#### Nokia E7–00 - Priročnik za uporabo

#### 2 Vsebina

#### Vsebina

#### Varnost

| Hitri začetek                            | 6  |
|------------------------------------------|----|
| Tipke in deli                            | 6  |
| Spreminjanje glasnosti klica, pesmi ali  |    |
| videa                                    | 10 |
| Zaklepanje ali odklepanje tipk in        |    |
| zaslona                                  | 10 |
| Svetilka                                 | 11 |
| Vstavljanje ali odstranjevanje kartice   |    |
| SIM                                      | 11 |
| Polnjenje naprave                        | 12 |
| Lokacije antene                          | 14 |
| Slušalke                                 | 15 |
| Vklop in izklop naprave                  | 15 |
| Prva uporaba naprave                     | 16 |
| Račun Nokia                              | 16 |
| Nastavitev naprave                       | 17 |
| Kopiranje imenika ali slik iz vaše stare |    |
| naprave                                  | 17 |
| Kode za dostop                           | 18 |
| Uporaba priročnika za uporabo v          |    |
| napravi                                  | 19 |

## Namestitev programske opremeNokia Ovi Suite v računalnik20

#### Osnovna uporaba 21 Dejanja na zaslonu na dotik 21 Interaktivni elementi začetnega zaslona 2<u>4</u> Preklapljanje med odprtimi aplikacijami 25 Pisanje besedila 25 Bližniice na tipkovnici 30 Kazalniki na zaslonu 31 Nastavitev opozorilne lučke, da utripa za neodgovorjene klice ali sporočila 32 Iskanie v napravi in internetu 32

| Uporaba naprave brez povezave       | 32 |
|-------------------------------------|----|
| Podaljšanje časa delovanja baterije | 33 |

5

| Prilagajanje in Trgovina Ovi | 35 |
|------------------------------|----|
| Profili                      | 35 |
| Spreminjanje teme            | 36 |
| Začetni zaslon               | 36 |
| Razvrščanje aplikacij        | 39 |
| Trgovina Ovi                 | 40 |

| Telefon                                 | 42 |
|-----------------------------------------|----|
| Klicanje telefonske številke            | 42 |
| Iskanje vizitke                         | 42 |
| Klicanje osebe                          | 43 |
| Vzpostavljanje video klica              | 43 |
| Vzpostavljanje konferenčnega klica      | 44 |
| Klicanje najpogosteje uporabljenih      |    |
| številk                                 | 45 |
| Uporaba glasu za klicanje osebe         | 45 |
| Klicanje prek interneta                 | 46 |
| Klicanje zadnje klicane številke        | 47 |
| Snemanje telefonskega pogovora          | 47 |
| Utišanje zvoka                          | 47 |
| Prikaz neodgovorjenih klicev            | 48 |
| Pokličite telefonski predal             | 48 |
| Preusmeritev klicev v telefonski predal |    |
| ali na drugo telefonsko številko        | 49 |
| Preprečevanje klicanja ali sprejemanja  |    |
| klicev                                  | 49 |
| Omogočanje klicev samo na nekatere      |    |
| številke                                | 50 |
| Skupna raba videa                       | 50 |

| Imenik                                 | 52 |
|----------------------------------------|----|
| 0 aplikaciji Imenik                    | 52 |
| Shranjevanje telefonskih številk in e- |    |
| poštnih naslovov                       | 52 |
| Shranjevanje številke prejetega klica  |    |
| ali sporočila                          | 53 |
| Hitro vzpostavljanje stika z           |    |
| najpomembnejšimi osebami               | 53 |
| Dodajanje slike vizitki                | 54 |

| Nastavitev tona zvonjenja za določeno                           |                 |
|-----------------------------------------------------------------|-----------------|
| osebo                                                           | 54              |
| Pošiljanje osebnih kontaktnih                                   |                 |
| podatkov prek možnosti Moja vizitka                             | 54              |
| Ustvarjanje skupine vizitk                                      | 55              |
| Pošiljanje sporočila skupini oseb                               | 55              |
| Kopiranje vizitk s kartice SIM v                                |                 |
| napravo                                                         | 55              |
| Varnostno kopiranje imenika v storitev                          |                 |
| Ovi by Nokia                                                    | 56              |
|                                                                 | _               |
| Sporočila                                                       | 56              |
| O aplikaciji Sporočila                                          | 56              |
| Pošiljanje sporočila                                            | 56              |
| Pošiljanje zvočnega sporočila                                   | 57              |
| Prejemanje sporočil                                             | 57              |
| Prikaz pogovora                                                 | 58              |
| Poslušanje besedilnega sporočila                                | 58              |
| Spreminjanje jezika                                             | 59              |
|                                                                 |                 |
| E-pošta                                                         |                 |
|                                                                 | 59              |
| O aplikaciji E-pošta                                            | <b>59</b><br>59 |
| O aplikaciji E-pošta<br>Priskrbite si brezplačen e-poštni račun | <b>59</b><br>59 |

| Priskrbite si prezpiacen e-postni racun |    |
|-----------------------------------------|----|
| v storitvi Ovi by Nokia                 | 60 |
| Dodajanje nabiralnika                   | 60 |
| Branje e-pošte                          | 61 |
| Pošiljanje pošte                        | 61 |
| Odgovor na zahtevo za sestanek          | 62 |
| Odpiranje e-pošte z začetnega           |    |
| zaslona                                 | 62 |

| Internet                   | 63 |
|----------------------------|----|
| 0 spletnem brskalniku      | 63 |
| Brskanje po spletu         | 63 |
| Dodajanje zaznamka         | 63 |
| Naročanje na spletni vir   | 64 |
| Iskanje dogodkov v bližini | 64 |

# Družabna omrežja65O aplikaciji Družabna omrežja65Ogled posodobitev stanja prijateljev v<br/>enem prikazu65

| Objava stanja v storitvah družabnih   |    |
|---------------------------------------|----|
| omrežij                               | 66 |
| Povezovanje spletnih prijateljev z    |    |
| njihovimi kontaktnimi podatki         | 66 |
| Prikaz posodobitev stanj vaših        |    |
| prijateljev na začetnem zaslonu       | 66 |
| Prenos slike ali videa v storitev     | 66 |
| Skupna raba lokacije in posodobitev   |    |
| stanja                                | 67 |
| Vzpostavljanje stika s prijateljem iz |    |
| storitve družabnih omrežij            | 67 |
| Dodajanje dogodkov v koledar          |    |
| naprave                               | 68 |
|                                       |    |

| Kamera                                 | 68 |
|----------------------------------------|----|
| 0 kameri                               | 68 |
| Fotografiranje                         | 68 |
| Shranjevanje informacij o lokaciji v   |    |
| slike in videe                         | 69 |
| Snemanje slik v temi                   | 69 |
| Namigi za slike in videe               | 69 |
| Snemanje videa                         | 70 |
| Pošiljanje slike ali videa             | 70 |
| Skupna raba slike ali videa neposredno |    |
| iz mape                                | 71 |
|                                        |    |

| Vaše slike in videi                  | 72 |
|--------------------------------------|----|
| Fotografije                          | 72 |
| Urejanje posnetih slik               | 75 |
| Urejevalnik videa                    | 75 |
| Tiskanje posnetih slik               | 76 |
| Prikaz slik in videov na zaslonu TV- |    |
| sprejemnika                          | 76 |
| Povezovanje naprave s hišnim kinom   | 78 |

| Videi in TV                 | 79 |
|-----------------------------|----|
| Videi                       | 79 |
| Gledanje spletne televizije | 80 |
|                             |    |

| Glasba in zvok      | 81 |
|---------------------|----|
| Predvajalnik glasbe | 81 |
| Glasba Ovi          | 83 |

| Zaščitene vsebine | 84 |
|-------------------|----|
| Snemanje zvokov   | 84 |
| FM radio          | 84 |
|                   |    |

86

119

#### Zemljevidi

| Pregled zemljevidov                | 86  |
|------------------------------------|-----|
| Moj položaj                        | 87  |
| Iskanje                            | 91  |
| Priljubljene                       | 92  |
| Prijava                            | 95  |
| Vožnja in Hoja                     | 96  |
| Povratne informacije o aplikaciji  |     |
| Zemljevidi                         | 100 |
| Poročanje nepravilnih informacij o |     |
| zemljevidu                         | 100 |

| Upravljanje s časom | 101 |
|---------------------|-----|
| Ura                 | 101 |
| Koledar             | 103 |

| Office                                | 106 |
|---------------------------------------|-----|
| Quickoffice                           | 106 |
| Branje dokumentov PDF                 | 108 |
| Kalkulator                            | 108 |
| Pisanje beležk                        | 109 |
| Prevajanje besed iz enega jezika v    |     |
| drugega                               | 109 |
| Odpiranje ali ustvarjanje datotek zip | 110 |
| Dostop do intraneta podjetja          | 110 |
| Pomenki s sodelavci                   | 110 |

| Povezovanje                       | 110 |
|-----------------------------------|-----|
| Internetne povezave               | 110 |
| Brezžično omrežje LAN             | 111 |
| Bluetooth                         | 113 |
| Podatkovni kabel USB              | 116 |
| Povezave VPN                      | 117 |
| Prekinitev omrežne povezave       | 118 |
| Shranjevanje datotek na oddaljeni |     |
| pogon                             | 118 |
| · •                               |     |

#### Upravljanje naprave

| Posodabljanje programske opreme    | in  |
|------------------------------------|-----|
| aplikacij v napravi                | 119 |
| Uprav. datotek                     | 120 |
| Povečanje razpoložljivega pomnilni | ka  |
| za več vsebine                     | 122 |
| Urejanje aplikacij                 | 123 |
| Sinhronizacija vsebine             | 123 |
| Kopiranje imenika ali slik med     |     |
| napravami                          | 125 |
| Zaščita naprave                    | 126 |
|                                    |     |

| Iskanje dodatne pomoči | 128 |
|------------------------|-----|
| Podpora                | 128 |

| Odpravljanje težav                 | 128 |
|------------------------------------|-----|
| Če se vaša naprava ne odziva       | 128 |
| Obnovitev izvirnih nastavitev      | 128 |
| Kaj storiti, če je pomnilnik poln? | 129 |
| Utripanje kazalnika za sporočilo   | 129 |
| Podvojen vnos vizitke v imeniku    | 129 |
| Neberljivi znaki med brskanjem po  |     |
| spletu                             | 129 |
| Priprava naprave za recikliranje   | 129 |

| 130 |
|-----|
| 130 |
| 130 |
|     |

Informacije o izdelku in varnostne informacije 131

| Kazalo | 137 |
|--------|-----|
|        |     |

#### Varnost

Preberite te preproste smernice. Neupoštevanje navodil je lahko nevarno ali protizakonito. Če želite več informacij, preberite cel priročnik za uporabo.

#### IZKLAPLJANJE NA OBMOČJIH, KJER VELJAJO OMEJITVE

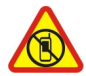

Izklopite napravo, če uporaba mobilnega telefona ni dovoljena ali če lahko povzroči interferenco ali nevarnost, na primer na letalu, v bližini medicinske opreme, goriv in kemikalij ter na območjih, kjer poteka razstreljevanje.

#### **PROMETNA VARNOST JE NA PRVEM MESTU**

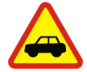

Upoštevajte vse zakone, ki veljajo v državi, kjer ste. Med vožnjo imejte vedno proste roke, da boste lahko upravljali vozilo. Misliti morate predvsem na varnost na cesti.

#### INTERFERENCA

| ^ |
|---|
|   |
|   |
|   |
|   |
|   |
|   |

Vse brezžične naprave so občutljive za interferenco, ki lahko moti njihovo delovanje.

#### **STROKOVNI SERVIS**

Ta izdelek sme vgraditi ali popravljati samo usposobljeno osebje.

#### SKRBITE, DA BO NAPRAVA SUHA

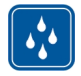

Vaša naprava ni neprepustna za vodo. Skrbite, da bo vedno suha.

#### **STEKLENI DELI**

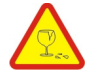

Prednji pokrovček naprave je izdelan iz stekla. Ob močnem udarcu ali padcu naprave na trdo površino se lahko to steklo razbije. Če se to zgodi, se ne dotikajte steklenih delov naprave in ne skušajte odstraniti razbitega stekla iz nje. Naprave ne uporabljajte, dokler usposobljen serviser ne zamenja stekla.

#### ZAŠČITA SLUHA

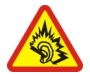

Slušalke uporabljajte pri zmerni glasnosti, naprave pa ne držite v bližini ušesa, ko je vključen zvočnik.

#### 6 Hitri začetek

## Hitri zače<u>tek</u>

Tipke in deli Zgornja stran

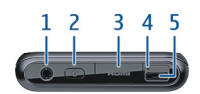

- 1 Priključek AV Nokia (3,5 mm)
- Tipka za vklop/izklop 🕕
- 23 HDMI<sup>™</sup> priključek
- 4 Kazalnik polnjenja
- 5 Priključek USB

#### Sprednja stran

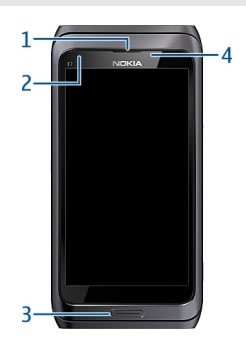

- Slušalka 1
- 23 Senzor svetlobe
- Menijska tipka
- 4 Kamera na sprednji strani

#### Hrbtna stran

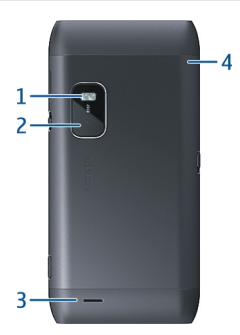

- 1 Bliskavica fotoaparata
- 2 Kamera na hrbtni strani
- 3 Zvočnik
- 4 Mikrofon

Strani

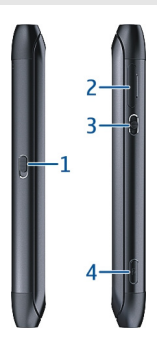

- 1 Stikalo za zaklepanje tipk/tipka za svetilko
- 2 Reža za kartico SIM
- 3 Tipka za glasnost/povečavo
- 4 Tipka fotoaparata

#### 8 Hitri začetek

#### Spodnja stran

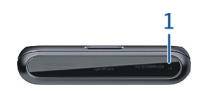

#### 1 Mikrofon

#### Tipkovnica

Vaša naprava ima celotno tipkovnico. Če želite tipkovnico odpreti, potisnite zaslon na dotik navzgor. Zaslon se samodejno obrne od pokončnega v ležeči položaj, ko odprete tipkovnico.

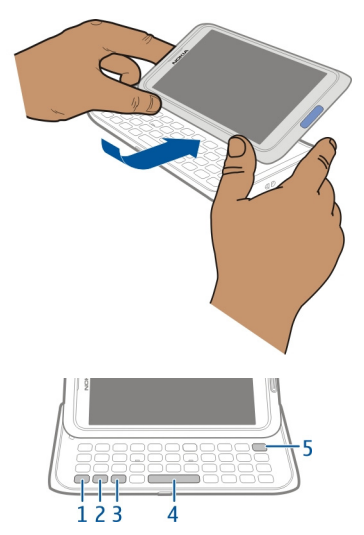

- 1 Funkcijska tipka ?. Če želite vnesti posebne znake, ki so natisnjeni na vrhu tipk, pritisnite funkcijsko tipko in nato ustrezno tipko. Če želite vnesti več posebnih znakov enega za drugim, dvakrat pritisnite funkcijsko tipko. Če se želite vrniti v običajni način, pritisnite funkcijsko tipko.
- 2 Tipka Shift A. Če želite preklopiti med velikimi in malimi črkami, dvakrat pritisnite tipko Shift. Če želite vnesti eno veliko črko v načinu z malimi črkami ali eno malo črko v načinu z veliki črkami, pritisnite tipko Shift in nato želeno črkovno tipko.

- 3 Znakovna tipka. Če želite vnesti posebne znake, ki niso prikazani na tipkovnici, pritisnite tipko Sym in izberite želeni znak. Če želite spremeniti jezik pisanja, pridržite tipko Shift, pritisnite tipko Sym, nato pa izberite želeni jezik.
- 4 Preslednica
- 5 Vračalka X. Če želite izbrisati znak, pritisnite vračalko. Več znakov izbrišete tako, da pridržite vračalko.

#### Vnašanje različice črke

Vnesete lahko na primer črke z naglasnimi znamenji. Če želite vnesti **á**, pritisnite in pridržite tipko Sym ter nato večkrat pritisnite **A**, da se prikaže želena črka. Vrstni red in razpoložljivost znakov sta odvisna od izbranega jezika za pisanje besedila.

#### Vnašanje številke ali posebnega znaka, prikazanega na vrhu tipke

Pritisnite in pridržite želeno tipko.

#### vmesnik HDMI

Dajte v skupno rabo priljubljene fotografije in videe v visoki ločljivosti ter brskajte po spletu kar v TV-sprejemniku. V napravo priključite vmesnik in nato še združljiv kabel HDMI (na voljo posebej) ter si vse oglejte na velikem zaslonu.

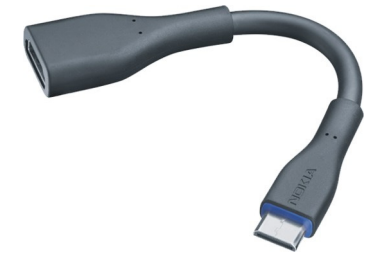

#### vmesnik USB OTG

Priključite vmesnik USB On-The-Go (OTG) in brskajte po združljivem pomnilniškem ključu USB ali trdem disku. Med napravo in zunanjim pomnilnikom lahko kopirate slike, videe, dokumente in drugo vsebino. Tako lahko preprosto varnostno kopirate pomembne datoteke.

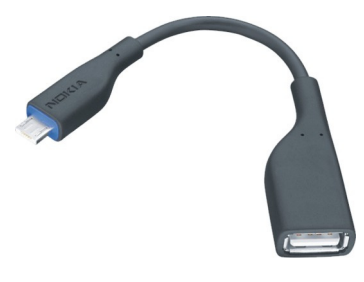

#### Spreminjanje glasnosti klica, pesmi ali videa

Uporabite tipko za glasnost.

Glasnost lahko spremenite med klicem ali medtem, ko je aplikacija aktivna.

Vgrajeni zvočnik omogoča, da govorite in poslušate s kratke razdalje in vam naprave ni treba držati ob ušesu.

#### Aktiviranje ali deaktiviranje zvočnika med klicem

Izberite 🗇 ali 🗐.

#### Zaklepanje ali odklepanje tipk in zaslona

Če se želite izogniti nenamernemu klicanju, ko je naprava v vašem žepu ali torbi, zaklenite tipke in ekran naprave.

Pomaknite stikalo za zaklepanje tipk.

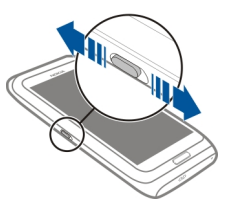

**Nasvet:** Če ne morete potisniti stikala za zaklepanje, napravo odklenete tako, da pritisnete tipko Meni in izberete **Odkleni**.

#### Nastavitev samodejnega zaklepanja tipk in zaslona

1 Izberite Meni > Nastavitve in Telefon > Zaslon > Vklop ohran. zas./zakl. tip..

2 Določite čas, po katerem naj se tipke in zaslon samodejno zaklenejo.

#### Svetilka

Bliskavico kamere lahko uporabite kot svetilko. Svetilko vklopite ali izklopite tako, da potisnete in pridržite stikalo za zaklepanje za dve sekundi.

Svetilko lahko uporabljate samo na začetnem zaslonu. Svetilko lahko vklopite na začetnem zaslonu, tudi ko so tipke in zaslon ali naprava zaklenjeni.

Svetilke ne usmerjajte osebam v oči.

#### Vstavljanje ali odstranjevanje kartice SIM

Na kartico SIM ne lepite nalepk.

Pomembno: V tej napravi ne uporabljajte mini kartice UICC SIM, ki jo imenujemo tudi mikro kartica SIM, mikro kartice SIM z vmesnikom ali kartice SIM z izrezom za mini UICC (glejte sliko). Mikro kartica SIM je manjša od standardne kartice SIM. Ta naprava ne podpira mikro kartic SIM. Uporaba nezdružljivih kartic SIM lahko poškoduje kartico, napravo ali podatke, shranjene na kartici.

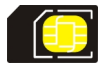

#### Vstavljanje kartice SIM

1 Izklopite napravo ter iz naprave odstranite držalo za kartico SIM.

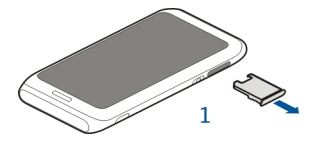

2 Obrnite držalo za kartico SIM.

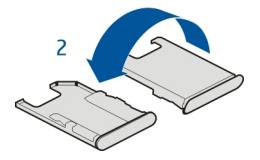

3 Pazite, da je predel s priključki obrnjen navzgor, in vstavite kartico v držalo za kartico SIM.

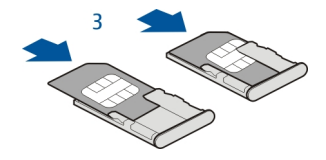

4 Obrnite držalo za kartico SIM in ga znova vstavite v napravo.

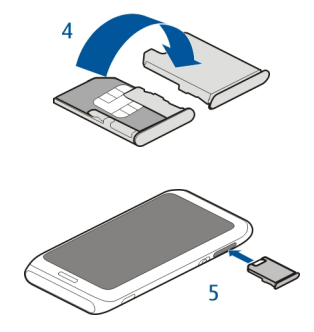

#### Odstranjevanje kartice SIM

- 1 Izklopite napravo.
- 2 Odstranite držalo za kartico SIM iz naprave.
- 3 Odstranite kartico SIM.
- 4 Obrnite držalo za kartico SIM.
- 5 Držalo za kartico SIM znova vstavite v napravo.

#### Polnjenje naprave O bateriji

Naprava ima notranjo baterijo, ki je ni mogoče odstraniti, lahko pa se znova napolni. Uporabljajte samo polnilnike, ki jih je odobrila Nokia in so namenjeni uporabi s to napravo. Napravo lahko polnite tudi prek združljivega podatkovnega kabla USB.

Ne skušajte odstraniti baterije iz naprave. Napravo odnesite na najbližji pooblaščeni servis, kjer vam bodo zamenjali baterijo.

Pooblaščena prodajna mesta morda ponujajo tudi storitev menjave baterije.

**Pomembno:** Baterijo naj zamenjuje samo strokovno osebje ali pooblaščeni servis. Z nepooblaščeno zamenjavo baterije lahko izničite garancijo.

Ko je baterija v napravi skoraj prazna, se aktivira način varčevanja z energijo. Nastavitev določenih aplikacij morda ne boste mogli spreminjati. Če želite deaktivirati način varčevanja z energijo, pritisnite tipko za vklop/izklop () in izberite **Deaktiviraj varč. z** energ.

#### Polnjenje baterije

Baterijo so delno napolnili že v tovarni, vendar jo boste morali morda vseeno napolniti, preden boste napravo prvič vklopili.

Če naprava nakazuje nizko stanje baterije, naredite tole:

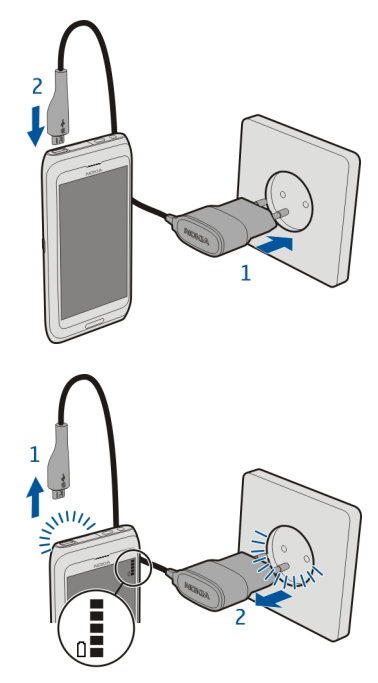

1

2

Dolžina polnjenja baterije ni določena, napravo pa lahko uporabljate med polnjenjem.

#### 14 Hitri začetek

Če je baterija popolnoma prazna, utegne trajati nekaj minut, preden se bo na zaslonu izpisalo obvestilo o polnjenju in preden boste lahko klicali.

Če baterije dolgo niste uporabljali, boste morda morali priklopiti polnilnik, ga odklopiti in znova priklopiti, da se bo baterija začela polniti.

#### Polnjenje baterije prek podatkovnega kabla USB

Je baterija skoraj prazna, polnilnika pa nimate s seboj? Napravo lahko povežete z drugo združljivo napravo (na primer z računalnikom) prek združljivega podatkovnega kabla USB.

Previdno priklopite ali odklopite kabel polnilnika, da ne poškodujete priključka.

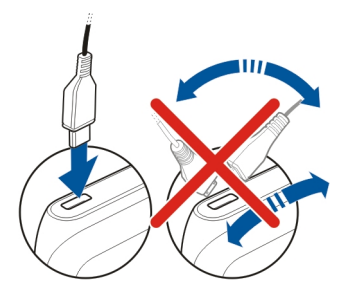

Če ste napravo povezali z računalnikom, jo lahko sinhronizirate med polnjenjem.

Morda bo trajalo nekaj časa, da se bo naprava začela polniti prek podatkovnega kabla USB, polnjenje pa morda ne bo delovalo, če uporabljate zvezdišče USB brez napajanja. Naprava se polni hitreje, če jo priključite v električno vtičnico.

Ko se baterija polni, sveti lučka poleg priključka USB, ki označuje polnjenje. Ko je baterija skoraj prazna, lučka, ki nakazuje polnjenje, utripa. Morda bo trajalo nekaj časa, da se bo baterija začela polniti.

#### Lokacije antene

Predela antene se ne dotikajte po nepotrebnem, medtem ko antena prenaša ali sprejema signale. Dotikanje anten vpliva na kakovost komunikacije ter lahko povzroči, da naprava deluje z večjo močjo, kot bi bilo potrebno, in lahko zmanjša življenjsko dobo baterije.

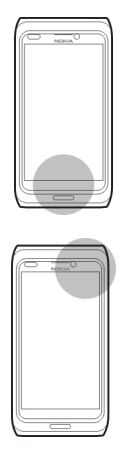

Območje antene je sivo.

#### Slušalke

Na napravo lahko priklopite združljive slušalke ali slušalke z mikrofonom.

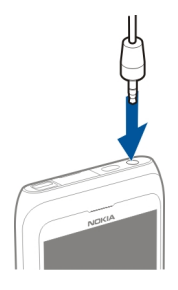

#### Vklop in izklop naprave

#### Vklop

Pridržite tipko za vklop/izklop (), da naprava zavibrira.

#### Izklop

Pridržite tipko za vklop/izklop ().

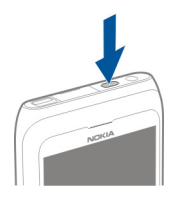

#### Prva uporaba naprave

Ko vstavite kartico SIM in prvič vklopite napravo, vas naprava vodi skozi začetno nastavitev. Če želite uporabljati vse storitve Ovi družbe Nokia, ustvarite račun Nokia. Vizitke in drugo vsebino iz prejšnje naprave lahko tudi kopirate ter se naročite na prejemanje uporabnih namigov in trikov.

Če želite ustvariti račun Nokia, potrebujete internetno povezavo. Informacije o stroških prenosa podatkov dobite pri ponudniku storitev. Če ne morete vzpostaviti povezave z internetom, lahko ustvarite račun pozneje.

**Nasvet:** Če želite ustvariti in upravljati račun Nokia v internetu, obiščite spletno mesto www.ovi.com.

Če že imate račun Nokia, se vpišite.

**Nasvet:** Ste pozabili svoje geslo? Zahtevate lahko, da ga dobite v e-poštnem ali besedilnem sporočilu.

Z aplikacijo Izmenjava kopirajte vsebino, kot je:

- imenik;
- sporočila;
- slike in videi;
- osebne nastavitve.

Ko nastavite e-poštni račun, lahko določite, da je mapa Prejeto prikazana na začetnem zaslonu, s čimer boste lahko enostavno preverjali e-pošto.

Če želite vzpostaviti klic v sili med nastavitvijo računa, pritisnite tipko Meni.

#### **Račun Nokia**

Ko prvič vklopite napravo, vas ta vodi pri ustvarjanju računa Nokia.

Z računom Nokia lahko na primer:

- dostopate do vseh storitev Ovi družbe Nokia z enim uporabniškim imenom in geslom, tako iz naprave kot tudi iz združljivega računalnika;
- prenašate vsebino iz storitev Ovi;
- shranjujete podrobnosti o modelu naprave in kontaktnih informacijah. Dodate lahko tudi podrobnosti o plačilni kartici;
- shranjujete pomembne pešpoti in vozne poti v Zemljevide Ovi.

Če želite izvedeti več o računu Nokia in storitvah Ovi, obiščite www.ovi.com.

Če želite račun Nokia ustvariti pozneje, v napravi vključite storitev Ovi in prikazalo se bo sporočilo, da ustvarite račun.

#### **Nastavitev** naprave

Če želite določiti nekaj osnovnih nastavitev za napravo, izberite bližnjico Nast. telef.

🧭, ki je na enem od začetnih zaslonov. Če želite preklopiti na drug začetni zaslon, potegnite v levo ali v desno.

Naredite lahko naslednje:

- 🔄 Kopirajte vizitke, slike in drugo vsebino iz prejšnje naprave Nokia
- 💬 Prilagodite napravo, tako da spremenite ton zvonjenja in vizualno temo
- Q Nastavite pošto
- 🕑 Posodobite programsko opremo naprave
- Spremenite nastavitve upravljanja z drsnikom

Če želite nastavitve določiti pozneje, izberite Meni > Aplikacije > Orodja > Nast. telef..

Možnosti, ki so na voljo, so lahko različne.

#### Kopiranje imenika ali slik iz vaše stare naprave

Želite kopirati pomembne informacije iz svoje stare združljive naprave Nokia in začeti čim prej uporabljati novo napravo? Če želite brezplačno kopirati na primer vizitke, koledarske vpise in slike v svojo novo napravo, uporabite aplikacijo Izmenjava.

Vaša prejšnja naprava Nokia mora podpirati Bluetooth.

Izberite Meni > Aplikacije > Orodja > Nast. telef. in Prenos podatkov.

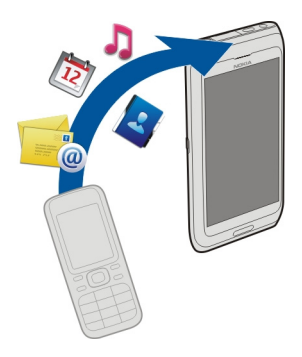

Če vaša prejšnja naprava Nokia nima aplikacije Izmenjava, nova naprava pošlje podatke v sporočilu po povezavi Bluetooth. Če želite namestiti aplikacijo, odprite sporočilo v prejšnji napravi in sledite navodilom.

- 1 Izberite napravo, s katero se želite povezati, in seznanite napravi. Bluetooth je treba aktivirati.
- 2 Če druga naprava zahteva geslo, ga vnesite. Geslo, ki ga lahko določite sami, morate vnesti v obe napravi. Geslo je v nekaterih napravah že določeno. Če želite več informacij, si oglejte priročnik za uporabo naprave.

Geslo velja samo za trenutno povezavo.

3 Izberite vsebino in V redu.

#### Kode za dostop

| Koda PIN ali PIN2<br>(4 do 8 števk) | Z njimi kartico SIM zaščitite pred nepooblaščeno uporabo ali pa<br>so potrebne za dostop do nekaterih funkcij. |
|-------------------------------------|----------------------------------------------------------------------------------------------------|
|                                     | Napravo lahko nastavite tako, da vas ob vklopu pozove, da<br>vnesete kodo PIN.                                 |
|                                     | Če kode ne dobite s kartico SIM ali jo pozabite, se obrnite na ponudnika storitev.                             |
|                                     | Če trikrat zaporedoma vnesete napačno kodo, boste morali<br>kodo odblokirati s kodo PUK oziroma PUK2.          |
| koda PUK ali PUK2                   | To kodo potrebujete, če želite odblokirati kodo PIN ali PIN2.                                                  |
| (8 števk)                           |                                                                                                    |

|                                                          | Če kode niste dobili skupaj s kartico SIM, se obrnite na ponudnika storitev.                                                                                                    |
|----------------------------------------------------------|----------------------------------------------------------------------------------------------------|
| številka IMEI<br>(15 števk)                              | Ta številka se uporablja za prepoznavanje veljavnih naprav v<br>omrežju. Z njo lahko na primer tudi blokirate ukradene naprave.                                                                    |
|                                                          | Ce si zente ogledati stevnko IMEI, pokiicite <b>*#U6#</b> .                                                                                                    |
| Koda za zaklepanje<br>(imenovana tudi<br>varnostna koda) | Z njo lahko preprečite nepooblaščeno uporabo naprave.                                                                                                    |
|                                                          | Napravo lahko nastavite tako, da zahteva kodo za zaklepanje, ki<br>jo določite.                                                                                                    |
| (najm. 4 števke ali<br>znaki)                            |                                                                                                    |
|                                                          | Novo kodo hranite na skrivnem in varnem mestu, ločeno od naprave.                                                                                                    |
|                                                          | Če ste kodo pozabili in je naprava zaklenjena, boste napravo<br>morali odnesti v popravilo. Morda boste morali plačati dodatne<br>stroške vsi osebni podatki v napravi pa se bodo morda izbrisali. |
|                                                          | Če želite več informacij, se obrnite na center Nokia Care ali na prodajalca naprave.                                                                                                    |

#### Uporaba priročnika za uporabo v napravi

Jzberite Meni > Aplikacije > Prir. za up..

#### Odpiranje priročnika za uporabo iz aplikacije

Izberite Možnosti > Priročnik za uporabo. Ta možnost ni na voljo za vse aplikacije.

#### Iskanje v priročniku za uporabo

Odprite priročnik za uporabo in izberite **Možnosti** > **Iskanje**, nato pa v polje za iskanje vnesite črko ali besedo.

#### Preklapljanje med priročnikom za uporabo in aplikacijo

Pritisnite in pridržite menijsko tipko, potegnite v levo ali desno, in izberite želeno aplikacijo.

predstavlja povezavo do spletne strani. Na koncu navodil boste morda našli povezave do sorodnih tem.

#### 20 Namestitev programske opreme Nokia Ovi Suite v računalnik

#### Namestitev programske opreme Nokia Ovi Suite v računalnik

Z računalniško aplikacijo Nokia Ovi Suite lahko upravljate vsebino v vaši napravi in jo stalno sinhronizirate s svojim računalnikom. Prav tako lahko posodabljate svojo napravo z najnovejšo programsko opremo in prenesete zemljevide.

Najnovejšo različico programske opreme Nokia Ovi Suite lahko v računalnik prenesete s spletnega mesta www.ovi.com/suite.

Če računalnik ne more vzpostaviti povezave z internetom, namestite aplikacijo Nokia Ovi Suite iz pomnilnika naprave:

 Priključite napravo v računalnik z združljivim podatkovnim kablom USB. Če v računalniku uporabljate sistem Windows XP ali Windows Vista, nastavite način USB v napravi na Mas. pomnilnik. Če želite v napravi nastaviti način USB, izberite območje za obvestila v zgornjem desnem kotu, nato pa izberite •
Mas. pomnilnik.

Masovni pomnilnik naprave je v računalniku prikazan kot izmenljivi disk.

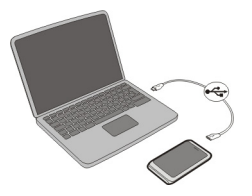

2 V računalniku izberite Namesti Nokia Ovi Suite.

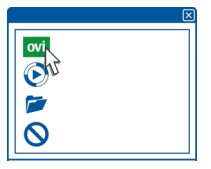

Če se okno za namestitev ne odpre samodejno, ročno odprite datoteko za nameščanje. Izberite **Odpri mapo za ogled datotek** in dvokliknite **Install\_Nokia\_Ovi\_Suite.exe**.

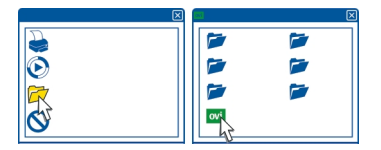

- 3 Sledite prikazanim navodilom.
- 4 Če v računalniku uporabljate sistem Windows XP ali Windows Vista, po namestitvi preverite, ali je način USB v napravi nastavljen na Nokia Ovi Suite.

Če želite prebrati več o programski opremi Nokia Ovi Suite, obiščite spletno mesto www.ovi.com/suite.

Če želite preveriti, katere operacijske sisteme podpira programska oprema Nokia Ovi Suite, obiščite spletno mesto www.nokia.com/support.

#### Osnovna uporaba

#### Dejanja na zaslonu na dotik

Če želite uporabljati uporabniški vmesnik, tapnite zaslon ali pa ga tapnite in pridržite.

#### Odpiranje aplikacije ali drugega elementa na zaslonu

Tapnite aplikacijo ali element.

#### Hitro dostopanje do funkcij

Tapnite in pridržite element. Odpre se pojavni meni z razpoložljivimi možnostmi. Če želite na primer poslati sliko ali izbrisati opozorilo, izberite in pridržite sliko oz. opozorilo, nato pa v pojavnem meniju izberite ustrezno možnost.

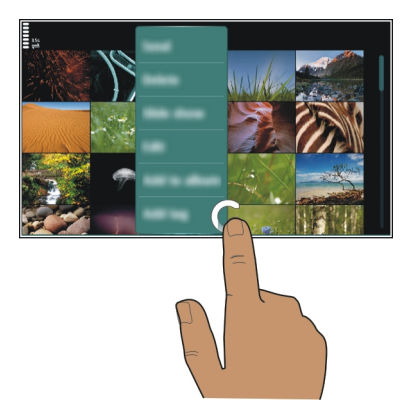

Če tapnete in pridržite začetni zaslon, se aktivira način urejanja.

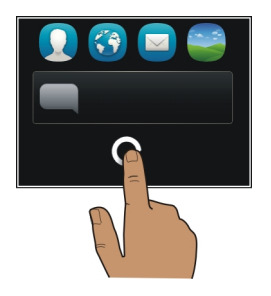

#### Vlečenje elementa

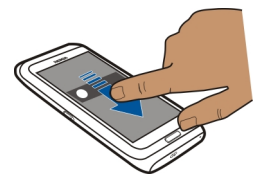

Tapnite in pridržite želeni element ter s prstom potegnite po zaslonu. Element sledi vašemu prstu.

Ko je aktiviran način urejanja, lahko povlečete elemente na začetnem zaslonu ali v glavnem meniju.

#### Poteg

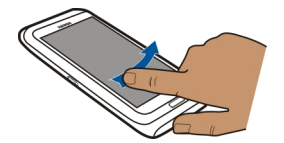

Postavite prst na zaslon in enakomerno potegnite v želeno smer. Če je prikazana slika, vi pa želite na primer prikazati naslednjo, potegnite v levo.

#### Pomikanje po seznamu ali meniju

Položite prst na zaslon, ga hitro potegnite gor ali dol po zaslonu in ga nato dvignite. Vsebina zaslona se premika s hitrostjo in v smeri, ki ju je imela, ko ste odmaknili prst. Če želite s seznama, po katerem se pomikate, izbrati element in ustaviti gibanje, tapnite želeni element.

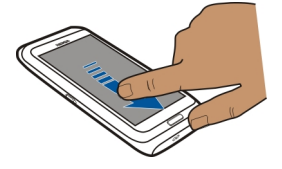

#### Povečanje

Na element, kot je slika ali spletna stran, postavite dva prsta in ju razmaknite.

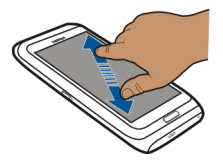

#### Pomanjšanje

Postavite prsta na element in ju pomaknite skupaj.

Nasvet: Predmet lahko povečate ali pomanjšate tudi tako, da ga dvakrat tapnete.

#### Interaktivni elementi začetnega zaslona

Elementi na začetnem zaslonu so interaktivni. Lahko na primer spremenite datum in čas, nastavite opozorilo, zapisujete v koledar ali urejate profile neposredno z začetnega zaslona.

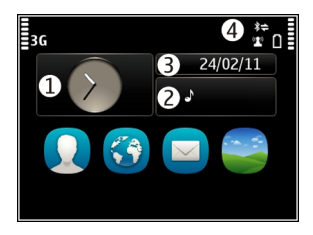

#### Nastavljanje opozorila

Izberite uro (1).

Aktiviranje ali urejanje profilov Izberite profil (2).

**Prikaz ali urejanje urnika** Izberite datum (3).

**Prikaz neodgovorjenih klicev ali neprebranih sporočil** Izberite informacijsko območje (4).

**Prikaz razpoložljivih omrežij WLAN ali upravljanje povezav Bluetooth** Izberite informacijsko območje (4).

#### Spreminjanje nastavitev za povezavo

Izberite informacijsko območje (4) in 🖨.

V večini drugih pogledov lahko izberete informacijsko območje (4) in naredite naslednje:

- spremenite nastavitve za povezavo;
- odprete uro in nastavite budilko;
- prikažete stanje baterije in aktivirate način varčevanja z energijo;
- prikažete obvestila za neodgovorjene klice ali neprebrana sporočila;
- odprete čarovnika WLAN in se povežete v omrežje WLAN.
- Urejanje povezav Bluetooth

#### Preklapljanje med odprtimi aplikacijami

Vidite lahko, katere aplikacije in opravila so odprta v ozadju, ter preklapljate med njimi.

Pridržite menijsko tipko, potegnite v levo ali desno in izberite želeno aplikacijo.

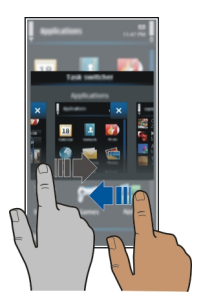

Če so aplikacije zagnane v ozadju, je poraba energije in pomnilnika večja. Če želite zapreti aplikacijo, ki je ne uporabljate, izberite 🔀

**Nasvet:** Če želite zapreti vse odprte aplikacije, izberite in pridržite preklopnik med opravili ter v pojavnem meniju izberite **Zapri vse**.

#### Pisanje besedila Vnos s tipkovnico Tipkovnica

Vaša naprava ima celotno tipkovnico. Če želite tipkovnico odpreti, potisnite zaslon na dotik navzgor. Zaslon se samodejno obrne od pokončnega v ležeči položaj, ko odprete tipkovnico.

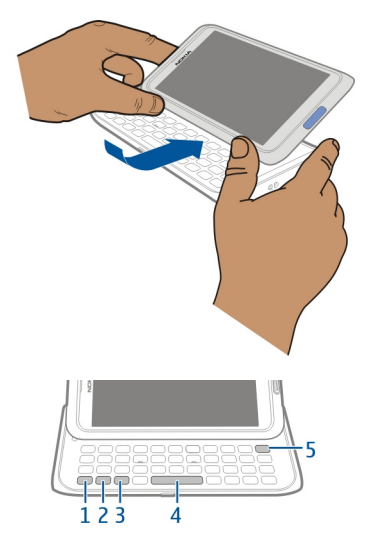

- 1 Funkcijska tipka ?. Če želite vnesti posebne znake, ki so natisnjeni na vrhu tipk, pritisnite funkcijsko tipko in nato ustrezno tipko. Če želite vnesti več posebnih znakov enega za drugim, dvakrat pritisnite funkcijsko tipko. Če se želite vrniti v običajni način, pritisnite funkcijsko tipko.
- 2 Tipka Shift A. Če želite preklopiti med velikimi in malimi črkami, dvakrat pritisnite tipko Shift. Če želite vnesti eno veliko črko v načinu z malimi črkami ali eno malo črko v načinu z veliki črkami, pritisnite tipko Shift in nato želeno črkovno tipko.
- 3 Znakovna tipka. Če želite vnesti posebne znake, ki niso prikazani na tipkovnici, pritisnite tipko Sym in izberite želeni znak. Če želite spremeniti jezik pisanja, pridržite tipko Shift, pritisnite tipko Sym, nato pa izberite želeni jezik.
- 4 Preslednica
- 5 Vračalka X Če želite izbrisati znak, pritisnite vračalko. Več znakov izbrišete tako, da pridržite vračalko.

#### Vnašanje različice črke

Vnesete lahko na primer črke z naglasnimi znamenji. Če želite vnesti **á**, pritisnite in pridržite tipko Sym ter nato večkrat pritisnite **A**, da se prikaže želena črka. Vrstni red in razpoložljivost znakov sta odvisna od izbranega jezika za pisanje besedila.

#### Vnašanje številke ali posebnega znaka, prikazanega na vrhu tipke

Pritisnite in pridržite želeno tipko.

#### Vnos z dotikom Vnos besedila z virtualno tipkovnico Uporaba virtualne tipkovnice

Če želite aktivirati virtualno tipkovnico, izberite polje za vnos besedila. Virtualno tipkovnico lahko uporabljate v ležečem in pokončnem načinu.

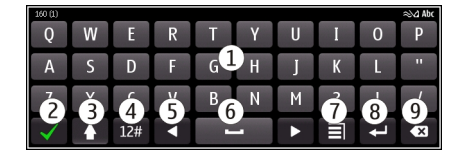

- 1 Virtualna tipkovnica
- 2 Tipka Zapri zaprite virtualno tipkovnico.
- 3 Tipki Shift in Caps Lock vnesite velike črke, ko pišete z malimi črkami, ali obratno, izberite tipko preden vnesete znak. Tipko Caps Lock aktivirate tako, da jo izberete dvakrat. Črta pod tipko označuje, da je tipka Caps Lock aktivirana.
- 4 Obseg znakov izberite želeni obseg znakov, kot so številke ali posebni znaki.
- 5 Puščični tipki premaknite kazalko v levo ali desno.
- 6 Presledek vnesite presledek.
- 7 Meni vnosa aktivirajte vnašanje besedila s predvidevanjem ali spremenite jezik pisanja.
- 8 Tipka Enter premaknite kazalko v naslednjo vrstico ali polje za vnos besedila. Dodatne funkcije so odvisne od trenutnega konteksta. V polju spletnega naslova v spletnem brskalniku na primer deluje kot ikona Pojdi.
- 9 Tipka Vračalka izbrišite znak.

**Preklapljanje med virtualno tipkovnico in tipkovnico v pokončnem načinu** Izberite => **Alfanumerična tipkovn.** ali **Tipkovnica QWERTY**.

#### Dodajanje naglasnega znamenja znaku

Izberite in pridržite znak.

#### Aktiviranje vnašanja besedila s predvidevanjem z virtualno tipkovnico

Vnos besedila s predvidevanjem ni na voljo za vse jezike.

1 Izberite **∃** > Možnosti vnosa > Aktiviraj predvidev.. Prikaže se ≳√∆.

#### 28 Osnovna uporaba

- 2 Začnite pisati besedo. Med pisanjem vam naprava predlaga možne besede. Ko se prikaže ustrezna beseda, jo izberite.
- 3 Če besede ni v slovarju, naprava predlaga drugo ustrezno besedo iz slovarja. Če želite novo besedo dodati v slovar, izberite napisano besedo.

#### Deaktiviranje vnosa besedila s predvidevanjem

Izberite = > Možnosti vnosa > Deakt. predvidevanje.

#### Spreminjanje nastavitev vnosa besedila

Izberite 🔄 > Možnosti vnosa > Nastavitve.

#### Vnos besedila z virtualno tipkovnico Uporaba virtualne številske tipkovnice

Če med pisanjem v pokončnem načinu raje uporabljate alfanumerično tipkovnico, lahko preklopite z virtualne tipkovnice na virtualno številsko tipkovnico.

- 1 Izberite polje za vnos besedila.
- 2 Izberite = > Alfanumerična tipkovn..

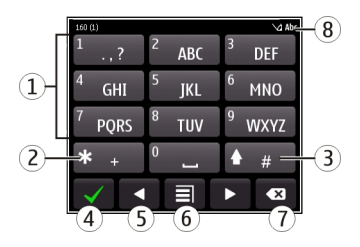

- 1 Številske tipke
- 2 \* vnesite posebne znake ali preglejte možne besede, ko je aktiviran način vnosa besedila s predvidevanjem in je beseda podčrtana.
- 3 Tipka Shift spremenite velikost črk. Če želite aktivirati ali deaktivirati način vnosa besedila s predvidevanjem, dvakrat hitro pritisnite tipko. Če želite preklopiti med črkovnim in številskim načinom, izberite in pridržite tipko.
- 4 Tipka Zapri zaprite virtualno številsko tipkovnico.
- 5 Puščični tipki premaknite kazalko levo ali desno.
- **6** Meni vnosa aktivirajte vnos besedila s predvidevanjem, spremenite jezik pisanja ali preklopite na virtualno tipkovnico.
- 7 Vračalka izbrišite znak.
- 8 Kazalnik vnosa besedila (če je na voljo) označuje velikost črk in ali je aktiviran črkovni oz. številski način ali način vnosa besedila s predvidevanjem.

#### Omogočanje običajnega pisanja z virtualno tipkovnico

Dvakrat hitro izberite#.

#### Vnos znaka

- 1 Izberite številsko tipko (1–9) tolikokrat, da se prikaže želeni znak. Na številski tipki je na voljo več znakov, kot je izpisanih na njej.
- 2 Če je naslednja črka, ki jo želite napisati, na isti tipki, počakajte, da se spet pojavi kazalnik ali premaknite kazalnik naprej in znova izberite tipko.

#### Vstavljanje presledka

Izberite **0**.

#### Premik kazalnika v naslednjo vrstico

Trikrat hitro izberite 0.

#### Aktiviranje vnašanja besedila s predvidevanjem z virtualno tipkovnico

Vnos besedila s predvidevanjem temelji na vgrajenem slovarju, ki mu lahko dodajate nove besede. Vnos besedila s predvidevanjem ni na voljo za vse jezike.

- 1 Izberite **> Aktiviraj predvidevanje**.
- 2 Želeno besedo napišete s tipkami od 2 do 9. Za posamezno črko enkrat izberite ustrezno tipko. Če želite na primer vnesti ime Nokia, ko je izbran angleški slovar, izberite 6 za N, 6 za o, 5 za k, 4 za i in 2 za a.

Predviden vnos besede se spremeni po vsaki izbiri tipke.

3 Če beseda ni pravilna, pritiskajte \*, dokler se ne prikaže ustrezna števka. Če besede ni v slovarju, izberite Črkovanje ter vnesite besedo v običajnem načinu vnosa besedila in izberite V redu.

Če je **?** prikazan za besedo, besede ni v slovarju. Če želite dodati besedo v slovar, izberite \*, vnesite besedo v običajnem načinu vnosa besedila in izberite V redu.

- 4 Če želite vstaviti presledek, izberite **0**. Če želite dodati običajno ločilo, izberite **1** in nato pritiskajte \*, dokler se ne prikaže ustrezno ločilo.
- 5 Začnite pisati naslednjo besedo.

#### Deaktiviranje vnosa besedila s predvidevanjem

Dvakrat hitro pritisnite #.

#### Določanje jezika za pisanje

Izberite Meni > Nastavitve in Telefon > Vnos z dotikom > Jezik pisanja.

#### Spreminjanje jezika med pisanjem

Izberite 🗐 > Možnosti vnosa > Jezik pisanja ali 🗐 > Jezik pisanja.

Možnosti, ki so na voljo, so lahko različne.

#### Bližnjice na tipkovnici

Z bližnjicami lahko učinkoviteje uporabljate aplikacije. Splošne bližnjice

| Ctrl + C    | Kopirajte besedilo.       |
|-------------|---------------------------|
| Ctrl + X    | Izrežite besedilo.        |
| Ctrl + V    | Prilepite besedilo.       |
| Shift + Sym | Zamenjajte jezik pisanja. |
| Ctrl + A    | Izberite vse.             |
| Ctrl + B    | Uporabite krepki tisk.    |

#### Bližnjice e-pošte

| C | Ustvarite novo sporočilo.                       |
|---|-------------------------------------------------|
| R | Odgovorite na sporočilo.                        |
| A | Odgovorite vsem.                                |
| F | Posredujte sporočilo.                           |
| D | Izbrišite sporočilo.                            |
| I | Strnite ali razširite seznam s sporočili.       |
| L | Označite sporočilo s kljukico.                  |
| М | Premaknite sporočilo v drugo mapo.              |
| Ν | Pojdite na naslednje sporočilo.                 |
| Р | Pojdite na prejšnje sporočilo.                  |
| S | Iščite sporočilo.                               |
| U | Označite sporočilo kot prebrano ali neprebrano. |
| Z | Sinhronizirajte e-poštni račun.                 |
| Н | Odprite uporabniški priročnik v napravi.        |

#### Kazalniki na zaslonu Splošni kazalniki

- Zaslon na dotik in tipke so zaklenieni.
- Naprava tiho opozori na dohodne klice ali sporočila.
- Opozorilo je nastavljeno.
- Aktiviran je časovno omejeni profil.
- Imate zgrešen dogodek v koledariu.

### Kazalniki klicev

ථ 2

- Nekdo vas je skušal poklicati.
- Uporabliate drugo telefonsko linijo (omrežna storitev).
- Dohodni klici so preusmerieni na drugo številko (omrežna storitev). Če imate dve telefonski liniji, številka označuje aktivno linijo. <u>R</u>ð
  - Naprava je pripravljena za internetni klic.
    - Aktiven podatkovni klic (omrežna storitev).

### Kazalniki sporočil

Imate neprebrana sporočila. Če kazalnik utripa, je mapa Prejeto morda polna. V mapi V pošilianju so sporočila, ki čakajo na pošilianje.

## Kazalniki omrežja

- Naprava je povezana z omrežjem GSM (omrežna storitev).
- Naprava je povezana z omrežjem 3G (omrežna storitev).
- ₹ G Vzpostavljena je paketna podatkovna povezava GPRS (omrežna storitev). 💃 označuje, da je povezava zadržana in 🐰 da se povezava vzpostavlja ali prekinja.
- Ē Vzpostavliena je povezava za paketni prenos podatkov EGPRS (omrežna storitev). <u>E</u> označuje, da je povezava zadržana, <u>E</u> pa pomeni, da je povezava vzpostavliena.
- 36 Vzpostavljena je povezava za paketni prenos podatkov 3G (omrežna storitev). označuje, da je povezava zadržana, 36 pa pomeni, da je povezava vzpostavljena.
- 3.56 Vzpostavljena je povezava za paketni prenos podatkov HSPA (omrežna storitev). <sup>356</sup> označuje, da je povezava zadržana, <sup>356</sup> pa pomeni, da je povezava vzpostavljena.
- 1 Na voljo je povezava WLAN. (👔) 🔒 označuje, da je povezava šifrirana, (🁔) pa pomeni, da povezava ni šifrirana.

#### Kazalniki povezave

- \* Možnost Bluetooth je aktivna. 🗶 označuje, da naprava pošilja podatke. Če kazalnik utripa, se skuša naprava povezati z drugo napravo.
- V napravo je priključen kabel USB.
  - V napravo je priključen kabel HDMI.
- GPS ie vkliučen.
  - Naprava se sinhronizira.
    - Z napravo so povezane združlijve slušalke.
    - Na napravo je priključen združljiv kabel za TV-izhod.
      - Z napravo je povezan združljiv besedilni telefon.

#### Nastavitev opozorilne lučke, da utripa za neodgovoriene klice ali sporočila

Naprava ima opozorilno lučko v menijski tipki. Ko opozorilna lučka utripa, imate neodgovorjeni klic ali pa ste prejeli sporočilo.

Izberite Meni > Nastavitve in Telefon > Opozorilne lučke > Opozorilna lučka.

#### Iskanie v napravi in internetu

Iščete lahko elemente, kot so sporočila, slike, datoteke, glasba ali videj, ki so shranieni v napravi ali internetu.

- 1 Izberite Meni > Aplikacije > Iskanje.
- 2 Začnite vnašati iskalno besedo in izberite med predlaganimi ujemanij.
- 3 Če želite iskati v internetu, izberite povezavo za iskanie v internetu na koncu rezultatov iskania. Potrebujete aktivno internetno povezavo.

Nasvet: Gradnik za iskanje lahko dodate na začetni zaslon. Tapnite in pridržite začetni zaslon, nato pa izberite 🕂 in na seznamu še gradnik za iskanje.

#### Uporaba naprave brez povezave

Na krajih, kier ne želite klicati ali prejemati klicev, lahko vseeno dostopate do koledaria. imenika in iger brez povezave, če aktivirate profil brez povezave. Če je uporaba mobilnega telefona prepovedana ali če lahko povzroči interferenco ali nevarnost, izklopite napravo.

Na začetnem zaslonu izberite profil in Brez povezave.

Ko je aktiviran profil brez povezave, je vaša povezava z mobilnimi omrežji zaprta. Preprečeni so vsi radiofrekvenčni signali med napravo in mobilnim omrežiem. Če poskusite poslati sporočilo, se to shrani v mapo V pošilianju in se pošlje samo, ko je omogočen drug profil.

Napravo lahko uporabljate tudi brez kartice SIM. Izklopite napravo in odstranite kartico SIM. Ko znova vklopite napravo, se aktivira profil brez povezave.

Pomembno: Kadar je vključen profil za uporabo brez povezave, ne morete klicati ali sprejemati klicev ali uporabljati drugih funkcij, za katere je potrebna povezava z mobilnim omrežjem. Klici na uradno številko za klice v sili, ki je programirana v vaši napravi, naj bi bili kljub temu mogoči. Če želite klicati, morate najprej izbrati drug profil.

Ko je aktiviran profil brez povezave, lahko kljub temu vzpostavite povezavo z omrežjem WLAN, če želite na primer brati e-pošto ali brskati po internetu. Uporabljate lahko tudi povezavo Bluetooth.

Upoštevajte vsa ustrezna varnostna priporočila.

#### Podaljšanje časa delovanja baterije

Če se vam zdi, da vedno iščete polnilnik, lahko zmanjšate porabo naprave.

- Baterijo vedno povsem napolnite.
- Ko je aktiviran način varčevanja z energijo, so nastavitve naprave, kot sta Omrežni način in ohranjevalnik zaslona, optimizirane.

#### Aktiviranje načina varčevanja z energijo

Pritisnite tipko za vklop/izklop () in izberite **Aktiviraj varč. z energijo**. Če želite deaktivirati način varčevanja z energijo, pritisnite tipko za vklop/izklop () in izberite **Deaktiviraj varč. z energ.** 

#### Zapiranje aplikacij, ki jih ne uporabljate

Pridržite tipko Meni, potegnite po zaslonu, da se prikaže želena aplikacija, in izberite 🗙

#### Zvoki, teme in učinki

- Izklopite nepotrebne zvoke, kot so toni tipk.
- Namesto zvočnika uporabite žične slušalke.
- Spremenite dolžino zakasnitve, po kateri se naprava izklopi.

#### Nastavitev trajanja časovne omejitve

Izberite Meni > Nastavitve in Telefon > Zaslon > Čas osvetlitve.

#### 34 Osnovna uporaba

#### Aktiviranje temne teme in ozadja

Izberite Meni > Nastavitve in Teme > Splošne teme. Če želite spremeniti ozadje na začetnem zaslonu, izberite Možnosti > Spremeni ozadje.

#### Deaktiviranje učinkov animacije ozadja

Izberite Meni > Nastavitve in Teme > Splošne teme > Možnosti > Učinki teme > Izključeno.

#### Zmanjšanje svetlosti zaslona

V nastavitvah zaslona izberite Svetlost .

#### Deaktiviranje ohranjevalnika zaslona Velika ura

Izberite Meni > Nastavitve in Teme > Ohranj. zaslona > Brez.

#### Uporaba omrežja

- Ko poslušate glasbo ali kako drugače uporabljate napravo in ne želite vzpostavljati ali sprejemati klicev, aktivirajte profil brez povezave.
- Nastavite napravo tako, da bo redkeje preverjala e-pošto.
- Pri povezovanju z internetom raje kot povezavo za paketni prenos podatkov (GPRS ali 3G) uporabite povezavo WLAN.
- Če je v napravi določena uporaba omrežij GSM in 3G (dvojni način), naprava pri iskanju omrežja 3G porabi več energije.

#### Nastavitev naprave, da uporablja samo omrežje GSM

Izberite Meni > Nastavitve in Povezovanje > Omrežje > Omrežni način > GSM.

#### Deaktiviranje tehnologije Bluetooth, ko ni potrebna

Izberite Meni > Nastavitve in Povezovanje > Bluetooth > Bluetooth > Izključeno.

#### Nastavitev, da naprava ne bo iskala razpoložljivih omrežij WLAN

Izberite Meni > Nastavitve in Povezovanje > WLAN > Možnosti > Nastavitve > Prikaz razp. omrež. WLAN > Nikoli.

#### Vzpostavljanje povezave za paketni prenos podatkov (GPRS) samo po potrebi

Izberite Meni > Nastavitve in Povezovanje > Skrbniške nastavit. > Paketni prenos > Povezava za paketni pr. > Po potrebi.

### Prilagajanje in Trgovina Ovi

#### Profili O profilih

Izberite Meni > Nastavitve > Profili.

Pričakujete klic, vendar ne želite, da vam telefon zvoni? Vaša naprava vključuje številne skupine nastavitev, ki se imenujejo profili in jih lahko prilagajate za različne dogodke in okolja. Ustvarite lahko tudi svoje profile.

Profile lahko prilagodite na te načine:

- Spremenite ton zvonjenja in opozorilne tone za sporočila.
- Prilagodite glasnost zvonjenja in tone tipk.
- Izklopite tone tipk in tone obvestil.
- Aktivirajte opozorila z vibriranjem.
- Nastavite napravo tako, da bo predvajala ime klicatelja.

#### Prilagajanje tonov

Tone v napravi lahko prilagodite za vsak profil.

Izberite Meni > Nastavitve > Profili.

- 1 Izberite želeni profil.
- 2 Izberite Prilagodi in želeno možnost.

**Nasvet:** Prenesite tone zvonjenja iz storitve Trgovina Ovi. Če želite prebrati več o storitvi Trgovina Ovi, obiščite spletno mesto www.ovi.com.

#### Utišanje vaše naprave

Ko je aktiviran tihi profil, so vsi toni zvonjenja in opozoril utišani. Ta profil aktivirajte, ko ste v kinu ali na sestanku.

Na začetnem zaslonu izberite profil in Tiho.

#### Spreminjanje profila za sestanke ali uporabo na prostem

Ko je aktiviran profil za sestanke, naprava ne zvoni, ampak enkrat diskretno zapiska. Ko je aktiviran profil za uporabo na prostem, je ton zvonjenja glasnejši, tako boste zvonjenje slišali tudi v hrupnem okolju.

Na začetnem zaslonu izberite profil in Sestanek ali Na prostem.

#### 36 Prilagajanje in Trgovina Ovi

#### Ustvarjanje novega profila

Kako lahko naprava izpolni vaša pričakovanja in potrebe v službi, šoli ali doma? Ustvarite lahko nove profile za različne situacije in jih ustrezno poimenujete.

- 1 Izberite Meni > Nastavitve > Profili in Možnosti > Ustvari nov.
- 2 Določite nastavitve za profil in izberite Ime profila.
- 3 Vnesite ime profila.

#### Nastavitev časovno omejenega profila

Profil lahko aktivirate do nastavljenega časa, po katerem bo aktiviran predhodno uporabljen profil.

Izberite Meni > Nastavitve > Profili.

- 1 Izberite želeni profil in nato Omejeno.
- 2 Določite čas, ko naj časovno omejen profil poteče.

#### Spreminjanje teme

S temami lahko spremenite barve in videz zaslona.

Izberite Meni > Nastavitve > Teme.

Izberite Splošne teme in temo.

Nekatere teme imajo tudi učinke animacij ozadja. Če želite varčevati z energijo, izberite Splošne teme > Možnosti > Učinki teme > Izključeno.

**Nasvet:** Iz storitve Trgovina Ovi družbe Nokia lahko prenesete teme. Če želite prebrati več o storitvi Trgovina Ovi, obiščite spletno mesto www.ovi.com.

#### Začetni zaslon O začetnem zaslonu

Na začetnem zaslonu lahko:

- prikažete obvestila za neodgovorjene klice in prejeta sporočila;
- odprete priljubljene aplikacije;
- upravljate aplikacije, kot je predvajalnik glasbe;
- dodajate bližnjice za različne funkcije, kot je pisanje sporočila;
- prikažete priljubljene vizitke ter jih hitro pokličete ali jim pošljete sporočilo.

Lahko si uredite več strani začetnega zaslona, na primer ločeni strani za službo in prosti čas.
Elementi na začetnem zaslonu so interaktivni. Če na primer izberete uro, se odpre aplikacija Ura.

### Predhodno določeni začetni zasloni

Naprava ima ločene začetne zaslone za poslovne in zasebne potrebe ter zaslon za internetne povezave. Profile lahko prilagodite po svojih željah.

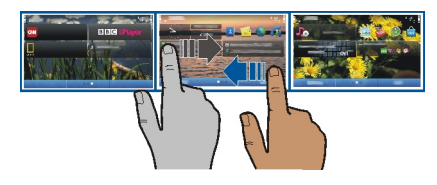

Če želite preklopite na drug začetni zaslon, s prstom potegnite levo ali desno. 🌑 🥥 🌑 označuje trenutno prikazani začetni zaslon.

### Prilagajanje začetnega zaslona

Želite za ozadje začetnega zaslona uporabiti najljubšo sliko pokrajine ali svoje družine? Ozadje lahko spremenite in preuredite elemente, da bo začetni zaslon kar najbolj ustrezal vašim željam.

**Nasvet:** Če imate več začetnih zaslonov, lahko preklapljate med njim tudi med urejanjem ter prilagodite vse začetne zaslone hkrati.

### Spreminjanje ozadja

- 1 Tapnite in pridržite začetni zaslon.
- 2 Izberite Možnosti > Spremeni ozadje > Slika.
- 3 Izberite želeno sliko.
- 4 Izberite Končano.

**Nasvet:** Prenesite več slik za ozadje iz storitve Trgovina Ovi družbe Nokia. Če želite prebrati več o storitvi Trgovina Ovi, obiščite spletno mesto www.ovi.com.

### Preurejanje elementov na začetnem zaslonu

- 1 Tapnite in pridržite začetni zaslon.
- 2 Predmete povlecite in spustite na novo lokacijo.

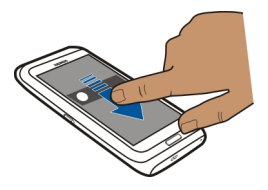

3 Izberite Končano.

# Dodajanje gradnika na začetni zaslon

Vas zanima današnje vreme ali trenutne novice? Na začetni zaslon lahko dodate mini aplikacije (gradnike) in si tako v trenutku ogledate najpomembnejše informacije.

- 1 Tapnite in pridržite začetni zaslon.
- 2 Izberite 📑 in želeni gradnik s seznama.
- 3 Izberite Končano.

Gradnik lahko izboljša povezano aplikacijo, lahko pa tudi spremeni delovanje aplikacije. Če na primer dodate gradnik za obvestila, boste v gradniku obveščeni o prejetih sporočilih.

Nasvet: Če želite prenesti več gradnikov, izberite OVI.

Pri uporabi storitve ali prenašanju vsebine lahko pride do prenosa večjih količin podatkov, zaradi česar lahko nastanejo stroški prenosa podatkov.

Nekateri pripomočki na začetnem zaslonu se lahko samodejno povežejo v internet. Če želite to preprečiti, izberite **Možnosti** > **Grad. v nač. brez povez.**.

### Odstranjevanje gradnika z začetnega zaslona

- 1 Tapnite in pridržite začetni zaslon.
- 2 Izberite gradnik in nato v pojavnem meniju izberite Odstrani.
- 3 Izberite Končano.

### Dodajanje bližnjice na začetni zaslon

Ali ste vedeli, da lahko ustvarite bližnjice do najpogosteje uporabljenih aplikacij in funkcij? Bližnjice lahko dodajate aplikacijam, spletnim zaznamkom ali dejanjem, kot je pisanje sporočila.

- 1 Tapnite in pridržite začetni zaslon.
- 2 Izberite gradnik za bližnjice in Nastavitve.

- 3 Izberite bližnjico, ki jo želite določiti, in izberite Zaznamek ali Aplikacija ter želeni predmet.
- 4 Izberite Nazaj > Končano.

Nasvet: Če želite odstraniti bližnjico, jo zamenjajte z drugo.

**Nasvet:** Če pri urejanju začetnega zaslona dodate prazne gradnike za bližnjice, lahko bližnjice pozneje določite neposredno na začetnem zaslonu.

### Dodajanje pomembnih vizitk na začetni zaslon

Dodajte najpomembnejše vizitke na začetni zaslon, da boste lahko želeno osebo hitro poklicali ali ji poslali sporočilo.

Vizitke morajo biti shranjene v pomnilniku naprave.

- 1 V gradniku Priljubljene vizitke izberite 🔔
- 2 Če želite označiti vizitke, ki jih nameravate dodati na začetni zaslon, jih najprej izberite. V gradnik lahko dodate največ 20 vizitk.

### Klicanje ali pošiljanje sporočila osebi

V gradniku izberite vizitko.

### Odstranjevanje vizitke z začetnega zaslona

V gradniku izberite 🔜 in vizitko, ki jo želite izbrisati. Vizitka se izbriše iz gradnika, ampak ostane v vašem imeniku.

### Razvrščanje aplikacij

Želite svoje najpogosteje uporabljane aplikacije odpreti hitreje? V glavnem meniju lahko svoje aplikacije razvrstite in manj uporabljane aplikacije skrijete v mape.

Pritisnite tipko Meni in izberite Možnosti > Uredi.

### Ustvarjanje nove mape

Izberite Možnosti > Nova mapa.

### Premik aplikacije v mapo

Izberite in pridržite aplikacijo ter v pojavnem meniju izberite **Premakni v mapo** in novo mapo.

Nasvet: Aplikacije in mape lahko tudi povlečete in spustite.

#### Trgovina Ovi O Ovi Trgovini

J Izberite Meni > Trgovina in se vpišite v račun Nokia.

Ali ste vedeli, da lahko napravo prilagodite z več aplikacijami? Ali da lahko prenašate igre, nekatere tudi brezplačno? V Ovi Trgovini najdete najnovejšo vsebino, oblikovano posebej za vašo napravo.

Prenašate lahko:

- igre
- aplikacije
- videe
- teme in ozadja
- tone zvonjenja

Prav tako lahko:

- poiščete vsebino, ki ustreza vašemu okusu in lokaciji;
- daste priporočila v skupno rabo s prijatelji.

Za prenos iz Ovi Trgovine potrebujete račun Nokia.

Ko se vpišete, se prikaže vsebina, ki je združljiva z vašo napravo.

Vsebino lahko poiščete in prenesete neposredno v mobilno napravo, lahko pa brskate po Ovi Trgovini v združljivem računalniku in pošiljate povezave na vsebino v mobilno napravo v obliki besedilnega sporočila.

Nekateri predmeti so brezplačni, druge pa morate kupiti s kreditno kartico ali tako, da bremenite svoj telefonski račun. Razpoložljivost načinov plačila je odvisna od države bivanja in ponudnika omrežne storitve.

Če želite prebrati več o storitvi Ovi Trgovina, obiščite spletno mesto www.ovi.com.

### Iskanje v Trgovini Ovi

Preverite najnovejše in najpogosteje prenesene aplikacije ali igre ter predmete, priporočene za vas in za vašo napravo. Brskate lahko po različnih kategorijah ali poiščete določen predmet.

Izberite Meni > Trgovina in se vpišite v račun Nokia.

- 1 Izberite Store menu > Search.
- 2 V iskalno polje vpišite iskalne besede in izberite Go.

Med ogledom predmeta so prikazani tudi povezani predmeti.

**Nasvet:** Ali ste v Trgovini Ovi našli predmet, ki bi zanimal vaše prijatelje? Pošljite jim povezavo!

**Nasvet:** Če želite izvedeti, kaj drugi mislijo o predmetu, ga izberite. Ogledate si lahko tudi opis, ceno in velikost prenosa.

### Prenos igre, aplikacije ali drugega predmeta

V napravo prenesite brezplačne igre, aplikacije in video posnetke ali kupite drugo vsebino. V Trgovini Ovi najdete vsebino, oblikovano posebej za vašo napravo.

Izberite Meni > Trgovina in se vpišite v račun Nokia.

- 1 Izberite element.
- 2 Če je predmet plačljiv, izberite Buy. Če je predmet brezplačen, izberite Download.
- 3 Plačate lahko s kreditno ali plačilno kartico ali pa bremenite svoj telefonski račun, če je ta možnost na voljo.

Če želite shraniti podatke o kartici v račun Nokia, izberite Save this card to my Nokia account.

Če se podatki o kartici že shranjeni in želite uporabiti drug način plačila, izberite Change billing details.

- 4 Če želite prejeti račun za nakup, izberite ali vnesite e-poštni naslov.
- 5 Izberite Confirm.
- 6 Ko je prenos končan, lahko odprete predmet oz. si ga ogledate ali pa nadaljujete z iskanjem vsebine. Vrsta vsebine določa, kje v mobilni napravi je predmet shranjen. Če želite spremeniti privzeto lokacijo, izberite Account > Installation preferences in želeni pomnilnik.

**Nasvet:** Za prenos večjih datotek, kot so igre, aplikacije ali videi, uporabite povezavo WLAN.

**Nasvet:** Če ne želite vnašati podatkov plačilne kartice vsakič, ko kupujete predmete v Trgovini Ovi, jih shranite v račun Nokia. Dodate lahko več plačilnih kartic in nato izberete tisto, ki jo želite uporabiti za nakup.

Več informacij o predmetu dobite pri ponudniku predmeta.

### Prikaz čakalne vrste prenosov

Med prenosom predmeta lahko naprej brskate po vsebini in dodajate predmete v čakalno vrsto za prenos.

Izberite Meni > Trgovina in se vpišite v račun Nokia.

#### 42 Telefon

Izberite Account.

Stanje predmetov, ki se trenutno prenašajo, je prikazano v razdelku New downloads. Naenkrat se prenaša samo en predmet, ostali so v čakalni vrsti za prenos.

Predhodno preneseni predmeti so prikazani v razdelku My stuff.

**Nasvet:** Če morate na primer začasno prekiniti povezavo WLAN, izberite prenos predmeta in v prikazu podrobnosti izberite **Pause**. Če želite nadaljevati prenos, izberite **Resume**. Prenos čakajočih predmetov lahko zaustavite posamično.

Če prenos ne uspe, lahko predmet znova prenesete.

### Pisanje recenzije

Želite dati svoje mnenje o predmetu v skupno rabo z drugimi uporabniki Ovi Trgovine? Napišite recenzijo in ocenite predmet.

Za predmet, ki ste ga prenesli, lahko napišete eno recenzijo.

- 1 Izberite predmet in Review.
- 2 Napišite recenzijo, ocenite predmet in izberite **Add review**. Če želite urediti recenzijo, izberite **Edit review**.
- 3 Če želite objaviti recenzijo, izberite Submit.

Pomagajte nam ohraniti čisto Ovi Trgovino in prijavite neprimerno vsebino. Izberite **Report abuse** in razlog. Po potrebi vnesite dodatne podrobnosti.

# Telefon

### Klicanje telefonske številke

1 Na začetnem zaslonu izberite **Pokliči** in odprite aplikacijo za klicanje, nato pa vnesite telefonsko številko.

Če želite vnesti znak + za mednarodne klice, dvakrat izberite \*.

- 2 Če želite vzpostaviti klic, izberite 🍊
- 3 Če želite končati klic, izberite 🦰.

### Iskanje vizitke

Poiščete lahko vizitko, ki ste jo shranili v imenik.

Na začetnem zaslonu odprite tipkovnico in začnite vnašati ime ali priimek želene osebe. Iščete lahko tudi po imenu podjetja.

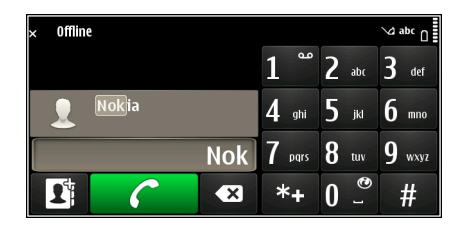

### Deaktiviranje iskanja vizitk

V aplikaciji za klicanje izberite Možnosti > Iskanje vizitk > Izključeno.

### Klicanje osebe

Izberite Meni > Imenik.

- 1 Vizitko poiščete tako, da v iskalno polje vnesete prve črke ali znake imena ali priimka.
- 2 Izberite vizitko.
- 3 Na vizitki izberite Glasovni klic.
- 4 Če ima vizitka več telefonskih številk, izberite želeno številko.

### Vzpostavljanje video klica

Ali prijateljev in družine ne vidite pogosto? Zakaj za pomenek iz oči v oči ne bi uporabili video klica?

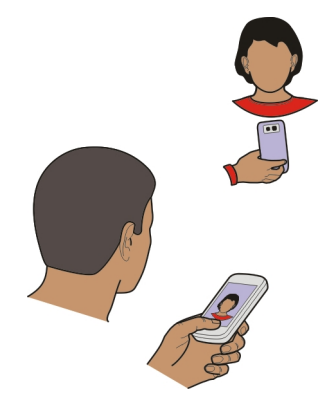

Video klici so omrežna storitev, vzpostavite pa jih lahko, če ste v omrežju 3G.

Če želite informacije o razpoložljivosti in ceni, se obrnite na ponudnika storitev.

Video klic lahko poteka med samo dvema udeležencema. Video klica ni mogoče vzpostaviti, če že poteka drug glasovni, video ali podatkovni klic.

- 1 Izberite Meni > Imenik in poiščite vizitko.
- 2 Izberite osebo in v vizitki izberite Video klic.

Pri video klicih se privzeto uporablja kamera na sprednji strani naprave. Vzpostavljanje video klica lahko traja nekaj časa. Če klic ne uspe (če na primer omrežje ne podpira video klicev ali če sprejemna naprava ni združljiva), vas bo naprava vprašala, ali želite vzpostaviti običajen klic oziroma poslati sporočilo.

Video klic je omogočen, ko vidite dva videa in slišite zvok prek zvočnika. Prejemnik klica lahko zavrne pošiljanje videa; v tem primeru sogovornika samo slišite, na zaslonu pa je prikazana slika ali sivo ozadje.

3 Če želite končati video klic, izberite 🦰.

# Pošiljanje slike namesto videa v živo

Izberite Meni > Nastavitve in Klicanje > Klici > Slika v video klicu. Tudi če ne pošljete videa v živo, se klic še vedno obračuna kot video klic.

# Vzpostavljanje konferenčnega klica

Naprava omogoča konferenčne klice (omrežna storitev) z največ šestimi udeleženci, vključno z vami. Naprava ne podpira konferenčnih video klicev.

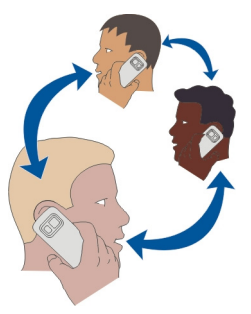

- 1 Pokličite prvega udeleženca.
- 2 Naslednjega udeleženca pokličete tako, da izberete Možnosti > Nov klic. Prvi klic bo zadržan.

3 Ko odgovorite na novi klic in želite v konferenčni klic dodati prvega udeleženca, izberite IV.

### Dodajanje novega udeleženca v konferenčni klic

Pokličite drugega udeleženca in dodajte nov klic v konferenčni klic.

### Zasebni pogovor z udeležencem konferenčnega klica

- 1 Izberite 🖳
- 2 Pomaknite se na udeleženca in izberite 🦣. Konferenčni klic v vaši napravi je tako zadržan. Drugi udeleženci lahko še naprej sodelujejo v njem.
- 3 Če se želite vrniti v konferenčni klic, izberite  $\mathfrak{N}$ .

### Izključitev udeleženca iz konferenčnega klica

Izberite 🛒, se pomaknite na udeleženca in izberite 🎡.

### Prekinitev aktivnega konferenčnega klica

Izberite 🦰.

### Klicanje najpogosteje uporabljenih številk

Prijatelje in družinske člane lahko pokličete hitreje, če najpogosteje uporabljene telefonske številke dodelite številskim tipkam naprave.

Izberite Meni > Nastavitve in Klicanje > Hitro klicanje.

### Dodeljevanje telefonske številke številski tipki

- 1 Izberite številsko tipko, ki ji želite dodeliti telefonsko številko. Tipka 1 je rezervirana za glasovni predal.
- 2 V imeniku izberite želeno telefonsko številko.

# Odstranjevanje ali spreminjanje telefonske številke, ki je dodeljena številski tipki

Izberite in pridržite dodeljeno tipko ter v pojavnem meniju izberite **Odstrani** ali **Spremeni**.

# Klicanje

Na začetnem zaslonu izberite **Pokliči**, da odprete aplikacijo za klicanje, nato pa izberite in pridržite dodeljeno številsko tipko.

### Uporaba glasu za klicanje osebe

Z aplikacijo Glasovni ukazi lahko za klicanje ali upravljanje naprave uporabljate svoj glas.

### 46 Telefon

Glasovni ukazi niso odvisni od uporabnikovega glasu. Naprava samodejno ustvari ukaze.

**Opomba:** Uporaba glasovnih oznak je v hrupnem okolju ali v sili lahko otežena, zato se nikoli ne zanašajte samo na glasovno klicanje.

Ko uporabite glasovno klicanje, se uporabi zvočnik. Ko izgovorite glasovni ukaz, naj bo naprava blizu obraza.

- 1 Na začetnem zaslonu izberite in pridržite **Pokliči**. Če uporabljate združljive slušalke s tipko, pridržite tipko na slušalkah.
- 2 Predvaja se kratek zvok, na zaslonu pa se prikaže Zdaj govorite. Razločno izgovorite ime, ki je shranjeno v vizitki.
- 3 Naprava predvaja sintetiziran glasovni ukaz za oznako prepoznane vizitke v izbranem jeziku naprave ter prikaže ime in številko. Glasovno klicanje prekličete tako, da izberete Prekini.

### Poslušanje glasovnega ukaza za vizitko

- 1 Izberite vizitko in Možnosti > Infor. o glasovn. oznakah.
- 2 Izberite podrobnost vizitke.

Če je za eno ime shranjenih več številk, lahko izgovorite tudi ime in vrsto številke, na primer mobilna ali telefonska številka.

#### Klicanje prek interneta O internetnih klicih

Z omrežno storitvijo internetnih klicev lahko kličete in sprejemate klice prek interneta. Storitve internetnih klicev lahko podpirajo klice med računalniki, med mobilnimi telefoni ter med napravo VoIP in navadnim telefonom.

Nekateri ponudniki storitev internetnih klicev omogočajo brezplačno klicanje prek interneta. Za informacije o razpoložljivosti in ceni povezave se obrnite na ponudnika storitve internetnih klicev.

Če želite vzpostaviti ali sprejeti internetni klic, morate biti v dosegu brezžičnega omrežja WLAN oz. potrebujete povezavo za paketni prenos (GPRS) v omrežju 3G, prav tako pa morate biti vpisani v storitev internetnih klicev.

### Namestitev storitve internetnih klicev

Storitve internetnih klicev lahko poiščete v storitvi Trgovina Ovi. Če želite podrobnosti, obiščite spletno mesto www.ovi.com.

- 1 Prenesite gradnik za namestitev storitve internetnih klicev.
- 2 Če želite zagnati namestitev, izberite gradnik za namestitev.

3 Sledite prikazanim navodilom.

Ko je storitev internetnih klicev nameščena, se v imeniku prikaže zavihek storitve.

### Vzpostavljanje internetnega klica

Ko se povežete v storitev internetnih klicev, lahko pokličete osebo s seznama prijateljev ali iz imenika.

Izberite Meni > Imenik.

### Klicanje osebe s seznama prijateljev

- 1 Odprite kartico storitve internetnih klicev in se vpišite v storitev.
- 2 Izberite vizitko s seznama prijateljev, nato izberite Internetni klic.

### Vzpostavljanje internetnih klicev na telefonsko številko ali naslov SIP

- 1 Na začetnem zaslonu izberite **Pokliči**, da odprete možnost za klicanje, nato pa vnesite želeno telefonsko številko.
- 2 Izberite Možnosti > Pokliči > Internetni klic.

### Klicanje zadnje klicane številke

Kličete nekoga, vendar se ne oglasi? Z lahkoto jih pokličete še enkrat. V dnevniku klicev si lahko ogledate informacije o odhodnih in dohodnih klicih.

Na začetnem zaslonu izberite **Pokliči**, da odprete aplikacijo za klicanje in izberite **[7]**. Če želite klicati zadnjo klicano številko, izberite to številko na seznamu.

### Snemanje telefonskega pogovora

Z aplikacijo Snemalnik lahko posnamete telefonske pogovore.

- 1 Med aktivnim glasovnim klicem izberite Meni > Pisarna > Snemalnik.
- 2 Če želite začeti snemati, izberite •.
- 3 Če želite končati snemati, izberite . Zvočni posnetek se samodejno shrani v mapo Zvočne datoteke v aplikaciji Upravitelj datotek.

Med snemanjem obe strani v rednih časovnih razmakih zaslišita pisk.

### Utišanje zvoka

Če naprava zazvoni v situaciji, ko nočete, da vas kdo moti, lahko utišate zvonjenje.

### Aktiviranje funkcije utišanja zvoka

Izberite Meni > Nastavitve in Telefon > Nastavitve tipala > Utišanje klicev > Vključeno.

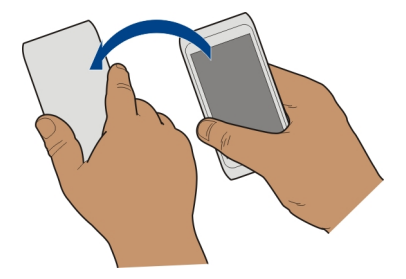

Ko naprava zvoni, obrnite napravo z zaslonom navzdol.

### Prikaz neodgovorjenih klicev

Na začetnem zaslonu lahko vidite neodgovorjene klice. Če si želite ogledati telefonsko številko, izberite **Prikaži**. Ime klicatelja se prikaže, če je shranjeno v imeniku.

Neodgovorjeni in prejeti klici se beležijo le, če jih podpira omrežje ter če je naprava vklopljena in v dosegu omrežja.

### Klicanje vizitke ali številke nazaj

Izberite vizitko ali številko.

Če si želite seznam neodgovorjenih klicev ogledati pozneje, na začetnem zaslonu izberite **Pokliči**, da odprete aplikacijo za klicanje, nato pa izberite **[**] in odprite zavihek neodgovorjeni klici **(**].

Nasvet: Če si želite hitro ogledati neodgovorjene klice, na začetnem zaslonu izberite 🔮 in odprite zavihek z neodgovorjenimi klici 🔗.

### Pokličite telefonski predal

Dohodne klice lahko preusmerite v telefonski predal (omrežna storitev). Ko na primer ne odgovorite na klic, vam lahko klicatelj pusti sporočilo.

Na začetnem zaslonu izberite **Pokliči**, da odprete aplikacijo za klicanje, in izberite **1**.

### Spreminjanje številke telefonskega predala

- 1 Izberite Meni > Nastavitve in Klicanje > Predal za klice.
- 2 Izberite in pridržite nabiralnik ter v pojavnem meniju izberite Spremeni številko.
- 3 Vnesite številko (dobite jo pri ponudniku mobilnih storitev) in izberite V redu.

### Preusmeritev klicev v telefonski predal ali na drugo telefonsko številko

Če klica ne morete sprejeti, ga lahko preusmerite v telefonski predal ali na drugo telefonsko številko.

Izberite Meni > Nastavitve in Klicanje > Preusmer. klicev > Glasovni klici.

Preusmeritev klicev je omrežna storitev. Če želite podrobnosti, se obrnite na ponudnika storitev.

### Preusmeritev vseh glasovnih klicev v telefonski predal

Izberite Vsi glasovni klici > Aktiviraj > V glasovni predal.

#### Preusmeritev vseh glasovnih klicev na drugo številko

- 1 Izberite Vsi glasovni klici > Aktiviraj > Na drugo številko.
- 2 Če želite uporabiti številko, shranjeno v imeniku, vnesite to številko ali izberite Poišči.

Hkrati je lahko vključenih več preusmeritev, kot sta Če je telefon zaseden in Če ne sprejmem klica.

🖌 na začetnem zaslonu označuje, da so klici preusmerjeni.

Funkciji za zaporo klicev in za preusmeritev klicev ne moreta biti vključeni hkrati.

#### Preprečevanje klicanja ali sprejemanja klicev

Včasih boste morda želeli omejiti odhodne ali dohodne klice za svojo napravo. Z zaporami klicev (omrežna storitev) lahko na primer omejite vse odhodne mednarodne klice ali dohodne klice, ko ste v tujini.

Izberite Meni > Nastavitve in Klicanje > Zapore klicev.

Če želite spremeniti nastavitve, potrebujete geslo za zapore, ki ga dobite pri svojem ponudniku storitev.

#### Preprečevanje klicanja

- 1 Če je storitev internetnih klicev nameščena, izberite Zapora glasovnih/video klicev.
- 2 Če želite preprečiti vse klice ali mednarodne klice, izberite Odhodni klici ali Mednarodni klici. Če želite preprečiti mednarodne klice, ne pa klicev v domovino, izberite Mednarodni klici, razen v domovino.
- 3 Izberite Aktiviraj. Zapore klicev vplivajo na vse klice, vključno s podatkovnimi klici.

#### 50 Telefon

### Preprečevanje dohodnih klicev

- 1 Če je storitev internetnih klicev nameščena, izberite Zapora glasovnih/video klicev.
- 2 Če želite preprečiti vse klice ali mednarodne klice, ko ste v tujini, izberite Dohodni klici ali Dohodni klici med gostovanjem.
- 3 Izberite Aktiviraj.

### Preprečevanje anonimnih internetnih klicev

Izberite Zapora internetnih klicev > Zapora anonimnih klicev > Vključeno.

#### Omogočanje klicev samo na nekatere številke

S storitvijo omejenega klicanja lahko klice omejite na določene telefonske številke. Otrokom lahko na primer dovolite samo klicanje družinskih članov ali klicanje na druge pomembne številke.

Izberite Meni > Imenik in Možnosti > Številke na kartici SIM > Vizitke za omej. klic..

Storitve omejenega klicanja ne podpirajo vse kartice SIM. Potrebujete kodo PIN2, ki jo dobite pri ponudniku storitev.

### Aktiviranje omejenega klicanja

Izberite Možnosti > Aktiviraj omejeno klican.. Vnesite kodo PIN2.

### Izbiranje ljudi, ki jih lahko kličete

- 1 Izberite Možnosti > Nova vizitka SIM.
- 2 Vnesite kodo PIN2.
- 3 Vpišite ime osebe in telefonsko številko, na katero je klicanje dovoljeno, ter izberite Končano. Če želite dodati vizitko iz imenika na seznam za omejeno klicanje, izberite Dodaj iz Imenika in vizitko.

Če želite poslati besedilno sporočilo na številko, shranjeno na kartici SIM, medtem ko je omogočena storitev omejenega klicanja, morate dodati številko centra za besedilna sporočila v imenik za omejeno klicanje.

#### Skupna raba videa O skupni rabi videa

S funkcijo skupne rabe videov (omrežna storitev) lahko med glasovnim klicem pošljete video v živo ali video posnetek iz svoje naprave v drugo združljivo napravo.

Ko omogočite skupno rabo videa, se zvočnik samodejno aktivira. Če ne želite uporabiti zvočnika, lahko uporabite združljive slušalke.

### Zahteve za skupno rabo videa

Če želite dati video v skupno rabo, morate vi in prejemnik izpolnjevati naslednje zahteve:

- Biti morate v omrežju 3G. Če se eden od vaju premakne v območje zunaj omrežja 3G, se glasovni klic nadaljuje.
- Funkcija skupne rabe videov mora biti omogočena.
- Nastavitve za povezovanje med dvema osebama morajo biti omogočene.

Pri ponudniku storitev lahko dobite več informacij o storitvi, razpoložljivosti omrežja 3G in stroških uporabe.

### Nastavitev skupne rabe

Če želite nastaviti skupno rabo, potrebujete nastavitve povezave med dvema osebama in nastavitve povezave 3G.

Povezava med dvema osebama je znana tudi kot povezava SIP (Session Initiation Protocol). Da bi lahko uporabljali souporabo videa, morate v napravi konfigurirati nastavitve profila SIP. Nastavitve profila SIP, ki jih morate shraniti v napravo, dobite pri ponudniku storitev. Ponudnik storitev vam lahko pošlje nastavitve v konfiguracijskem sporočilu ali vam posreduje seznam potrebnih parametrov.

### Nastavitev povezave med dvema osebama

- 1 Izberite Meni > Nastavitve in Povezovanje > Skrbniške nastavit. > Nastavitve SIP ter profil SIP.
- 2 Vnesite ustrezne nastavitve profila SIP.

### Spreminjanje nastavitev skupne rabe videa

Izberite Meni > Nastavitve in Povezovanje > Skupna raba videa.

### Uporaba povezave 3G

Če želite podrobnosti o omrežjih, se obrnite na ponudnika storitev.

# Dodajanje naslova SIP vizitki

- 1 Izberite Meni > Imenik.
- 2 Izberite vizitko ali ustvarite novo.
- 3 Izberite Možnosti > Uredi.
- 4 Izberite Možnosti > Dodaj podrobnost > Skupna raba videa.
- 5 Vnesite naslov SIP v obliki uporabniškoime@imedomene (namesto imena domene lahko uporabite naslov IP).

#### 52 Imenik

Če ne poznate sogovornikovega naslova SIP, lahko za souporabo videa uporabite njegovo telefonsko številko, vključno z mednarodno klicno številko (če to podpira ponudnik mobilnih storitev).

### Skupna raba videa v živo ali video posnetka

Med aktivnim glasovnim klicem izberite Možnosti > Skupna raba videa.

- 1 Če želite dati ta video v skupno rabo, izberite Video v živo. Če želite dati video v skupno rabo, izberite Video posnetek.
- 2 Izberite želeni naslov SIP ali telefonsko številko, ki je shranjena v vizitki prejemnika. Če naslov SIP ali telefonska številka ni na voljo, ročno vnesite podrobnosti in izberite V redu. Ko vnašate telefonsko številko, morate vnesti kodo države. Vabilo se pošlje na naslov SIP.

Če med skupno rabo videa dostopate do druge aplikacije, se skupna raba začasno ustavi.

### Nadaljevanje skupne rabe

Na začetnem zaslonu izberite Možnosti > Nadaljuj skup. rabo videa.

### Ustavitev skupne rabe videa

Izberite Končaj. Če želite končati glasovni klic, izberite 🦰 Ko končate klic, se konča tudi skupna raba videa.

### Samodejno shranjevanje videa v živo v skupni rabi

Izberite Meni > Nastavitve in Povezovanje > Skupna raba videa > Shranjevanje videa > Vedno shrani.

### Sprejem vabila za skupno rabo videov

Izberite Da. Skupna raba videa se začne samodejno.

# Imenik

### 0 aplikaciji Imenik

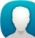

Izberite Meni > Imenik.

Shranite in urejate lahko telefonske številke, naslove in druge kontaktne informacije prijateljev. Če želite, da bo stik z najpomembnejšimi vizitkami preprost, jih dodajte na začetni zaslon.

### Shranjevanje telefonskih številk in e-poštnih naslovov

V imenik lahko shranite telefonske številke prijateljev, njihove e-poštne naslove in druge informacije.

Izberite Meni > Imenik.

# Dodajanje vizitke v imenik

- 1 Izberite Možnosti > Nova vizitka.
- 2 Izberite polje in vnesite podrobnosti.

# Urejanje informacij o vizitki

- 1 Izberite vizitko.
- 2 Odprite kartico vizitke 🛃.
- 3 Izberite podrobnost vizitke.

# Dodajanje podrobnosti o vizitki

Izberite vizitko in nato Možnosti > Uredi > Možnosti > Dodaj podrobnost.

### Shranjevanje številke prejetega klica ali sporočila

Ali ste prejeli klic ali sporočilo od osebe, katere telefonske številke še nimate v imeniku? Številko lahko enostavno shranite v nov ali že obstoječ vnos v imeniku.

# Shranjevanje številke prejetega klica

- 1 Izberite Meni > Aplikacije > Dnevnik.
- 2 Izberite Zadnji klici > Prejeti klici.
- 3 Izberite in pridržite telefonsko številko ter v pojavnem meniju izberite Shrani v Imenik.
- 4 Izberite, ali želite ustvariti nov vnos v imeniku ali posodobiti že obstoječega.

# Shranjevanje številke prejetega sporočila

- 1 Izberite Meni > Sporočila.
- 2 Izberite Prejeto in sporočilo.
- 3 Izberite telefonsko številko in Shrani v Imenik.
- 4 Izberite, ali želite ustvariti nov vnos v imeniku ali posodobiti že obstoječega.

### Hitro vzpostavljanje stika z najpomembnejšimi osebami

Najpomembnejše osebe lahko uvrstite med priljubljene. Priljubljene osebe so na vrhu seznama, da lahko z njimi hitro vzpostavite stik.

Izberite Meni > Imenik.

# Uvrščanje vizitke med priljubljene

Izberite in pridržite vizitko ter iz pojavnega menija izberite Dodaj k priljubljenim.

#### 54 Imenik

### Brisanje vizitke iz skupine priljubljenih

Izberite in pridržite vizitko ter iz pojavnega menija izberite **Odstrani iz priljubljenih**. Vizitke niste izbrisali iz standardnega imenika.

#### Dodajanje slike vizitki

Želite videti, kdo vas kliče? Dodajte sliko vizitki.

Izberite Meni > Imenik in vizitko.

- 1 Izberite ikono poleg imena vizitke, nato pa v pojavnem meniju izberite Dodaj sliko.
- 2 Izberite sliko v mapi Fotografije.

### Spreminjanje ali odstranjevanje slike

Izberite sliko, nato pa v pojavnem meniju izberite Zamenjaj sliko ali Odstrani sliko.

Vizitke morajo biti shranjene v pomnilniku naprave. Če želite preveriti, kateri pomnilnik se uporablja, izberite Možnosti > Nastavitve > Prikazani imenik.

#### Nastavitev tona zvonjenja za določeno osebo

Bi radi že po tonu zvonjenja vedeli, kdo kliče? Želeni osebi lahko določite poseben ton zvonjenja.

Izberite Meni > Imenik.

### Nastavitev tona zvonjenja za želeno osebo

- 1 Izberite vizitko in Možnosti > Uredi.
- 2 Izberite polje Ton zvonjenja in ton zvonjenja.

### Nastavitev tona zvonjenja za želeno skupino

- 1 Odprite kartico Skupine.
- 2 Izberite in pridržite ime skupine ter v pojavnem meniju izberite Ton zvonjenja.
- 3 Izberite ton zvonjenja s seznama.

Ton zvonjenja velja samo za tiste osebe, ki so že bile v skupini, ko ste ga določili.

### Pošiljanje osebnih kontaktnih podatkov prek možnosti Moja vizitka

Moja kartica je vaša elektronska vizitka. Z možnostjo Moja kartica lahko pošljete svoje kontaktne podatke drugim.

Izberite Meni > Imenik.

### Pošiljanje kontaktnih podatkov v obliki vizitke

Izberite in pridržite možnost Moja kartica ter v pojavnem meniju izberite Pošlji kot vizitko.

### Urejanje kontaktnih podatkov v možnosti Moja vizitka

Izberite Moja kartica in podrobnost, ki jo želite urediti.

#### Ustvarjanje skupine vizitk

Če ustvarite skupine vizitk, lahko hkrati pošljete sporočilo več osebam. Družinske člane lahko na primer uvrstite v eno skupino.

Izberite Meni > Imenik.

- 1 Odprite kartico Skupine.
- 2 Izberite Možnosti > Nova skupina.
- 3 Vnesite ime za skupino in izberite **V redu**.
- 4 Izberite skupino in Možnosti > Dodaj člane.
- 5 Če želite označiti vizitke, ki jih nameravate dodati v skupino, jih najprej izberite.

### Pošiljanje sporočila skupini oseb

Bi radi hitro poslali sporočilo vsem družinskim članom? Če ste jih uvrstili v skupino, lahko pošljete sporočilo vsem hkrati.

Izberite Meni > Imenik.

- 1 Odprite kartico Skupine.
- 2 Izberite in pridržite ime skupine, nato pa v pojavnem meniju izberite Ustvari sporočilo.

### Kopiranje vizitk s kartice SIM v napravo

Če ste vizitke shranili na kartico SIM, jih lahko kopirate v napravo. Vizitkam, ki so shranjene v napravi, lahko dodate več podrobnosti (na primer dodatne telefonske številke, naslove ali sliko).

Izberite Meni > Imenik.

Izberite Možnosti > Številke na kartici SIM > Kopiraj vse v telefon.

**Nasvet:** Če imate vizitko na seznamu dvakrat, izberite **Možnosti** > **Nastavitve** > **Prikazani imenik** in počistite potrditveno polje **Kartica SIM**.

### Varnostno kopiranje imenika v storitev Ovi by Nokia

Če varnostno kopirate imenik v storitev Ovi by Nokia, ga lahko preprosto kopirate v novo napravo. Tudi če vam napravo ukradejo ali pa jo poškodujete, lahko še vedno dostopate do svojega imenika v spletu.

Izberite Meni > Imenik in Možnosti > Sinhronizac. Ovi.

Če omogočite samodejno sinhroniziranje, se vse nove spremembe imenika samodejno varnostno kopirajo v storitev Ovi by Nokia.

Če želite uporabljati storitev Ovi, morate imeti račun Nokia. Če računa še nimate, ga lahko ustvarite na spletnem mestu www.ovi.com. Če do storitev Ovi dostopate z napravo, boste prejeli predlog za ustvarjanje računa.

Če z aplikacijo Sinhronizacija Ovi samodejno sinhronizirate imenik s storitvijo Ovi, ne omogočite sinhroniziranja imenika nobeni drugi storitvi, ker lahko pride do sporov. Sinhronizacija Ovi za imenik ni na voljo, če ste omogočili sinhronizacijo imenika v aplikaciji Mail for Exchange.

# Sporočila

### O aplikaciji Sporočila

🔛 Izbe

Izberite Meni > Sporočila.

Pošiljate in prejemate lahko sporočila različnih vrst:

- Besedilna sporočila
- Zvočna sporočila
- · Večpredstavnostna sporočila, ki vsebujejo slike in videe
- Sporočila skupin

Sporočila zahteva omrežno podporo.

### Pošiljanje sporočila

Z besedilnimi in večpredstavnostnimi sporočili lahko hitro stopite v stik s svojimi prijatelji in družino. Večpredstavnostnemu sporočilu lahko priložite slike, videe in zvočne posnetke, ki jih želite dati v skupno rabo.

Izberite Meni > Sporočila.

- 1 Izberite Novo sporočilo.
- 2 Če želite izbrati prejemnike iz imenika, izberite naslov Za. Če želite ročno vnesti telefonsko številko prejemnika, vnesite številko v polje Za.

- 3 Če želite dodati prilogo, izberite 🥔.
- 4 Izberite .

Pošiljanje sporočila s prilogo je lahko dražje kot pošiljanje običajnega besedilnega sporočila. Več informacij lahko dobite pri svojem ponudniku storitev.

Pošljete lahko besedilna sporočila, ki imajo več znakov, kot je določenih za eno sporočilo. Daljša sporočila so poslana kot dve ali več sporočil. Ponudnik storitev lahko to ustrezno zaračuna.

Znaki z naglasi ali drugimi znamenji in nekatere jezikovne možnosti lahko zasedejo več prostora, zato lahko v enem sporočilu pošljete manj znakov, kot bi jih lahko drugače.

Če je predmet, ki ste ga vstavili v večpredstavnostno sporočilo, prevelik za omrežje, naprava samodejno zmanjša velikost.

Večpredstavnostna sporočila lahko prejemajo in prikazujejo samo združljive naprave. Sporočila se lahko razlikujejo v različnih napravah.

#### Pošiljanje zvočnega sporočila

Posnamete lahko zvočni posnetek, na primer rojstnodnevno pesem, in jo pošljete prijatelju kot zvočno sporočilo.

Izberite Meni > Sporočila.

- 1 Izberite Možnosti > Ustvari sporočilo > Zvočno sporočilo.
- 2 Če želite posneti sporočilo, izberite 🔴.
- 3 Če želite izbrati prejemnika iz imenika, izberite naslov Za. Če želite ročno vnesti telefonsko številko prejemnika, vnesite številko v polje Za.
- 4 Izberite ∕∕.

#### Prejemanje sporočil

Ko prejmete sporočilo, ga lahko odprete neposredno z začetnega zaslona. Pozneje najdete sporočilo v mapi Pogovori ali v mapi Prejeto v meniju Sporočila.

Izberite Meni > Sporočila.

Ko prejmete sporočilo, se na začetnem zaslonu prikažeta ikona 🗲 in napis 1 novo sporočilo. Sporočilo odprete tako, da izberete Prikaži. Če ste na začetni zaslon dodali gradnik za obvestila, odprite sporočilo z gradnikom. Sporočilo se privzeto odpre v prikazu Pogovori.

### Odgovor na prejeto sporočilo v prikazu Pogovori

Izberite polje za vnos besedila na dnu zaslona, napišite sporočilo in izberite 🖂.

### Odpiranje sporočila v mapi Prejeto

Izberite Meni > Sporočila, Prejeto in sporočilo.

### Odgovor na prejeto sporočilo v prikazu Prejeto

Odprite sporočilo in izberite 🖂.

### Posredovanje sporočila v prikazu Prejeto

Odprite sporočilo in izberite 🖂.

### Shranjevanje prejetega večpredstavnostnega elementa

Izberite in pridržite predmet ter v pojavnem meniju izberite **Shrani**. Element si lahko ogledate v ustrezni aplikaciji. Če si želite na primer ogledati shranjene slike, odprite Fotografije.

#### Prikaz pogovora

Sporočila, ki ste jih poslali določeni osebi in jih od nje prejeli, lahko prikažete hkrati ter nadaljujete pogovor iz tega prikaza.

Izberite Meni > Sporočila.

Izberite **Pogovori** in vizitko. Prikažejo se vsa sporočila, ki ste jih poslali tej osebi ali jih od nje prejeli.

### Odgovor na sporočilo v pogovoru

- 1 Odprite pogovor.
- 2 Izberite polje za vnos besedila na dnu zaslona in napišite sporočilo.
- 3 Če želite dodati priloge ali več prejemnikov, izberite Možnosti > Dodaj.
- 4 Sporočilo pošljete tako, da izberete 🖂.

Ko pošiljate novo sporočilo, se le to doda trenutnemu pogovoru. Če ni nobenega pogovora, se začne nov pogovor.

Ko odprete prejeto sporočilo z začetnega zaslona, se sporočilo privzeto odpre v prikazu Pogovori. Če želite, da se sporočilo odpre v prikazu Prejeto, izberite **Možnosti > Prikaz sporočil > Prejeto**.

#### Poslušanje besedilnega sporočila

Napravo lahko nastavite tako, da bo brala vaša besedilna sporočila na glas.

1 Izberite Meni > Sporočila.

- 2 Izberite Prejeto.
- 3 Izberite in pridržite sporočilo ter v pojavnem meniju izberite Poslušaj.

Izberite Meni > Nastavitve > Telefon > Govor.

**Spreminjanje jezika** Izberite **Jezik** in jezik.

Prenos dodatnega jezika Izberite Možnosti > Naloži jezike.

# Spreminjanje glasu

Izberite (Regultation and the predhodno poslušati glas, ga izberite in pridržite, nato pa izberite **Predvajaj glas**.

### Spreminjanje jezika

Spremenite lahko jezik naprave in jezik, v katerem pišete sporočila in e-poštna sporočila. Aktivirate lahko tudi vnašanje besedila s predvidevanjem.

Izberite Meni > Nastavitve in Telefon > Jezik.

Spreminjanje jezika naprave Izberite **Iezik telefona**.

### Spreminjanje jezika pisanja

Izberite Jezik pisanja.

### Aktiviranje predvidevanja vnosa

Izberite Predvidevanje vnosa.

# E-pošta

### O aplikaciji E-pošta

Izberite Meni > Aplikacije > E-pošta.

Dodate lahko več nabiralnikov in do njih dostopate neposredno z začetnega zaslona. V glavnem prikazu e-pošte lahko preklapljate med predali.

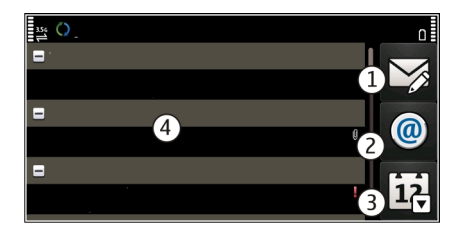

- **1** Napišite e-poštno sporočilo.
- 2 Preklapljajte med svojimi predali.
- 3 Razvrstite e-pošto, na primer glede na datum.
- 4 E-pošta v trenutnem predalu.

E-pošta vsebuje interaktivne elemente. Če želite, da se prikaže pojavni meni, na primer izberite in pridržite e-poštno sporočilo.

Pri uporabi storitve ali prenašanju vsebine lahko pride do prenosa večjih količin podatkov, zaradi česar lahko nastanejo stroški prenosa podatkov.

### Priskrbite si brezplačen e-poštni račun v storitvi Ovi by Nokia

**ovi** S storitvijo Pošta Ovi družbe Nokia lahko dostopate do pošte z napravo ali računalnikom. Zaščita pred neželeno pošto pomaga ohranjati vaš predal urejen, zaščita pred virusi pa poveča varnost.

- 1 Izberite Meni > Aplikacije > E-pošta.
- 2 Izberite Nov nabiralnik > Začni > Pošta Ovi in Prijavite se zdaj.

### Uporaba računalnika za dostop do e-poštnega računa

Obiščite spletno mesto www.ovi.com in se prijavite.

### Dodajanje nabiralnika

V napravo lahko dodate več nabiralnikov.

Izberite Meni > Aplikacije > E-pošta.

### Dodajanje nabiralnika

Izberite Nov nabiralnik in sledite navodilom.

Če želite brezplačen račun v storitvi Pošta Ovi družbe Nokia, izberite **Pošta Ovi** in **Prijavite se zdaj**.

### Dodajanje gradnika za e-pošto na začetni zaslon

- 1 Tapnite in pridržite prazno območje na začetnem zaslonu.
- 2 Izberite in želeni gradnik s seznama.

### Brisanje nabiralnika

- 1 Izberite Meni > Aplikacije > E-pošta.
- 2 Izberite Možnosti > Zbriši nabiralnik in nabiralnik.

### Branje e-pošte

Z napravo lahko berete e-pošto in odgovarjate nanjo.

Izberite Meni > Aplikacije > E-pošta.

Branje e-pošte

Izberite e-pošto.

**Nasvet:** Prikaz povečate ali pomanjšate tako, da položite dva prsta na zaslon in ju povlečete skupaj ali razmaknete.

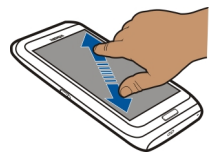

# Odpiranje ali shranjevanje priloge

Izberite prilogo in nato ustrezno možnost. Če je prilog več, lahko shranite vse hkrati.

Odgovarjanje na e-pošto Izberite Možnosti > Odgovori.

Posredovanje e-pošte Izberite Možnosti > Posreduj.

**Nasvet:** Če je v e-poštnem sporočilu spletni naslov, ki ga želite odpreti v brskalniku naprave, izberite naslov.

Nasvet: Če želite odpreti naslednjo ali prejšnjo e-pošto, uporabite ikone puščic.

### Pošiljanje pošte

Napravo lahko uporabljate za pisanje in pošiljanje pošte ter pripenjanje datotek pošti.

#### 62 E-pošta

Izberite Meni > Aplikacije > E-pošta.

- 1 Izberite 🏹.
- 2 Če želite dodati prejemnika iz imenika, izberite ikono Za, Kp ali Skp. Če boste ročno vnesli poštni naslov, izberite polje Za, Kp ali Skp.
- 3 Če želite poštnemu sporočilu dodati prilogo, izberite 🥔 .
- 4 Če želite poslati poštno sporočilo, izberite 🦳

### Odgovor na zahtevo za sestanek

Zahteve za sestanek lahko odpirate in sprejemate prek aplikacije Mail for Exchange. Ko sprejmete zahtevo za sestanek, se ta prikaže v koledarju.

Izberite Meni > Aplikacije > E-pošta in odprite zahtevo za sestanek.

Izberite 🛷 (Sprejmi), 🥝 (Zavrni) ali 💡 (Pogojno).

### Preverjanje razpoložljivosti

Izberite Možnosti > Prikaži koledar.

Če želite urediti, poslati ali posredovati sprejeto zahtevo za sestanek, odprite zahtevo v koledarju.

Možnosti, ki so na voljo, so lahko različne.

### Odpiranje e-pošte z začetnega zaslona

Na začetnem zaslonu imate lahko več gradnikov e-pošte, odvisno od naprave. V vsakem gradniku e-pošte je en poštni nabiralnik. V gradniku vidite, ali ste prejeli novo e-pošto, prikazano pa je tudi število neprebranih e-poštnih sporočil.

### Dodajanje gradnika e-pošte na začetni zaslon

Na začetnem zaslonu izberite Nov nabiralnik in sledite navodilom.

### Dodajanje drugega gradnika na začetni zaslon

Tapnite in pridržite začetni zaslon, nato pa izberite 于 in želeni gradnik s seznama.

### Odpiranje e-poštnega sporočila

Izberite gradnik e-pošte.

### Internet

### 0 spletnem brskalniku

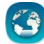

Izberite Meni > Splet.

Preberite najnovejše novice in obiščite priljubljena spletna mesta. S spletnim brskalnikom v napravi si lahko ogledate spletne strani v internetu.

Če želite brskati po spletu, morate imeti v napravi konfigurirano internetno dostopno točko in biti povezani z omrežjem.

#### Brskanje po spletu

Izberite Meni > Splet.

**Nasvet:** Če nimate pavšalne naročnine za prenos podatkov pri ponudniku storitev in želite zmanjšati stroške na telefonskem računu, lahko za vzpostavljanje internetne povezave uporabite omrežje WLAN.

### Obisk spletnega mesta

Izberite vrstico za vnos spletnega naslova, vnesite spletni naslov in izberite >.

**Nasvet:** Če želite iskati v internetu, izberite vrstico za vnos spletnega naslova, vnesite iskalno besedo ter izberite povezavo pod vrstico za vnos spletnega naslova.

### Povečevanje in pomanjševanje

Postavite prsta na zaslon in ju pomaknite skupaj ali narazen.

Začasni pomnilnik se uporablja za začasno shranjevanje podatkov. Če ste dostopali ali poskušali dostopati do zaupnih informacij ali zaščitenih storitev, za katere je potrebno geslo, izpraznite začasni pomnilnik po vsaki uporabi.

### Praznjenje začasnega pomnilnika

Izberite 🕞 > 💮 > Zasebnost > Počisti podat. o zasebn. > Začasni pomnilnik.

### Dodajanje zaznamka

Če nekatera spletna mesta pogosto obiskujete, jih dodajte v prikaz zaznamkov, da lahko na enostaven način dostopate do njih.

Izberite Meni > Splet.

Med brskanjem izberite 🕞 > 🛋.

### Obisk spletnega mesta, shranjenega med zaznamke, med brskanjem

Izberite 🕞 > 🛄 in zaznamek.

#### Naročanje na spletni vir

Svojih priljubljenih spletnih mest vam ni treba redno obiskovati, da bi spremljali novosti na njih. Naročite se lahko na spletne vire in samodejno pridobite povezave do najnovejših vsebin.

Izberite Meni > Splet.

Spletni viri na spletnih straneh so običajno označeni z 🔊. Uporabljajo se na primer za skupno rabo naslovov najnovejših novic ali spletnih dnevnikov.

Obiščite spletni dnevnik ali spletno stran, ki vsebuje spletni vir, in izberite 🍙 > 🔝 ter želeni vir.

### Posodabljanje vira

V prikazu Spletni viri izberite in pridržite vir ter v pojavnem meniju izberite Osveži.

### Nastavitev vira za samodejno posodabljanje

V prikazu Spletni viri izberite in pridržite želeni vir ter iz pojavnega menija izberite Uredi > Samodejne posodobitve.

### Iskanje dogodkov v bližini

Bi radi v bližini svoje trenutne lokacije počeli kaj zanimivega? Možnost Tu in zdaj ponuja na primer informacije o vremenu, dogodkih, kino sporedih ali restavracijah v bližini.

Izberite Meni > Splet.

- 1 Izberite 🕞 > 🛄 > Tu in zdaj.
- 2 Poiščite razpoložljive storitve, za več informacij pa izberite želeno storitev.

Nekaterih vsebin ne ponuja Nokia, temveč tretje osebe. Vsebina je lahko nenatančna in morda ne bo vedno na voljo.

Nekatere storitve morda niso na voljo v vseh državah in vseh jezikih. Storitve so lahko odvisne od omrežja. Več informacij lahko dobite pri svojem ponudniku mobilnih storitev.

Pri uporabi storitve ali prenašanju vsebine lahko pride do prenosa večjih količin podatkov, zaradi česar lahko nastanejo stroški prenosa podatkov.

# Družabna omrežja

### O aplikaciji Družabna omrežja

Izberite Meni > Družabno in se vpišite v storitve družabnih omrežij, ki jih uporabljate.

Če želite izboljšati izkušnjo z družabnimi omrežji, pridobite aplikacijo Družabna omrežja v storitvi Ovi. Ko ste prek aplikacije Družabno vpisani v storitve družabnih omrežij, lahko:

- prikažete posodobljena stanja svojih prijateljev iz več storitev hkrati;
- objavite posodobitev svojega stanja v več storitvah hkrati;
- daste v skupno rabo slike, ki ste jih ravnokar posneli;
- Skupna raba videov, posnetih z napravo
- povežete profile spletnih prijateljev z njihovimi kontaktnimi podatki v napravi;
- posodobitvi stanja dodate podatke o lokaciji;
- dodate dogodke iz koledarja storitev v koledar naprave.

Na voljo so samo funkcije, ki jih podpira storitev družabnih omrežij.

Za uporabo storitev družabnih omrežij potrebujete omrežno podporo. To lahko vključuje prenos velike količine podatkov in s tem povezane stroške. Informacije o stroških prenosa podatkov dobite pri ponudniku storitev.

Storitve družabnih omrežij so storitve drugih ponudnikov in ne storitve podjetja Nokia. Preverite nastavitve zasebnosti v storitvi družabnih omrežij, ki jo uporabljate, saj bodo vaši podatki morda na voljo številnim osebam. Pogoji uporabe storitve družabnih omrežij veljajo za skupno rabo podatkov v tej storitvi. Preberite več o pogojih uporabe storitve in možnostih glede zasebnosti.

### Ogled posodobitev stanja prijateljev v enem prikazu

Ko ste v storitve družabnih omrežij vpisani prek aplikacije Družabno, lahko vidite posodobitve stanj prijateljev iz vseh storitev v enem prikazu. Ni vam treba preklapljati med različnimi aplikacijami, da bi videli, kaj počnejo prijatelji.

Izberite Meni > Družabno.

- 1 Izberite storitev in se vpišite.
- 2 Izberite Dodaj družabno omrežje.
- 3 Izberite drugo storitev in se vpišite.
- 4 Izberite Vse dejavnosti. Vsi viri iz storitev, ki ste jih dodali, so samodejno vključeni v prikaz.

### Objava stanja v storitvah družabnih omrežij

Z aplikacijo Družabna omrežja lahko objavite posodobitev stanja v storitvah družabnih omrežij.

Izberite Meni > Družabno.

V besedilno polje vnesite novo stanje.

### Povezovanje spletnih prijateljev z njihovimi kontaktnimi podatki

Profile spletnih prijateljev iz storitev družabnih omrežij lahko povežete z njihovimi kontaktnimi podatki v napravi. Ko jih povežete, si lahko ogledate njihove kontaktne podatke neposredno iz aplikacije Družabna omrežja, najnovejše posodobitve stanja pa vidite v imeniku.

### Izberite Meni > Družabno.

- 1 Izberite sliko profila spletnega prijatelja.
- 2 V pojavnem meniju izberite Link Profile to Contact.
- 3 V imeniku izberite vizitko, s katero želite povezati profil.

### Prikaz posodobitev stanj vaših prijateljev na začetnem zaslonu

Če se v storitve družabnih omrežij vpišete prek storitve Ovi by Nokia, lahko prikažete posodobitve stanj svojih prijateljev v spletu neposredno na začetnem zaslonu.

### Brskanje po posodobitvah na začetnem zaslonu

Ko se vpišete v storitev, lahko v gradniku Družabna omrežja vidite posodobitve.

### Odpiranje aplikacije Družabna omrežja z začetnega zaslona

Izberite gradnik Družabna omrežja. Če ste se uspešno vpisali, se odpre pogled posodobitev stanja. Če se niste uspešno vpisali, se odpre pogled za vpis.

### Prenos slike ali videa v storitev

Z aplikacijo Družabna omrežja prenesite slike in videe v storitve družabnih omrežij.

Izberite Meni > Družabno.

- 1 Izberite 📷.
- 2 Izberite, ali želite prenesti sliko ali video.
- Če želite označiti elemente za prenos, jih izberite.
  Največja dovoljenja velikost datoteke je 4 MB za slike in 10 MB za video posnetke.
- 4 Če želite prenesti posamezno sliko, lahko dodate napis in oznako s komentarjem za določen del slike.

Če želite prenesti video, mora storitev družabnih omrežij podpirati to funkcijo in uporabiti morate povezavo WLAN.

### Prenos posnete slike

- 1 Izberite 📷.
- 2 Izberite možnost prenašanja slik iz kamere.
- 3 Posnemite sliko.
- 4 Dodajte napis in oznako s komentarjem za določen del slike.

### Skupna raba lokacije in posodobitev stanja

Z aplikacijo za druženje lahko prijateljem sporočite, kje ste, da vas bodo lahko našli.

Izberite Meni > Družabno.

- 1 Izberite polje za vnos besedila na vrhu zaslona.
- 2 Dodajte svojo lokacijo. Naprava s sistemom GPS določi vašo trenutno lokacijo in poišče točke v vaši bližini.
- 3 Če najde več točk, izberite želeno s seznama.

Skupna raba lokacije je na voljo samo, če jo storitev podpira.

**Pomembno:** Preden daste lokacijo v skupno rabo, dobro premislite, s kom bo lokacija v skupni rabi. Preverite nastavitve zasebnosti storitve družabnega omrežja, ki jo uporabljate, saj bo lokacija morda v skupni rabi z večjo skupino ljudi.

Za skupno rabo lokacije morda veljajo določeni pogoji za uporabo storitve družabnih omrežij. Seznanite se s pogoji uporabe in možnostmi za zasebnost v storitvi. Svojo lokacijo razkrijte drugim samo po tehtnem premisleku, prav tako pa razmislite, preden si ogledate lokacijo druge osebe.

# Vzpostavljanje stika s prijateljem iz storitve družabnih omrežij

Če želite več kot le komentirati prijateljevo stanje, ga lahko pokličete ali pa mu pošljete sporočilo.

Izberite Meni > Družabno.

- 1 Izberite prijateljevo sliko profila.
- 2 V pojavnem meniju izberite View contact info.
- 3 Izberite način komunikacije.

Ta funkcija je na voljo, če ste povezali svoje spletne prijatelje z njihovimi kontaktnimi podatki v napravi.

Načini komuniciranja, ki so na voljo, so lahko različni. Če želite prijatelja poklicati ali mu poslati sporočilo, mora storitev podpirati to funkcijo.

#### Dodajanje dogodkov v koledar naprave

Ko odgovarjate na povabila na dogodke v storitvi družabnih omrežij, lahko dogodke dodate v koledar naprave, da si jih lahko ogledate, tudi ko niste povezani s spletom.

Izberite Meni > Družabno in želeno storitev, nato pa se vpišite.

- 1 Izberite povabilo za dogodek.
- 2 Dodajte dogodek v koledar naprave.

Ta funkcija je na voljo samo, če jo storitev podpira.

### Kamera

#### 0 kameri

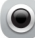

Pridržite tipko kamere.

Zakaj bi nosili s sabo še dodatno kamero, ko pa je vaša naprava opremljena z vsem, kar potrebujete, če želite ujeti in shraniti spomine? S kamero naprave lahko enostavno zajemate slike ali snemate videe.

Pozneje lahko z napravo prikažete ali uredite slike in videe, jih daste v skupno rabo v internetu ali pa jih pošljete v združljive naprave.

#### Fotografiranje

Pridržite tipko kamere.

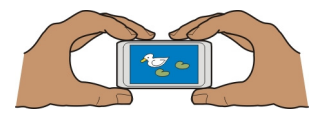

# Povečevanje in pomanjševanje

Uporabite tipki za glasnost.

Funkcija iskanja obraza zazna obraze in okrog njih nariše pravokotnik ter izboljša ostrenje, tudi če se obrazi premikajo. Iskanje obrazov je privzeto aktivirano.

# Deaktiviranje iskanja obrazov

Izberite 🔿 🔿 🔿 > Zazn. obr..

Slike in videi se privzeto shranijo v masovni pomnilnik.

### Shranjevanje informacij o lokaciji v slike in videe

Če se včasih ne morete spomniti, kje točno ste posneli določeno sliko ali video, lahko nastavite napravo tako, da samodejno zabeleži lokacijo.

Informacije o lokaciji lahko priložite sliki ali video posnetku, če se koordinate lokacije lahko določijo prek omrežja in sistema GPS. Če daste v skupno rabo sliko ali video posnetek s priloženimi informacijami o lokaciji, se informacije o lokaciji prikažejo osebam, ki si ogledajo sliko ali video posnetek. Geografsko označevanje lahko deaktivirate v nastavitvah kamere.

Pridržite sprožilec kamere.

# Aktiviranje funkcije za beleženje lokacije

Izberite Možnosti > Nastavitve > Shrani inform. o lokaciji > Da.

Pridobivanje koordinat lokacije lahko traja nekaj minut. Razpoložljivost in kakovost signalov GPS se na različnih območjih razlikujeta, nanju pa lahko vplivajo zgradbe, naravne ovire in vremenske razmere. Če daste v skupno rabo datoteko, ki vključuje podatke o lokaciji, bodo tudi ti podatki v skupni rabi, vaša lokacija pa bo vidna tretjim osebam, ki si bodo ogledovale datoteko. Za to funkcijo potrebujete omrežno storitev.

Kazalniki s podatki o lokaciji:

𝒢 — Informacije o lokaciji niso na voljo. Informacije o lokaciji morda ne bodo shranjene v slike in videe.

 $^{\scriptsize (m)}$  — Informacije o lokaciji so na voljo. Informacije o lokaciji so shranjene v slike in videe.

### Snemanje slik v temi

Če želite posneti slike pri slabi svetlobi, aktivirajte nočni način.

Pridržite tipko fotoaparata.

### Aktiviranje nočnega načina

- 1 Izberite ○ > Scenski nač..
- 2 Če želite uporabiti bliskavico, izberite Nočni portret. Če bliskavice ne želite uporabiti, izberite Nočna.

### Namigi za slike in videe

Pridržite tipko kamere.

Pri fotografiranju:

- napravo držite pri miru z obema rokama;
- ko želeni predmet povečate, se lahko kakovost fotografije poslabša;
- kamera preklopi v način varčevanja z energijo po približno minuti nedejavnosti. Če želite znova aktivirati kamero, na hitro pritisnite tipko fotoaparata;
- za privzeto sceno lahko nastavite uporabniško določeno sceno in jo uporabite vedno, ko uporabite kamero. Izberite OOO > Scenski način > Uporabniško določeno > Uredi. Spremenite nastavitve in izberite Nast. za privz. scen. način > Da;

Bliskavico uporabljajte z varne razdalje. Ne uporabljate je za bližinske posnetke ljudi ali živali. Pri slikanju bliskavice ne prekrivajte.

Pri snemanju videa:

• za najboljše rezultate pred snemanjem zaprite vse odprte aplikacije;

#### Snemanje videa

Z napravo lahko fotografirate, posebne trenutke pa lahko ujamete tudi v obliki videov.

Pridržite tipko kamere.

- 1 Če je kamera v slikovnem načinu, preklopite na video način tako, da izberete 🗁.
- 2 Snemanje začnete tako, da pritisnete sprožilec kamere. Prikaže se rdeča ikona za snemanje.
- 3 Če želite začasno ustaviti snemanje, izberite **Zač. ustavi**. Snemanje se ustavi, če ga prekinete in pet minut ne pritisnete nobene tipke.

Če želite predmet povečati ali pomanjšati, uporabite tipki za glasnost.

4 Snemanje ustavite tako, da pritisnete tipko kamere. Video se samodejno shrani v Fotografije.

Nasvet: Video lahko pošljete v večpredstavnostnem sporočilu. Če želite pred snemanjem omejiti velikost videa za pošiljanje, izberite Možnosti > Nastavitve > Kakovost videa in povlecite drsnik na Osnovna.

### Pošiljanje slike ali videa

Slike in videe lahko pošljete v večpredstavnostnem ali e-poštnem sporočilu ali po povezavi Bluetooth.

### Pošiljanje v večpredstavnostnem sporočilu

- 1 Posnemite sliko ali video.
- 2 Izberite **∨** > **S sporočilom**.

- 3 Če želite izbrati prejemnika iz imenika, izberite Sče želite ročno vnesti ime ali telefonsko številko prejemnika, izberite polje Za in vnesite ime ali telefonsko številko.
- 4 Izberite 🖂.

### Pošiljanje v e-poštnem sporočilu

- 1 Posnemite sliko ali video.
- 2 Izberite > Po e-pošti.
- 3 Če želite izbrati prejemnika iz imenika, izberite naslov Za. Če želite ročno vnesti naslov prejemnika, izberite polje Za in vnesite naslov.
- 4 Izberite 🖂

### Pošiljanje po povezavi Bluetooth

- 1 Posnemite sliko ali video.
- 2 Izberite > Po povez. Bluetooth.
- 3 Izberite napravo, s katero se želite povezati, ali poiščite več naprav. Če druga naprava zahteva geslo, ga vnesite.

### Skupna raba slike ali videa neposredno iz mape

Ko posnamete sliko ali video, ju lahko prenesete v storitev družabnih omrežij.

Pridržite tipko kamere.

Ko posnamete sliko ali video, izberite < in sledite navodilom na zaslonu.

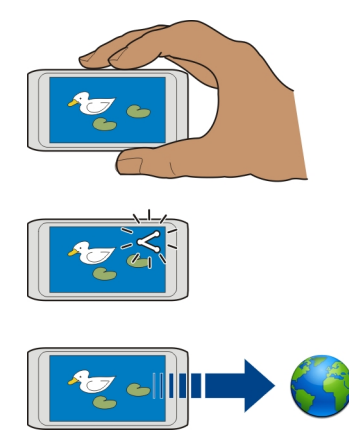

Ko želite prvič prenesti sliko ali video v storitev družabnih omrežij, sledite prikazanim navodilom, da aktivirate storitev. Storitev, ki jo dodate, je nastavljena kot privzeta storitev skupne rabe.

Vse storitve družabnih omrežij morda ne podpirajo vseh zapisov datotek ali videov, posnetih v visoki kakovosti.

# Vaše slike in videi

Fotografije O aplikaciji Fotografije

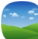

Izberite Meni > Fotografije.

Ogledate si lahko videe in brskate po slikah, ki ste jih posneli.

Slike in videe si lahko ogledate tudi na združljivi TV. Natisnite najboljše posnetke.

Če želite svoje večpredstavnostne datoteke upravljati bolj učinkovito, jim dodajte oznake ali jih razvrstite v albume.

# Prikaz slik in videov

Izberite Meni > Fotografije.

# Brskanje po slikah

Potegnite navzgor ali navzdol.

# **Ogled slike**

Izberite sliko.

# Prikaz slike v celozaslonskem načinu

Izberite sliko in postavite napravo v ležeči način.

# Povečanje/pomanjšanje slike

Postavite dva prsta na zaslon in ju pomaknite narazen, da povečate sliko. Če želite sliko pomanjšati, pomaknite prsta skupaj.

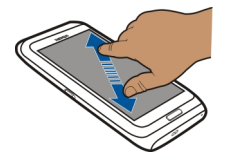
Nasvet: Če želite hitro znova povečati ali pomanjšati sliko, dvakrat tapnite zaslon.

#### Prikaz slik v obliki diaprojekcije

Izberite sliko in **Možnosti > Diaprojekcija > Predvajaj**. Diaprojekcija se začne pri izbrani sliki.

Ogledate si lahko vse slike in video posnetke ali slike in video posnetke, razvrščene po albumih ali oznakah.

#### Preklapljanje prikazov

Izberite 🖏 in prikaz.

#### Predvajanje videa

Izberite video posnetek. Video posnetki so označeni z 🕨.

Slike in videe si lahko pošljete tudi iz združljive naprave. Prejeto sliko ali video posnetek si lahko ogledate neposredno v mapi **Fotografije**.

**Nasvet:** Če želite prenesti slike in video posnetke v internet, izberite datoteko in  $\ll$  ali ikono storitve skupne rabe.

#### Razvrščanje slik

Slike lahko razvrstite v albume in jih označite, da jih boste lahko hitreje našli.

Izberite Meni > Fotografije.

#### Ustvarjanje novega albuma

- 1 V glavnem prikazu izberite <sup>™</sup> > <sup>™</sup> > <sup>™</sup>
- 2 Če želite preimenovati album, izberite ime albuma.

#### Preimenovanje albuma

Izberite in pridržite album, nato pa v pojavnem meniju izberite **Preimenuj** in ime albuma.

#### Premikanje slike v album

- 1 Izberite in pridržite sliko ter v pojavnem meniju izberite Dodaj v album.
- 2 Izberite album, v katerega želite premakniti sliko. Če želite ustvariti v nov album, v katerega boste premaknili sliko, izberite Nov album.

Nasvet: Če želite premakniti več slik v album, označite slike in izberite Možnosti > Dodaj v album.

# Odstranjevanje albuma

Izberite in pridržite album ter v pojavnem meniju izberite **Zbriši**. Slike in videi v albumu niso izbrisani iz naprave.

# Označevanje slike

- 1 Izberite in pridržite sliko ter v pojavnem meniju izberite Dodaj oznako.
- 2 S seznama izberite oznako ali vnesite novo.

# Skupna raba slike ali videa iz Fotografij

Ali želite prenesti slike ali videe v storitev družabnih omrežij, kjer si jih bodo prijatelji in družina lahko ogledali? Slike in videe lahko prenesete neposredno iz mape Fotografije.

Izberite Meni > Fotografije.

- Izberite sliko ali video, ki ga želite prenesti.
  Če želite izbrati več predmetov, izberite √ in označite predmete.
- 2 Izberite << in sledite prikazanim navodilom.

# Kopiranje slik ali videov med napravo in računalnikom

Ali ste z napravo posneli slike ali videe, ki si jih želite ogledati v računalniku? Ali pa želite kopirati slike ali videe iz naprave v računalnik? Če želite kopirati slike in videe med napravo in računalnikom, uporabite združljiv podatkovni kabel USB.

- 1 Priključite napravo v računalnik z združljivim podatkovnim kablom USB.
- 2 Odprite programsko opremo Nokia Ovi Suite v računalniku in sledite prikazanim navodilom.

Če z upraviteljem datotek ročno kopirate slike ali videe v pomnilnik naprave, si jih v aplikaciji Fotografije ogledate tako, da kopirate slike v mapo Slike in videe v mapo Videi.

# Varnostno kopiranje slik

Ali želite preprečiti morebitno izgubo pomembnih slik? Ustvarite varnostno kopijo s programsko opremo Nokia Ovi Suite.

- 1 Priključite napravo v računalnik z združljivim podatkovnim kablom USB.
- 2 Odprite programsko opremo Nokia Ovi Suite v računalniku in sledite prikazanim navodilom za sinhroniziranje Fotografije.

# Urejanje posnetih slik

🥭 Z Urejevalnikom fotografij lahko slikam dodajate učinke, besedilo, sličice ali okvire.

Izberite Meni > Aplikacije > Urejev. foto. in sliko.

- 1 Če želite vstaviti učinke, izberite želeno možnost v razširjeni orodni vrstici.
- 2 Če želite shraniti urejeno sliko, izberite Možnos. > Shrani. Urejena slika ne zamenja izvirne slike.

Če si želite urejene slike ogledati pozneje, izberite Meni > Fotografije.

#### Urejevalnik videa O aplikaciji Urejevalnik videov

Z Urejevalnikom videov lahko slikam in videom dodate zvoke, učinke in besedilo ter jih preprosto spremenite v kratke filme ali diaprojekcije.

Izberite Meni > Aplikacije > Urejev. vid..

Podprti so naslednji kodeki in oblike zapisa datotek: MPEG-4, H.263, H.263 BL, WMV, JPEG, PNG, BMP, GIF, MP3, AAC/AAC+/eAAC+, WAV in AMR-NB/AMR-WB.

Zvočne datoteke, ki jih želite uporabiti v filmu, shranite v mapo **Zvočne datoteke** v napravi.

Filmu ne morete dodati zvočne datoteke, zaščitene z DRM.

# Ustvarjanje filma

Z videi in slikami lahko ustvarjate kratke filme ter jih daste v skupno rabo s prijatelji in družino.

Izberite Meni > Aplikacije > Urejev. vid. in nato 🦚.

- 1 Če želite v film dodati video posnetke in slike, izberite 🖾. Če si želite ogledati datoteke, ki ste jih izbrali, potegnite v levo ali desno.
- 2 Če želite slikam in videom dodati učinek prehajanja, izberite +.
- 3 Če želite dodati zvoke za predvajanje v ozadju, izberite 🎝
- 4 Če želite filmu dodati besedilo ali podnapise, izberite 🜉.
- 5 Če želite urediti film, izberite 🖳 V načinu za urejanje lahko skrajšate dolžino videa ali določite, koliko časa je slika prikazana.
- 6 Shranite film.

Če si želite urejen film ogledati pozneje, izberite Meni > Aplikacije > Videi in TV > Videi.

# Ustvarjanje diaprojekcije

Želite slike z dopusta spremeniti v elegantno diaprojekcijo? S predlogami za različna vzdušja in dogodke lahko ustvarite diaprojekcije za obletnice, zabave in dopuste.

Izberite Meni > Aplikacije > Urejev. vid..

- 1 Izberite 🞬.
- 2 Izberite predlogo za diaprojekcijo. Ko izberete predlogo, se prikaže predogled.
- 3 Če želite v film dodati diaprojekcijo, izberite 🗔.
- 4 Če želite dodati zvoke za predvajanje v ozadju, izberite 🎝.
- 5 Če želite dodati naziv, izberite 🜉.
- 6 Prikažite predogled diaprojekcije in diaprojekcijo shranite.

Če si želite diaprojekcijo ogledati pozneje, izberite Meni > Aplikacije > Videi in TV > Videi.

# Tiskanje posnetih slik

Posnete slike lahko neposredno natisnete v združljivem tiskalniku.

- 1 Če želite napravo povezati s tiskalnikom v načinu Prenos vsebin, uporabite združljiv podatkovni kabel USB.
- 2 Izberite sliko, ki jo želite natisniti.
- 3 Izberite Možnosti > Tiskanje.
- 4 Če želite tiskati prek povezave USB, izberite Tiskanje > Prek USB.
- 5 Če želite natisniti sliko, izberite Možnosti > Natisni.

**Nasvet:** Uporabite lahko tudi tiskalnik Bluetooth. Izberite **Tiskanje** > **Po povez. Bluetooth**. Za izbrani tiskalnik izberite Bluetooth in sledite prikazanim navodilom.

Nasvet: Ko priključite kabel USB, lahko spremenite način USB. V zgornjem desnem kotu prikaza brskalnika izberite ← .

# Prikaz slik in videov na zaslonu TV-sprejemnika

Slike in videe si lahko ogledate na združljivem TV-zaslonu, da jih lažje pokažete družini in prijateljem.

Uporabiti morate kabel Nokia Video Connectivity (na voljo posebej), poleg tega boste morda morali spremeniti nastavitve TV-izhoda in razmerje med višino in širino. Če želite spremeniti nastavitve za TV-izhod, izberite Meni > Nastavitve in Telefon > Dodatna oprema > TV-izhod.

Če naprava podpira HDMI, lahko za povezavo naprave z združljivim TV sprejemnikom visoke ločljivosti uporabite združljivi vmesnik HDMI in standardni kabel HDMI (kabel je na voljo posebej). Slike in videi ohranijo izvirno kakovost slike in zvoka.

# Prikaz slik in videov na zaslonu TV-sprejemnika običajne ločljivosti

- 1 Priključite kabel Nokia Video Connectivity Cable v video vhod združljivega TVsprejemnika. Barva vtičev se mora ujemati z barvo vtičnic.
- 2 Drugi konec kabla Nokia Video Connectivity Cable priključite v priključek Nokia AV Connector na napravi. Morda boste morali izbrati Kabel za TV-izhod kot način povezave.
- 3 Izberite sliko ali video.

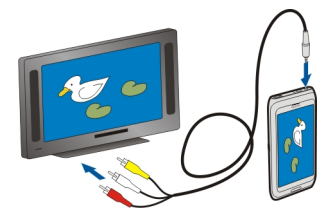

# Prikaz slik in videov na zaslonu TV-sprejemnika visoke ločljivosti

1 Vmesnik HDMI povežite s priključkom HDMI na napravi.

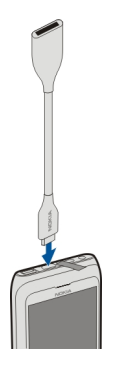

2 Kabel HDMI priključite v vmesnik in nato še v priključek HDMI na TV-sprejemniku. Morda boste morali v TV-sprejemniku ročno izbrati vnos HDMI.

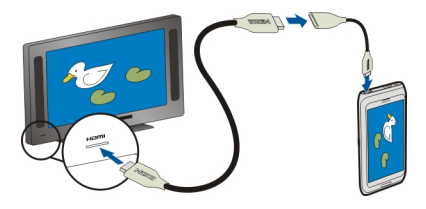

3 Izberite sliko ali video.

## Povezovanje naprave s hišnim kinom

Napravo lahko uporabljate s sistemi za hišni kino. Z združljivimi hišnimi kini lahko uživate v videih HD in se z večkanalnim zvokom Dolby™ Digital Plus 5.1 prepustite kakovosti prostorskega zvoka.

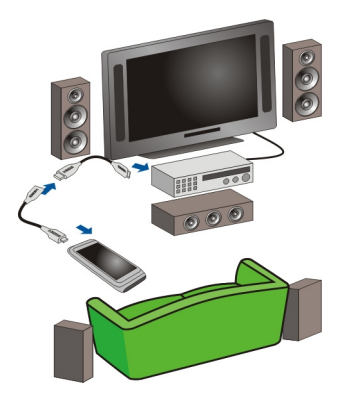

1 Vmesnik HDMI povežite s priključkom HDMI na napravi.

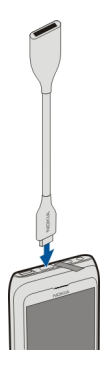

2 Kabel HDMI (na voljo posebej) priključite v vmesnik in nato še v priključek HDMI na hišnem kinu.

Hišni kino mora podpirati standard HDMI 1.3 in omogočati povezavo s televizijskim sprejemnikom prek videa s kablom HDMI. Naprava dekodira zvok Dolby Digital Plus in omogoča izhod zvoka PCM v sistem hišnega kina.

- 3 Če želite hišni kino nastaviti tako, da bo uporabljal določen vhod HDMI, sledite navodilom v uporabniškem priročniku za hišni kino.
- 4 Predvajajte video v napravi.

Najvišja podprta ločljivost videov je 1280 x 720 (720 p), naprava pa ne podpira datotek, ki so večje od 4 GB.

Primer: Video MP4 ali MKV z naslednjimi lastnostmi:

- Video: AVC 1916 kb/s, 24 okvirjev na sekundo, High Profile Level 3.1, 3 ref. okvirji
- Zvok: Dolby Digital Plus E-AC-3, 384 kb/s, 6 kanalov

# Videi in TV

#### Videi O predvajalniku

Izberite Meni > Aplikacije > Videi in TV > Videi.

V napravi si lahko ogledate videe, tudi ko ste na poti.

**Nasvet:** Novi videi so na voljo v storitvi Trgovina Ovi. Če želite prebrati več o storitvi Trgovina Ovi, obiščite spletno mesto www.ovi.com.

Če videe prenašate z dostopno točko za paketni prenos, to lahko pomeni, da bo naprava prenašala velike količine podatkov po omrežju ponudnika storitev. Informacije o stroških prenosa podatkov dobite pri ponudniku storitev.

#### Predvajanje videa

Izberite Meni > Aplikacije > Videi in TV > Videi.

Izberite video posnetek.

#### Uporaba nadzornih gumbov predvajalnika

Tapnite zaslon.

## Kopiranje videov med napravo in računalnikom

Ali ste z napravo posneli videe, ki si jih želite ogledati v računalniku? Ali pa želite kopirati slike iz naprave v računalnik? Če želite kopirati videe med napravo in računalnikom, uporabite združljiv podatkovni kabel USB.

- 1 Priključite napravo v računalnik z združljivim podatkovnim kablom USB.
- 2 V računalniku odprite Nokia Ovi Suite in sledite navodilom na zaslonu.

#### Gledanje spletne televizije

S spletno televizijo na zahtevo ste na tekočem z novicami in ne boste zamudili najnovejših delov svojih najljubših televizijskih nanizank.

Izberite Meni > Aplikacije > Videi in TV in storitev.

Če želite pretakati vsebino po omrežju, morate uporabiti povezavo 3G, 3.5G ali WLAN. Uporaba storitev spletne televizije lahko vključuje prenos velike količine podatkov. Za informacije o stroških prenosa podatkov se obrnite na ponudnika omrežne storitve.

Izbor predhodno nameščenih storitev spletne televizije je odvisen od države in ponudnika omrežnih storitev. Storitve se lahko med seboj razlikujejo glede na vsebino storitev spletne televizije.

- 1 Če želite brskati po vsebini spletne televizije, potegnite s prstom po zaslonu.
- 2 Če želite začeti predvajanje, izberite sličico.
- 3 Če želite med predvajanjem prikazati ali skriti nadzorne gumbe, tapnite zaslon.
- 4 Če želite spremeniti glasnost, uporabite tipki za glasnost.

# Dodajanje gradnika spletne televizije na začetni zaslon

Tapnite in pridržite začetni zaslon ter izberite 于 in želeno storitev spletne televizije.

# Iskanje več storitev spletne televizije

Če želite prenesti storitve spletne televizije iz Trgovine Ovi družbe Nokia, izberite **Želite** več?. Prenesene nanizanke so shranjene v mapi Aplikacije, vendar jih lahko premaknete v drugo mapo, na primer v temu namenjeno mapo spletne televizije.

Če želite prebrati več o storitvi Trgovina Ovi, obiščite spletno mesto www.ovi.com.

# Glasba in zvok

Predvajalnik glasbe O Predvajalniku glasbe

<sup>9</sup> Izberite Meni > Glasba > Predv. glas..

Z aplikacijo Predv. glas. lahko poslušate glasbo in poddaje, ko ste na poti.

**Nasvet:** Pridobite več glasbe iz storitve Glasba Ovi. Izberite **Meni** > **Glasba** > **Glasba** Ovi. Če želite izvedeti več o storitvi Ovi, obiščite spletno mesto www.ovi.com.

#### Predvajanje glasbe

Izberite Meni > Glasba > Predv. glas..

1 Izberite **Možnosti** in želeni prikaz. Iščete lahko po pesmi, albumu ali zvrsti. Naslovnice albumov iščete v prikazu albuma tako, da s prstom odrinete po zaslonu levo ali desno.

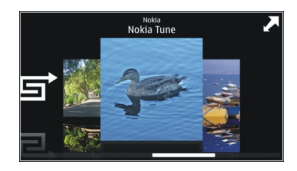

2 Izberite skladbo ali album.

Nasvet: Če želite poslušati pesmi v naključnem vrstnem redu, izberite 🖵.

# Prekinitev in nadaljevanje predvajanja

Če želite prekiniti predvajanje, izberite []; če želite nadaljevati, izberite >.

# Previjanje pesmi nazaj ali naprej Izberite in pridržite **KK** ali **DS**.

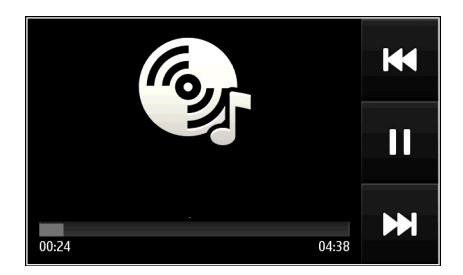

**Nasvet:** Ko poslušate glasbo, se lahko vrnete na začetni zaslon, glasba pa se še naprej predvaja v ozadju.

# Ustvarjanje seznama predvajanja

Želite poslušati različne vrste glasbe za različna razpoloženja? S seznami predvajanja lahko ustvarite izbore pesmi za predvajanje v določenem vrstnem redu.

Izberite Meni > Glasba > Predv. glas..

- 1 Izberite Možnosti > Seznami predvajanja.
- 2 Izberite Možnosti > Nov sezn. predvajanja.
- 3 Vnesite ime za seznam in izberite V redu.
- 4 Izberite pesmi, ki jih želite dodati na seznam predvajanja, v vrstnem redu, v katerem jih želite predvajati.

# Dodajanje pesmi na seznam predvajanja

Izberite in pridržite pesem ter iz pojavnega menija izberite **Dodaj. na seznam** predv..

# Odstranjevanje pesmi s seznama predvajanja

V prikazu seznama predvajanja izberite in pridržite pesem ter iz pojavnega menija izberite **Odstrani**.

S tem skladbe ne zbrišete iz naprave, ampak samo s seznama predvajanja.

# Predvajanje seznama predvajanja

Izberite Možnosti > Seznami predvajanja in seznam predvajanja.

**Nasvet:** Predv. glas. samodejno ustvari seznam predvajanja za najbolj predvajane pesmi, nedavno predvajane pesmi in nedavno dodane pesmi.

#### Kopiranje glasbe iz računalnika

Ali imate glasbo, ki jo želite poslušati v svoji napravi, shranjeno v računalniku? Programska oprema Nokia Ovi Suite je najhitrejši način za prenos glasbe v napravo, uporabljate pa ga lahko tudi za upravljanje in sinhroniziranje glasbene zbirke.

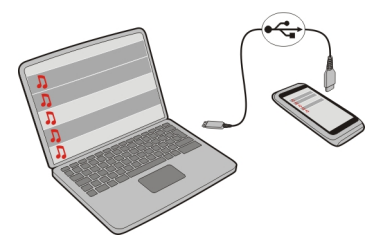

- 1 Priključite napravo v združljiv računalnik z združljivim podatkovnim kablom USB.
- 2 V napravi izberite območje za obvestila v zgornjem desnem kotu, nato pa izberite še ← > Prenos vsebin.
- 3 Odprite programsko opremo Nokia Ovi Suite v računalniku in sledite prikazanim navodilom. Več informacij poiščite v priročniku za uporabo programske opreme Nokia Ovi Suite.

Najnovejšo različico programske opreme Nokia Ovi Suite lahko prenesete s spletnega mesta www.ovi.com.

Nekatere glasbene datoteke so lahko zaščitene z upravljanjem digitalnih pravic (DRM) in jih ni mogoče predvajati v več kot eni napravi.

#### Glasba Ovi O Glasbi Ovi

Izberite Meni > Glasba > Glasba Ovi ali obiščite spletno mesto www.ovi.com.

S storitvijo Glasba Ovi imate dostop do pesmi, ki jih lahko poslušate in prenesete. Prebrskajte Glasbo Ovi in odkrijte novo glasbo in stare priljubljene pesmi.

Na voljo so različne storitve in možnosti, odvisno od države bivanja.

Če želite prenašati glasbo, morate ustvariti račun Nokia.

Ustvarite lahko račun Nokia, se pridružite storitvi Glasba Ovi ter se vpišite v račun iz:

- mobilne naprave
- združljivega spletnega brskalnika
- Nokia Ovi Player

Nokia Ovi Suite

Če že imate račun Nokia, lahko ta račun uporabljate za storitev Glasba Ovi.

Če imate kredit ali prenose oz. ste se naročili na neomejeno prenašanje z računom Nokia, računa ne zaprite. V nasprotnem primeru boste vse to izgubili.

#### Zaščitene vsebine

Z vsebino, zaščiteno s pravicami DRM (upravljanje s pravicami digitalne vsebine), na primer s slikami, video posnetki ali glasbo, dobite ustrezno licenco, ki določa vaše pravice za uporabo te vsebine.

Pogledate lahko podrobnosti in stanje licenc ter jih znova aktivirate in odstranite.

## Upravljanje licenc digitalnih pravic

Izberite Meni > Nastavitve > Telefon > Upravljanje telefona > Varnost. nastavitve > Zaščitena vsebina.

#### Snemanje zvokov

S snemalnikom lahko snemate zvoke iz narave, kot je petje ptic, in zvočne beležke. Zvočne posnetke lahko pošljete svojim prijateljem.

Izberite Meni > Pisarna > Snemalnik.

#### Snemanje zvočnega posnetka

Izberite 🗕

#### Ustavitev snemanja

Izberite . Zvočni posnetek se samodejno shrani v mapo Zvočne datoteke v aplikaciji Upravitelj datotek.

#### Pošiljanje zvočnega posnetka kot zvočnega sporočila

Izberite Možnosti > Pošlji.

#### FM radio O FM radiu

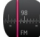

Izberite Meni > Glasba > Radio.

Z napravo lahko poslušate FM radio – samo priključite slušalke in izberite postajo.

Če želite poslušati radio, morate v napravo priključiti združljive slušalke. Slušalke delujejo kot antena.

Slušalk Bluetooth ne morete uporabiti kot anteno.

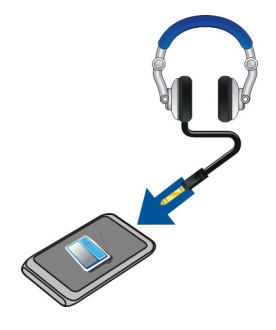

# Iskanje in shranjevanje radijskih postaj

Poiščite najljubše radijske postaje in jih shranite, da jih boste lahko poslušali tudi pozneje.

Izberite Meni > Glasba > Radio.

V orodni vrstici izberite 🚍 > 🐺.

Radijske postaje lahko poiščete s samodejnim iskanjem, lahko pa frekvenco nastavite ročno. Ko prvič vključite FM radio, aplikacija samodejno poišče radijske postaje, ki so na voljo na vaši trenutni lokaciji.

# Iskanje vseh razpoložljivih postaj

- 1 V orodni vrstici izberite 🔊.
- 2 Če želite shraniti vse najdene postaje, v orodni vrstici izberite 📄. Če želite shraniti samo eno postajo, izberite in zadržite ime postaje, nato v pojavnem meniju izberite Shrani.

# Ročno nastavljanje frekvence

- 1 V orodni vrstici izberite **⊖Ročno iskanje**.
- 2 Z ikonama puščic za pomik navzgor in navzdol vnesite želeno frekvenco.

# Poslušanje radia

V najljubših FM radijskih postajah lahko uživate tudi na poti.

Izberite Meni > Glasba > Radio.

#### 86 Zemljevidi

#### Poslušanje shranjene postaje

V orodni vrstici izberite 🚍 > 🚎, nato pa na seznamu izberite želeno postajo.

#### Pomik na naslednjo ali prejšnjo shranjeno postajo

Potegnite v levo ali desno. Lahko pa tudi izberete 🖂 ali 🔀.

## Iskanje druge razpoložljive postaje

Potegnite navzgor ali navzdol. Lahko pa tudi izberete in pridržite možnost 🖂 ali 🔛.

#### Poslušanje radia prek zvočnika

Izberite **Možnosti** > **Aktiviraj zvočnik**. Slušalke morajo biti tudi v tem primeru priključene.

Med poslušanjem radia lahko kličete in sprejemate klice. Med aktivnim klicem se zvok radia samodejno izklopi.

Nasvet: Če želite poiskati in kupiti glasbo v storitvi Glasba Ovi, v orodni vrstici izberite ⇒ 3.

Kakovost sprejema radijskega signala je odvisna od pokritosti s signalom radijske postaje na območju, kjer ste.

## Preurejanje seznama shranjenih postaj

Seznam shranjenih radijskih postaj lahko preuredite, tako da najljubše postaje uvrstite na vrh seznama.

Izberite Meni > Glasba > Radio.

Postaje, ki ste jih shranili, so prikazane v pogledu Seznam postaj.

#### Premikanje postaje na seznamu

- 1 V orodni vrstici izberite 🚍 > 🚎.
- 2 Izberite in pridržite naslov postaje, nato pa v pojavnem meniju izberite Premakni.
- 3 Na seznamu izberite novo mesto.

# Zemljevidi

# Pregled zemljevidov

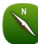

Izberite Meni > Zeml..

Dobrodošli v aplikaciji Zemljevidi.

Aplikacija Zemljevidi prikazuje, kaj je v bližini, pomaga vam pri načrtovanju poti in vas vodi do želenega cilja.

- Poiščite mesta, ulice in storitve.
- Poiščite pot do cilja z natančnimi navodili.
- Sinhronizirajte svoje priljubljene lokacije in poti med mobilno napravo in spletno storitvijo Zemljevidi Ovi.
- Preverite vremensko napoved in druge lokalne informacije, če so na voljo.

Nekatere storitve morda niso na voljo v vseh državah in vseh jezikih. Storitve so lahko odvisne od omrežja. Več informacij lahko dobite pri svojem ponudniku mobilnih storitev.

Pri uporabi storitve ali prenašanju vsebine lahko pride do prenosa večjih količin podatkov, zaradi česar lahko nastanejo stroški prenosa podatkov.

Skoraj vsa digitalna kartografija je do neke mere nenatančna in nepopolna. Nikoli se ne zanašajte samo na kartografijo, ki ste jo naložili, da bi jo uporabljali s to napravo.

Nekaterih vsebin ne ponuja Nokia, temveč tretje osebe. Vsebina je lahko nenatančna in morda ne bo vedno na voljo.

#### Moj položaj Oglad lakacija in zom

# Ogled lokacije in zemljevida

Oglejte si svojo trenutno lokacijo na zemljevidu ter brskajte po zemljevidih različnih mest in držav.

Izberite Meni > Zeml. in Zemljevid.

označuje vaš trenutni položaj, če je na voljo. Ko naprava išče vaš položaj, oznaka utripa. Če naprava ne more določiti vašega položaja, oznaka prikazuje vaš zadnji znani položaj.

Če natančno določanje položaja ni na voljo, rdeča obroba ikone za določanje položaja nakazuje splošno območje, v katerem se morda nahajate. Na gosto poseljenih območjih je natančnost ocene večja in rdeča obroba je manjša kot na redkeje poseljenih območjih.

# Brskanje po zemljevidu

Povlecite zemljevid s prstom. Zemljevid je privzeto obrnjen proti severu.

# Prikaz trenutne ali zadnje znane lokacije

Izberite 🚾.

Če iščete lokacijo ali si ogledujete podrobnosti o lokaciji s storitvijo, kot je Vreme, se prikažejo informacije za lokacijo, ki si jo trenutno ogledujete. Če se želite vrniti na prikaz trenutne lokacije ali si ogledati informacije za trenutno lokacijo, izberite .

# Povečevanje in pomanjševanje

Izberite + ali -.

**Nasvet:** Položite dva prsta na zemljevid in ju razmaknite, če želite sliko pomanjšati, ali povlecite skupaj, če želite sliko povečati. Te funkcije ne podpirajo vse naprave.

Če se pomaknete na območje, ki ga zemljevidi ulic, shranjeni v vaši napravi, ne pokrivajo, in imate vzpostavljeno aktivno podatkovno povezavo, se bodo novi zemljevidi ulic samodejno prenesli.

# Preprečevanje samodejnega prenosa novih zemljevidov ulic

V glavnem meniju izberite 🔧 > Internet > Povezava > Brez povezave.

Nove zemljevide ulic lahko prenesete tudi tako, da nadgradite aplikacijo Zemljevidi na najnovejšo različico. Ko aplikacijo Zemljevidi uporabite prvič po nadgradnji, izberite **Uporabljajte Zemlj. Ovi s povezavo**. Potrebujete aktivno podatkovno povezavo.

Vsebina zemljevida je odvisna od države in regije.

# Prikaz zemljevida

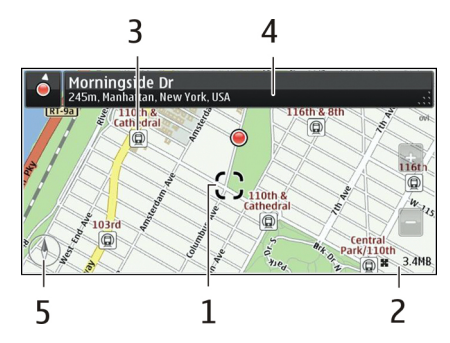

- 1 Izbrana lokacija
- 2 Območje kazalnika
- 3 Zanimivost (na primer železniška postaja ali muzej)
- 4 Območje z informacijami
- 5 Kompas

## Spreminjanje videza zemljevida

Prikažite zemljevid v različnih načinih, da boste na enostaven način ugotovili, kje ste.

Izberite Meni > Zeml. in Zemljevid.

Izberite 👩 in med naslednjim:

**Prikaz zemljevida** — V standardnem prikazu zemljevida je preprosto razbrati podrobnosti, kot so imena lokacij ali številke avtocest.

Satelitska slika — Za podroben prikaz uporabite satelitske slike.

Prikaz terena — Na hitro si oglejte vrsto tal, ko ste na primer zunaj urejenih poti.

**3D-prikaz** — Za bolj realističen prikaz spremenite gledišče zemljevida.

Točke — Omogočite prikaz večjih zgradb in znamenitosti na zemljevidu.

**Nočni način** — Zameglite barve zemljevida. Če potujete ponoči, si lahko v tem načinu lažje ogledujete zemljevid.

**Tranzitne linije** — Oglejte si izbrane storitve javnega prevoza, kot so sheme linij metroja ali tramvaja.

Možnosti in funkcije v nekaterih regijah morda niso na voljo. Možnosti, ki niso na voljo, so zatemnjene.

#### Prenos in posodabljanje zemljevidov

Shranite nove zemljevide ulic v napravo pred potovanjem, da boste lahko med potovanjem brskali po njih brez internetne povezave.

Če želite prenesti zemljevide v napravo in jih posodobiti, potrebujete aktivno povezavo WLAN.

#### **Prenos zemljevidov**

- 1 Izberite Posodobi > Dodaj nove zemljevide.
- 2 Izberite kontinent in državo ter nato Naloži.

Če želite dokončati prenos pozneje, izberite Pavza ali Zapri pren..

**Nasvet:** Če želite prenesti najnovejše zemljevide ulic in datoteke za glasovno vodenje ter jih kopirati v napravo, lahko uporabite tudi računalniško aplikacijo Nokia Ovi Suite. Če želite prenesti in namestiti aplikacijo Nokia Ovi Suite, obiščite spletno mesto www.ovi.com.

Ko v napravo namestite novejšo različico aplikacije Zemljevidi, se zemljevidi držav ali regij izbrišejo. Preden uporabite aplikacijo Nokia Ovi Suite za prenos novih zemljevidov držav ali regij, odprite in zaprite aplikacijo Zemljevidi ter preverite, ali imate v računalniku nameščeno najnovejšo različico aplikacije Nokia Ovi Suite.

#### 90 Zemljevidi

#### Posodabljanje zemljevidov

Izberite Posodobi > Preveri posodobitve.

#### Uporaba kompasa

Ko je kompas v napravi omogočen, se puščica kompasa in prikaz zemljevida samodejno zasukata v smer, v katero smer je obrnjen vrh naprave.

Izberite Meni > Zeml. in Zemljevid.

#### Omogočenje kompasa

Izberite 🕚.

#### Onemogočenje kompasa

Znova izberite 🖲. Zemljevid je obrnjen proti severu.

Kompas je aktiviran, ko je obarvan zeleno. Če ga je treba umeriti, je obarvan rdeče.

#### Umerjanje kompasa

Obračajte napravo, dokler ne zapiska ali zavibrira.

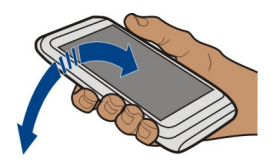

Natančnost kompasa je omejena. Zmanjšajo jo lahko tudi elektromagnetna polja, veliki kovinski predmeti in druge okoliščine. Kompas mora biti vedno pravilno umerjen.

#### O načinih določanja položaja

Aplikacija Zemljevidi prikazuje vašo lokacijo na zemljevidu z določanjem položaja na podlagi signalov GPS, A-GPS, SA-GPS, WLAN ali omrežja (informacij o celici).

Globalni sistem za določanje položaja (GPS) je satelitski navigacijski sistem, ki se uporablja za izračun lokacije. Razširjeni sistem GPS (A-GPS) je omrežna storitev, ki pošilja podatke GPS z izboljšano hitrostjo in natančnostjo določanja položaja. SA-GPS omogoča hitrejše določanje položaja brez omrežne povezave.

Določanje položaja na podlagi omrežja WLAN izboljša točnost določanja položaja, kadar signali GPS niso na voljo, predvsem v zaprtih prostorih ali med visokimi zgradbami.

Pri določanju položaja na podlagi omrežja (informacij o celici) se uporablja sistem z anteno, s katero je vaša mobilna naprava trenutno povezana.

Če želite prihraniti stroške prenosa podatkov, lahko v nastavitvah določanja položaja naprave deaktivirate določanje položaja na podlagi signalov A-GPS, WLAN in omrežja (informacij o celici), vendar bo tako izračun lokacije trajal dlje.

Na razpoložljivost in kakovost signalov GPS lahko vplivajo lokacija, položaji satelitov, zgradbe, naravne ovire, vremenske razmere in prilagoditve satelitov GPS, ki jih naredi vlada ZDA. Signali GPS morda ne bodo na voljo v zgradbah ali podzemnih prostorih.

Sistema GPS ne uporabljajte za natančne meritve lokacije ter se nikoli ne zanašajte samo na informacije o lokaciji, ki jih dobite od sistema GPS in mobilnih omrežij.

Merilnik potovanja je odvisen od razpoložljivosti in kakovosti povezave GPS in zato morda ni natančen.

**Opomba:** Uporaba povezave WLAN je morda omejena v nekaterih državah. V Franciji je na primer uporaba povezav WLAN dovoljena samo v zaprtih prostorih. Več informacij dobite pri lokalnih pristojnih službah.

Natančnost določanja položaja se lahko razlikuje od nekaj metrov do več kilometrov, odvisno od načinov določanja položaja, ki so na voljo.

## Iskanje Iskanje lokacije

Aplikacija Zemljevidi vam pomaga poiskati specifične lokacije in poslovne enote.

Izberite Meni > Zeml. in Zemljevid > Iskanje.

- 1 Vnesite besede za iskanje, kot sta ulica ali ime kraja.
- 2 Izberite element s seznama predlaganih zadetkov. Lokacija se prikaže na zemljevidu.

# Vračanje na seznam predlaganih zadetkov

Izberite Iskanje.

Nasvet: V prikazu iskanja lahko izbirate tudi s seznama besed, ki ste jih že iskali.

# Iskanje po različnih vrstah bližnjih krajev

Izberite Kategorije in kategorijo, kot je nakupovanje, prenočitev ali prevoz.

#### 92 Zemljevidi

Če je seznam z rezultati iskanja prazen, preverite, ali ste pravilno zapisali besede za iskanje. Pri iskanju v spletu lahko na rezultate vplivajo tudi težave z internetno povezavo.

Če imate zemljevide območja, po katerem iščete, shranjene v napravi, lahko rezultate iskanja dobite brez aktivne internetne povezave ter se izognete stroškom prenosa podatkov, vendar bodo tako rezultati iskanja morda omejeni.

#### Ogled podrobnosti o lokaciji

Poiščite več podrobnosti o določeni lokaciji ali kraju, kot je hotel ali restavracija (če so na voljo).

```
Izberite Meni > Zeml. in Zemljevid > Iskanje.
```

Možnosti, ki so na voljo, se lahko razlikujejo glede na regijo. Za ogled podrobnosti o krajih, ki so na voljo, potrebujete aktivno internetno povezavo.

#### Ogled podrobnosti o kraju

Poiščite kraj. Izberite kraj in njegovo območje z informacijami.

#### Ocenjevanje kraja

Poiščite kraj. Izberite kraj, njegovo območje z informacijami, **Oceni** in oceno z zvezdicami. Če želite na primer oceniti kraj s tremi zvezdicami od petih, izberite tretjo zvezdico.

Ko najdete kraj, ki ne obstaja ali ima neustrezne informacije ali napačne podrobnosti, kot so napačni kontaktni podatki ali lokacija, priporočamo, da o tem obvestite družbo Nokia.

#### Opozarjanje na napačne informacije o kraju

Izberite kraj, njegovo območje z informacijami, Prijavi ter ustrezno možnost.

#### Priljubljene

## Shranjevanje ali ogled kraja ali poti

Shranite naslov, zanimiv kraj in pot, da jih boste lahko pozneje hitro uporabili.

Izberite Meni > Zeml..

#### Shranjevanje kraja

- 1 Izberite Zemljevid.
- 2 Tapnite lokacijo. Če želite poiskati naslov ali kraj, izberite Iskanje.
- 3 Tapnite območje z informacijami o lokaciji.
- 4 Izberite Shrani.

# Shranjevanje poti

- 1 Izberite Zemljevid.
- 2 Tapnite lokacijo. Če želite poiskati naslov ali kraj, izberite Iskanje.
- 3 Tapnite območje z informacijami o lokaciji.
- 4 Če želite dodati še eno točko na poti, izberite Navigiraj > Dodaj na pot.
- 5 Izberite Dodaj novo točko na poti in ustrezno možnost.
- 6 Izberite Prikaži pot > Možnosti > Shrani pot.

# Ogled shranjenega kraja

V glavnem prikazu izberite Priljubljene > Kraji, kraj in Prikaži na zemljevidu.

# Ogled shranjene poti

V glavnem prikazu izberite Priljubljene > Poti in pot.

# Prikaz in urejanje krajev ali poti

Če želite hitro dostopati do shranjenih krajev in poti, uporabite možnost Priljubljene.

Ko na primer načrtujete izlet, združite kraje in poti v zbirko.

Izberite Meni > Zeml. in Priljubljene.

# Prikaz shranjenega kraja na zemljevidu

- 1 Izberite Kraji.
- 2 Pomaknite se na želeno mesto.
- 3 Izberite Prikaži na zemljevidu.

Če se želite vrniti na seznam shranjenih mest, izberite Seznam.

# Ustvarjanje zbirke

Izberite Ustvari novo zbirko in vnesite ime zbirke.

# Dodajanje shranjenega kraja v zbirko

- 1 Izberite Kraji in želeni kraj.
- 2 Izberite Organiziranje zbirk.
- 3 Izberite Nova zbirka ali obstoječo zbirko.

# Preimenovanje ali brisanje shranjenega kraja v zbirki

- 1 Izberite Kraji.
- 2 Izberite mesto, nato pa v pojavnem meniju izberite ustrezno možnost.

# Preimenovanje ali brisanje poti v zbirki

- 1 Izberite Poti.
- 2 Izberite in pridržite pot, nato pa v pojavnem meniju izberite ustrezno možnost.

# Pošiljanje kraja prijatelju

Kadar želite prijateljem pokazati, kje na zemljevidu je določen kraj, jim ga lahko posredujete.

Izberite Meni > Zeml. in Zemljevid.

Prijatelji za ogled kraja na zemljevidu ne potrebujejo mobilne naprave Nokia, potrebujejo pa aktivno internetno povezavo.

- 1 Izberite kraj in njegovo območje z informacijami.
- 2 Izberite Daj v souporabo > Souporaba z SMS-om ali Souporaba po e-pošti.

Prijatelju je poslano e-poštno ali besedilno sporočilo s povezavo do lokacije na zemljevidu. Za odpiranje povezave je potrebna omrežna povezava.

# Sinhroniziranje Priljubljenih

Načrtujte izlet v svojem računalniku na spletnem mestu storitve Zemljevidi Ovi, sinhronizirajte shranjene kraje in poti s svojo mobilno napravo in dostopajte do načrta, ko ste na poti.

Če želite sinhronizirati kraje ali poti med svojo mobilno napravo in internetno storitvijo Zemljevidi Ovi, morate biti vpisani v račun Nokia.

# Sinhroniziranje shranjenih krajev in poti

Izberite **Priljubljene** > **Sinhroniziraj z Ovi**. Če nimate računa Nokia, vas naprava pozove, da ga ustvarite.

Napravo lahko nastavite tako, da samodejno sinhronizira Priljubljene, ko odprete ali zaprete aplikacijo Zemljevidi.

# Samodejno sinhroniziranje Priljubljenih

Izberite 🔧 > Sinhronizacija > Sinhronizacija > Ob zagonu in ugašanju.

Za sinhronizacijo je potrebna aktivna internetna povezava in lahko vključuje prenos velike količine podatkov po mobilnem omrežju vašega ponudnika storitev. Informacije o stroških prenosa podatkov dobite pri ponudniku storitev.

Če želite uporabljati internetno storitev Zemljevidi Ovi, obiščite spletno mesto www.ovi.com.

#### Prijava

S funkcijo Prijava lahko ustvarite zasebne zapise o krajih, ki ste jih obiskali. Prijatelji in stiki v družabnih omrežjih bodo tako vedno na tekočem s tem, kaj počnete, svojo lokacijo pa lahko daste v skupno rabo v priljubljenih storitvah družabnega omrežja.

Izberite Meni > Zeml. in Prijava.

Za prijavo potrebujete račun Nokia. Če želite dati lokacijo v skupno rabo, potrebujete račun storitve družabnega omrežja. Podprte storitve družabnega omrežja se razlikujejo glede na državo ali regijo.

- 1 Vpišite se v svoj račun Nokia oz. ga ustvarite, če ga še nimate.
- 2 Lokacijo lahko daste v skupno rabo v storitvah družabnega omrežja, ki jih uporabljate. Ko prvič uporabite funkcijo Prijava, lahko za storitve nastavite poverilnice računa. Če želite pozneje nastaviti račune, izberite .
- 3 Izberite svojo trenutno lokacijo.
- 4 Napišite posodobitev stanja.

Objavljate lahko samo v izbranih storitvah, ki ste jih nastavili. Če želite izključiti storitev, izberite njen logotip. Če želite izključiti vse storitve ter tako posodobitve lokacije in stanja ohraniti zasebne, počistite polje **in objavite na**.

5 Izberite Prijava.

Svoji objavi lahko priložite tudi sliko, odvisno od storitve družabnega omrežja.

# Ogled zgodovine prijav

Izberite 🔳 .

Za prijavo in skupno rabo lokacije potrebujete internetno povezavo. To lahko vključuje prenos velike količine podatkov in povezane stroške.

Storitve družabnega omrežja ponujajo tretje osebe in ne Nokia. Preverite nastavitve zasebnosti storitev družabnega omrežja, ki jih uporabljate, saj v njih izmenjujete informacije z velikim številom oseb. Za izmenjavo informacij v storitvi veljajo pogoji uporabe storitve družabnega omrežja. Seznanite se s pogoji uporabe storitve in pravilnikom o zasebnosti.

Pomembno: Preden daste lokacijo v skupno rabo, dobro premislite, s kom bo lokacija v skupni rabi. Preverite nastavitve zasebnosti storitve družabnega omrežja, ki jo uporabljate, saj bo lokacija morda v skupni rabi z večjo skupino ljudi.

#### 96 Zemljevidi

#### Vožnja in Hoja Glasovno vodenje

Glasovno vodenje (če je na voljo v vašem jeziku) vam pomaga najti cilj, pri čemer lahko brezskrbno uživate v potovanju.

Izberite Meni > Zeml. in Vožnja ali Hoja.

Ko prvič uporabite avtomobilsko navigacijo ali navigacijo za pešce, vas naprava pozove, da izberete jezik glasovnega vodenja in prenesete ustrezne datoteke.

Če izberete jezik, ki vključuje imena ulic, se na glas izgovorijo tudi imena ulic.

## Spreminjanje jezika glasovnega vodenja

V glavnem prikazu izberite 🔌 > Navigacija > Navodila za vožnjo ali Navodila za hojo in ustrezno možnost.

#### Deaktiviranje glasovnega vodenja

V glavnem prikazu izberite 📉 > Navigacija > Navodila za vožnjo ali Navodila za hojo in izberite Brez.

## Ponovitev glasovnega vodenja za avtomobilsko navigacijo

V prikazu navigacije izberite Možnosti > Ponovi.

#### Nastavitev glasnosti glasovnega vodenja za navigacijo v avtu

V prikazu navigacije izberite Možnosti > Glasnost.

#### Vožnja do cilja

Ko potrebujete podrobna navodila med vožnjo, vam aplikacija Zemljevidi pomaga prispeti na cilj.

Izberite Meni > Zeml. in Vožnja.

Vožnja do cilja Izberite Nastavi cilj in ustrezno možnost.

Vožnja domov Izberite Vožnia domov.

Vozite lahko tudi brez nastavljenega cilja. Zemljevid sledi vaši lokaciji, podatki o prometu pa so samodejno prikazani, če so na voljo. Če želite cilj nastaviti pozneje, izberite **Cilj**.

Privzeto se zemljevid obrača v smeri vožnje.

# Orientacija zemljevida na sever

Izberite 🚯. Če želite zemljevid spet obrniti v smeri vožnje, izberite 🚯.

Ko prvič izberete Vožnja domov ali Hoja domov, morate določiti domačo lokacijo.

# Sprememba domače lokacije

- 1 V glavnem prikazu izberite 🔧.
- 2 Izberite Navigacija > Domača lokacija > Znova določite.
- 3 Izberite ustrezno možnost.

# Spreminjanje prikazov med navigacijo

Potegnite levo in izberite 2D-prikaz, 3D-prikaz, Puščični prikaz ali Preglej pot.

Upoštevajte vse zakone, ki veljajo v državi, kjer ste. Med vožnjo imejte vedno proste roke, da boste lahko upravljali vozilo. Misliti morate predvsem na varnost na cesti.

#### Prikaz navigacije

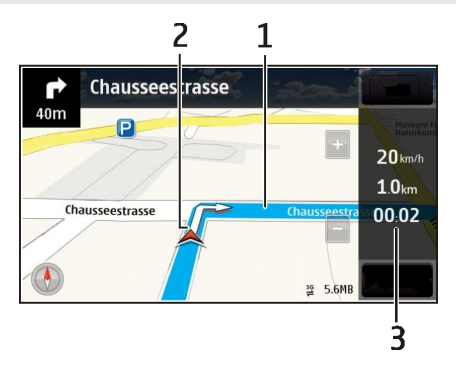

- 1 Pot
- 2 Vaša lokacija in smer
- 3 Vrstica z informacijami (hitrost, razdalja, čas)

# Prometne informacije in varnostni napotki

Izboljšajte vozno izkušnjo s prometnimi informacijami v realnem času, pomočjo za izbiro voznega pasu in opozorili o omejitvah hitrosti, če so na voljo v vaši državi ali regiji.

Izberite Meni > Zeml. in Vožnja.

## Ogled dogodkov v prometu na zemljevidu

Med navigacijo vožnje izberite **Možnosti** > **Prom. info.**. Dogodki so prikazani kot trikotniki in črte.

#### Posodobitev prometnih informacij

Izberite Možnosti > Prom. info. > Posodobi promet. inf..

Pri načrtovanju poti lahko izberete, da se naprava izogiba dogodkom na cesti, kot so zastoji ali delo na cesti.

## Izogibanje dogodkom v prometu

V glavnem prikazu izberite 🔧 > Navigacija > Sprem. pot zaradi prom..

Med navigacijo so lahko na poti prikazane lokacije merilnikov hitrosti, če je ta funkcija omogočena. Nekatere zakonodaje prepovedujejo ali urejajo uporabo podatkov o lokacijah merilnikov hitrosti. Nokia ni odgovorna za pravilnost podatkov o lokacijah merilnikov hitrosti ali za posledice njihove uporabe.

#### Hoja do cilja

Ko med hojo potrebujete navodila za pravo smer, vas aplikacija Zemljevidi vodi čez trge, skozi parke, območja za pešce in celo nakupovalne centre.

Izberite Meni > Zeml. in Hoja.

#### Hoja do cilja

Izberite Nastavi cilj in ustrezno možnost.

#### Hoja domov

Izberite Hoja domov.

Hodite lahko tudi brez nastavljenega cilja.

Zemljevid je privzeto orientiran na sever.

#### Usmeritev zemljevida v smer hoje

Izberite 🖲. Če želite zemljevid spet obrniti na sever, izberite 🖲.

Ko prvič izberete Vožnja domov ali Hoja domov, morate določiti domačo lokacijo.

# Sprememba domače lokacije

- 1 V glavnem prikazu izberite 🔧.
- 2 Izberite Navigacija > Domača lokacija > Znova določite.

3 Izberite ustrezno možnost.

#### Načrtovanje poti

Preden se odpravite na pot, načrtujte svoje potovanje, ustvarite svojo pot in jo prikažite na zaslonu.

Izberite Meni > Zeml. in Zemljevid.

## Ustvarjanje poti

- 1 Tapnite lokacijo svoje začetne točke. Če želite poiskati naslov ali kraj, izberite Iskanje.
- 2 Tapnite območje z informacijami o lokaciji.
- 3 Izberite Navigiraj > Dodaj na pot.
- 4 Če želite dodati še eno točko poti, izberite Dodaj novo točko na poti in ustrezno možnost.

**Nasvet:** Če želite načrtovati pot iz računalnika in jo nato kopirati v napravo, pojdite v spletno storitev Zemljevidi Ovi na spletnem mestu www.ovi.com.

# Spreminjanje vrstnega reda točk poti

- 1 Izberite točko poti.
- 2 Izberite Premakni.
- 3 Tapnite mesto, na katerega želite premakniti točko poti.

# Urejanje lokacije točke poti

Tapnite točko poti ter izberite Uredi in ustrezno možnost.

# Prikaz poti na zemljevidu

Izberite Prikaži pot.

# Navigacija do cilja

Izberite Prikaži pot > Možnosti > Začni voziti ali Začnite hoditi.

Nastavitve poti vplivajo na navigacijo in način, kako je pot prikazana na zemljevidu.

# Spreminjanje nastavitev poti

- 1 V prikazu načrtovalca poti odprite zavihek Nastavitve. Če želite s prikaza navigacije preklopiti na prikaz načrtovalca poti, izberite Možnosti > Točke na poti ali Seznam postaj na poti.
- 2 Način prevoza nastavite na Vožnja ali Hoja. Če izberete Hoja, se enosmerne ulice obravnavajo kot običajne ulice, prav tako pa se upoštevajo tudi poti, namenjene samo pešcem, na primer parki in nakupovalni centri.

3 Izberite želeno možnost.

# Izberite način hoje

Odprite kartico Nastavitve, nastavite način prevoza na Hoja in izberite Zaželena pot > Ulice ali Zračna razdalja. Način Zračna razdalja je uporaben na neurejenih terenih, saj kaže smer hoje.

# Uporaba hitrejše ali krajše vozne poti

Odprite kartico Nastavitve, nastavite način prevoza na Vožnja in izberite Izbira poti > Hitrejša pot ali Krajša pot.

# Uporaba najboljše vozne poti

Odprite kartico Nastavitve, nastavite način prevoza na Vožnja in izberite Izbira poti > Optimalna povezava. Optimizirana vozna pot združuje prednosti krajše in hitrejše vozne poti.

Izberete lahko tudi, ali želite na primer potovati po avtocestah, cestah s cestnino ali s trajekti.

## Povratne informacije o aplikaciji Zemljevidi

Sodelujte pri izboljševanju aplikacije Zemljevidi in nam pošljite povratne informacije.

Izberite Meni > Zeml..

- 1 Izberite ? > Povratne informacije.
- 2 Izberite, kako verjetno je, da boste aplikacijo Zemljevidi priporočili drugim. Navedete lahko tudi razloge. Te povratne informacije so anonimne.
- 3 Izberite Pošlji.

Če želite poslati povratne informacije, potrebujete aktivno internetno povezavo.

Ko pošljete povratne informacije za trenutno različico aplikacije Zemljevidi, možnost ni več na voljo.

# Poročanje nepravilnih informacij o zemljevidu

Če opazite, da so informacije na zemljevidu napačne ali manjkajo, na to opozorite družbo Nokia.

Izberite Meni > Zeml. in Več > Map Reporter.

Ta storitev morda ni na voljo v vseh državah ali regijah. Za poročanje o napačnih ali manjkajočih informacijah potrebujete internetno povezavo.

Prijavite lahko težave, kot so:

- Manikaioča ali napačna imena ulic •
- Ulice, ki so zaprte ali neprimerne za hoio .
- Nepravilne omeiitve ali omeiitve hitrosti

Med poročaniem lahko dodate več informacii.

# Upravljanje s časom

#### Ilra 0 uri

Izberite Meni > Aplikacije > Ura.

Nastavite in uredite opozorila ter preverite, koliko je ura v različnih državah in mestih.

# Nastavitev ure in datuma

Na začetnem zaslonu izberite uro in Možnosti > Nastavitve > Čas ali Datum.

**Nasvet:** Če želite prikazati datum in čas, ko so zaslon in tipke zaklenieni, pritisnite in pridržite menijsko tipko.

# Nastavlianie opozorila

Napravo lahko uporabliate kot budilko.

Na začetnem zaslonu izberite uro.

- Izberite Novo opozorilo. 1
- 2 Določite čas opozorila in vnesite opis.
- 3 Če želite, da se opozorilo aktivira na primer vsak dan ob istem času, izberite Ponavljanje.

# Odstranjevanje opozorila

Izberite in pridržite opozorilo ter iz pojavnega menija izberite **Odstrani opozorilo**.

# Aktiviranie dremeža budilke

Ko se aktivira budilka, lahko vključite dremež. Ta možnost za določen čas ustavi budilko.

Ko se aktivira budilka, izberite Dremež.

# Nastavitev trajanja dremeža

1 Na začetnem zaslonu izberite uro. 2 Izberite Možnosti > Nastavitve > Trajanje dremeža in izberite želeni čas.

Nasvet: Dremež lahko vključite tudi tako, da obrnete napravo z zaslonom navzdol.

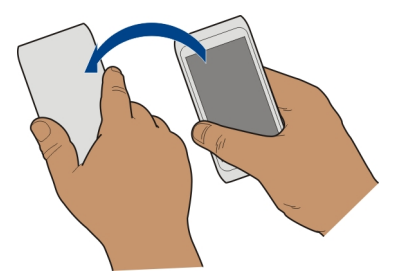

# Aktiviranje nadzora obračanja za dremež

Izberite Meni > Nastavitve in Telefon > Nastavitve tipala > Utišanje opozoril > Vključeno.

# Samodejno posodabljanje ure in datuma

Napravo lahko nastavite tako, da samodejno posodablja čas, datum in časovni pas.

Na začetnem zaslonu izberite uro in Možnosti > Nastavitve > Samodejno posodablj. ure > Vključeno.

Samodejno posodabljanje je omrežna storitev.

# Spreminjanje časovnega pasu med potovanjem

Ko ste v tujini, lahko uro nastavite na lokalni čas.

Na začetnem zaslonu izberite uro in odprite zavihek svetovne ure.

# Dodajanje lokacije Izberite Možnosti > Dodaj lokacijo in lokacijo.

# Določanje trenutne lokacije

Izberite in pridržite lokacijo ter v pojavnem meniju izberite **Nastavi za tren. lokacijo**. Glede na izbrano lokacijo se spremeni ura v vaši napravi. Preverite, ali je čas pravilen.

# Preverjanje ure v različnih mestih

Če si želite ogledati uro na različnih lokacijah, se pomaknite desno na kartico svetovne ure. Za lokacije lahko dodate tudi slike, na primer sliko prijatelja, ki živi v določenem mestu ali pogled iz priljubljene turistične točke. Na začetnem zaslonu izberite uro in odprite kartico svetovne ure.

# Dodaianie lokaciie

Izberite Možnosti > Dodaj lokacijo in lokacijo. Dodate lahko največ 15 lokacij.

# Dodajanje slike za lokacijo

Izberite in pridržite lokacijo, nato pa v pojavnem meniju izberite Spremeni sliko in sliko.

# Koledar

#### 0 koledariu

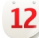

12 Izberite Meni > Koledar.

S koledarjem v napravi lahko organizirate svoj urnik.

## Dodajanje koledarskega vpisa

Shranite pomembne sestanke v koledar v obliki koledarskih vpisov.

Na začetnem zaslonu izberite datum.

- 1 Izberite (Tapnite, da ustvarite vnos) ali tapnite območie pod vpisom, če vpisi že obstajajo. Sestanek je privzeta vrsta koledarskega vpisa.
- Izpolnite polia. 2
- 3 Če želite, da se koledarski vpis ponavlja v rednih intervalih, izberite 🕝 in časovni interval. Izberite Ponavliai do in vnesite končni datum.
- 4 Izberite Končano

Nasvet: Koledarski vpis lahko dodate tudi v dnevnem prikazu. Izberite in pridržite začetni čas ter povlecite puščici, da nastavite trajanje.

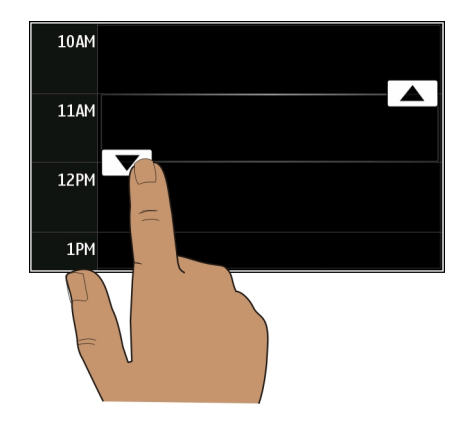

# Prikaz urnika za en teden

Koledarske vpise lahko pregledujete v različnih prikazih. Če želite pregledati vse vpise za določen teden, uporabite tedenski pogled.

Na začetnem zaslonu izberite datum.

Izberite številko želenega tedna.

**Nasvet:** Če želite povečati ali pomanjšati vidno področje, postavite dva prsta na zaslon in ju povlecite narazen ali skupaj.

# Brskanje po koledarju v različnih prikazih

Si želite ogledati vse koledarske vpise za določen dan? Koledarske vpise lahko pregledujete v različnih prikazih.

Na začetnem zaslonu izberite datum.

Izberite Možnosti > Zamenjaj prikaz in želeni prikaz.

**Nasvet:** Če se želite v določenem prikazu pomakniti na prejšnji ali naslednji dan, teden ali mesec, potegnite v levo ali desno.

#### Dodajanje opravila na seznam opravil

Vas v službi čakajo pomembna opravila, morate vrniti knjige v knjižnico ali pa se morda želite udeležiti dogodka? V koledar lahko dodate opravila. Če imate določen rok, nastavite opomnik.

Na začetnem zaslonu izberite datum.

- 1 Izberite (Tapnite, da ustvarite vnos) ali tapnite območje pod vpisom, če vpisi že obstajajo.
- 2 Izberite polje za vrsto vpisa  $\mathfrak{Q}$ , nato pa kot vrsto vpisa izberite **Opravilo**.
- 3 Izpolnite polja.
- 4 Če želite dodati opomnik za opravilo, izberite
- 5 Izberite Končano.

# Pošiljanje zahteve za sestanek

Ustvarite lahko zahteve za sestanke in jih pošljete udeležencem.

Na začetnem zaslonu izberite datum.

Preden lahko ustvarite in pošljete novo zahtevo za sestanek, morate nastaviti nabiralnik.

- 1 V prikazu koledarja izberite in pridržite koledarski vpis, nato pa v pojavnem meniju izberite **Pošlji > Po e-pošti**.
- 2 Dodajte udeležence sestanka kot prejemnike e-pošte z zahtevo.
- 3 Zahtevo pošljete tako, da izberete 🖂.

# Beleženje rojstnega dneva

Dodate lahko opomnike za rojstne dneve in druge pomembne dogodke. Opomniki se ponovijo vsako leto.

Na začetnem zaslonu izberite datum.

- 1 Pomaknite se na želeni datum in izberite (Tapnite, da ustvarite vnos) ali tapnite območje pod vpisom, če vpisi že obstajajo.
- 2 Izberite polje za vrsto vpisa 💭, nato pa kot vrsto vpisa izberite **Obletnica**.
- 3 Izpolnite polja in izberite Končano.

# Uporaba različnih koledarjev za delo in prosti čas

Lahko imate več koledarjev. Ustvarite enega za službo in enega za prosti čas.

Na začetnem zaslonu izberite datum.

# Ustvarjanje novega koledarja

- 1 Izberite Možnosti > Upravljanje koledarjev.
- 2 Izberite Možnosti > Ustvari nov koledar.
- 3 Vnesite ime in nastavite barvno kodo za koledar.

#### 106 Office

- 4 Določite vidnost za koledar. Ko je koledar skrit, koledarski vpisi in opomniki v različnih pogledih koledarja ali na začetnem zaslonu niso prikazani.
- 5 Izberite Končano.

# Spremenite nastavitve za koledar

- 1 V prikazu Upravljanje koledarjev izberite želeni koledar.
- 2 Spremenite ime, barvo in vidnost.
- 3 Izberite Končano.

# Dodajanje vpisa v določen koledar

- 1 Ko dodajate koledarski vpis, izberite **12** in koledar.
- 2 Izberite Končano.

Barvne kode označujejo, v kateri koledar spada vpis.

# Dodajanje lokacije koledarskemu vpisu

Imate sestanek v kraju, kjer še nikoli niste bili? Koledarskemu vpisu lahko dodate informacije o lokaciji.

Na začetnem zaslonu izberite datum.

- 1 Izberite (Tapnite, da ustvarite vnos) ali tapnite območje pod vpisom, če vpisi že obstajajo.
- 2 Izberite **Dodaj lokacijo**, nato pa v aplikaciji Zemljevidi izberite lokacijo. Lokacijo lahko v besedilno polje vnesete tudi ročno.
- 3 Izberite Končano.

# Office

# Quickoffice O aplikaciji Quickoffice

Izberite Meni > Pisarna > Quickoffice.

Quickoffice sestavljajo:

- Quickword za ogled in urejanje dokumentov Microsoft Word
- Quicksheet za ogled in urejanje delovnih listov Microsoft Excel
- Quickpoint za ogled in urejanje predstavitev Microsoft PowerPoint

Nekatere oblike zapisa datotek in funkcije niso podprte.

## Branje dokumentov Microsoft Word, Excel in PowerPoint

Ogledate si lahko dokumente sistema Microsoft Office, kot so dokumenti programa Word, delovni listi programa Excel in predstavitve programa PowerPoint.

Izberite Meni > Pisarna > Quickoffice.

# Odpiranje datoteke

Izberite **Prebrsk. datot.** in pomnilnik, kjer je datoteka shranjena, poiščite pravo mapo in izberite datoteko.

## Razvrščanje datotek

Izberite Možnosti > Razvrsti po.

Nekatere oblike zapisov in funkcije niso podprte.

#### Urejanje dokumenta

Z aplikacijo Quickoffice lahko urejate dokumente programa Microsoft Word.

Izberite Meni > Pisarna > Quickoffice.

# Ustvarjanje novega dokumenta

Izberite Nov dokument.

#### Vstavljanje besedila

Izberite prazno območje in vnesite besedilo.

# Urejanje besedila

Izberite odstavek.

# Oblikovanje besedila

Če želite urediti lastnosti pisave in odstavkov, izberite Možnosti > Oblikovanje.

# Urejanje delovnega zvezka

Z aplikacijo Quickoffice lahko urejate delovne zvezke programa Microsoft Excel.

Izberite Meni > Pisarna > Quickoffice.

#### Ustvarjanje novega dokumenta Izberite Nov dokument.

#### 108 Office

# **Urejanje celic**

Izberite celico in **Možnosti** > **Uredi celico**. Če želite vstaviti funkcijo, v pogledu za urejanje izberite **Možnosti** > **Vstavi funkcijo**.

#### **Urejanje predstavitve**

Z aplikacijo Quickoffice lahko urejate predstavitve programa Microsoft PowerPoint.

Izberite Meni > Pisarna > Quickoffice.

Ustvarjanje novega dokumenta Izberite Nov dokument

Dodajanje strani Izberite Možnosti > Možnosti za stran > Vstavi novo stran.

Vstavljanje slike, besedilnega polja, oblike ali drugega elementa Izberite Možnosti > Vstavi.

## Urejanje besedila

Izberite besedilno polje in Možnosti > Uredi besedilno polje.

#### **Branje dokumentov PDF**

😕 Z aplikacijo Adobe Reader lahko berete dokumente PDF.

Izberite Meni > Pisarna > Adobe Reader.

#### Odpiranje datoteke

Izberite pomnilnik, v katerem je datoteka shranjena, poiščite ustrezno mapo in izberite datoteko.

#### Kalkulator Računanje

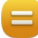

Izberite Meni > Pisarna > Kalkulator.

- 1 Vnesite prvo številko izračuna.
- 2 Izberite funkcijo, na primer seštevanje ali odštevanje.
- 3 Vnesite drugo številko izračuna.
- 4 Izberite =.
#### Shranite ali prikličite rezultat izračuna

Izberite Možnosti > Pomnilnik > Shrani ali Prikliči.

#### Pisanje beležk O aplikaciji Beležke

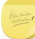

Jizberite Meni > Pisarna > Beležke.

Pišete lahko beležke, na primer zapiske o sestanku, in shranite prejete datoteke z golim besedilom (datoteke TXT) v aplikacijo Beležke.

#### Ustvarjanje nakupovalnega seznama

Papirnati nakupovalni seznami se lažje izgubijo. Namesto, da jih pišete na papir, lahko ustvarite nakupovalne sezname z aplikacijo Beležke. Tako imate lahko seznam vedno s seboj. Seznam lahko na primer tudi pošljete družinskemu članu.

Izberite Meni > Pisarna > Beležke.

- 1 Izberite Možnosti > Nova beležka.
- 2 Vnesite besedilo v polje za beležke.

#### Pošiljanje seznama

Odprite beležko ter izberite Možnosti > Pošlji in način pošiljanja.

#### Prevajanje besed iz enega jezika v drugega

Besede lahko prevajate iz enega jezika v drugega. Vsi jeziki morda niso podprti.

Izberite Meni > Pisarna > Slovar.

- 1 Vnesite besedilo v iskalno polje. Prikažejo se predlogi besed, ki bodo prevedene.
- 2 S seznama izberite besedo.

#### Zamenjava izvirnega ali ciljnega jezika

Izberite Možnosti > Jeziki > Izvorni ali Ciljni.

#### Prenos več jezikov iz interneta

Izberite Možnosti > Jeziki > Naloži jezike.

Angleščina je predhodno nameščena, dodate lahko dva dodatna jezika.

#### 110 Povezovanie

#### Odpiranie ali ustvarianie datotek zip

Iz datotek zip lahko odprete in izvlečete datoteke. Če želite shraniti in stisniti datoteke. lahko ustvarite tudi nove datoteke zip.

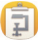

Izberite Meni > Pisarna > Zip.

#### Dostop do intraneta podjetja

Z napravo se lahko povežete v intranet podietia.

Izberite Meni > Pisarna > Intranet

- Izberite Možnosti > Nastavitve. Za ustrezne nastavitve se obrnite na skrbnika 1 sistema. Določiti morate dostopno točko VPN.
- 2 Izberite Možnosti > Poveži.

Nasyet: Če imate v nastavitvah Povezave več intranetnih ciliev, npr. partnerske ekstranete, lahko določite, po katerem intranetu želite brskati, tako da izberete Ročna povezava.

#### Pomenki s sodelavci

Komunicirate in sodeluiete lahko s sodelavci v pisarni in po svetu.

- 1 Izberite Meni > Pisarna in Communicator.
- 2 Določite nastavitve.

Nekatere storitve morda niso na volio v vseh državah in vseh jezikih. Storitve so lahko odvisne od omrežja. Več informacij lahko dobite pri svojem ponudniku mobilnih storitey.

Pri uporabi storitve ali prenašanju vsebine lahko pride do prenosa večjih količin podatkov, zaradi česar lahko nastanejo stroški prenosa podatkov.

## Povezovanje

#### Internetne povezave

#### Način vzpostavitve internetne povezave v napravi

Vaša naprava samodejno preverja povezavo in vzpostavi povezavo z znanim omrežjem, ki je na voljo, ko je potrebna omrežna povezava. Izbor temelji na nastavitvah povezave, razen če se uporabliajo nastavitve za posamezno aplikacijo.

Izberite Meni > Nastavitve in Povezovanie > Nastavitve.

#### Samodejni preklop na znano povezavo WLAN, ko je na voljo

Izberite Preklop na omrežje WLAN > Le znana omrež. WLAN.

Ročno se lahko povežete tudi z brezžičnimi lokalnimi omrežji z uporabo čarovnika za WLAN.

#### Samo uporaba povezave WLAN

Ko ste v domačem omrežju, za povezave WLAN izberite **Uporaba podatkov doma** > **Samo WLAN**. Ko ste zunaj domačega omrežja, za povezave WLAN izberite **Uporaba podatkov v tujini** > **Samo WLAN**.

#### Samodejna uporaba povezave za paketni prenos podatkov v domačem omrežju Izberite Uporaba podatkov doma > Samodejno.

Če želite nastaviti napravo tako, da v domovini vzpostavi povezavo le prek ponudnika storitev domačega omrežja, izberite **Uporaba podatkov doma > Le domače omrežje**. Če želite nastaviti napravo tako, da pred vzpostavljanjem povezave zahteva potrditev, izberite **Uporaba podatkov doma > Vedno vprašaj**.

# Zahteva za potrditev pred uporabo povezave za paketni prenos podatkov zunaj domačega omrežja

Izberite Uporaba podatkov v tujini > Vedno vprašaj.

Če želite nastaviti napravo tako, da se samodejno poveže, izberite **Uporaba podatkov** v tujini > Samodejno. Če odpirate povezave zunaj domačega omrežja, se stroški prenosa podatkov zelo povečajo.

## Ustvarjanje nove dostopne točke

Izberite Cilji > Dostopna točka.

## Spreminjanje prednosti dostopne točke za internetno povezavo

- 1 Izberite Cilji > Internet.
- 2 Izberite in pridržite dostopno točko, nato pa v pojavnem meniju izberite Spremeni prednost.
- 3 Tapnite mesto na seznamu, kamor želite premakniti dostopno točko.

**Primer:** Če je dostopna točka za povezavo WLAN na seznamu uvrščena višje kot dostopna točka za paketno podatkovno povezavo, naprava najprej poskuša vzpostaviti povezavo z dostopno točko za povezavo WLAN, nato pa še z dostopno točko za paketno podatkovno povezavo, če dostopna točka za povezavo WLAN ni na voljo.

#### Brezžično omrežje LAN O povezavah WLAN

Izberite Meni > Nastavitve in Povezovanje > WLAN.

#### 112 Povezovanje

Čarovnik za WLAN vam pomaga vzpostaviti povezavo z brezžičnim lokalnim omrežjem (WLAN) in upravljati vaše povezave WLAN.

**Pomembno:** Uporabite šifriranje, da povečate varnost povezave WLAN. S šifriranjem boste zmanjšali nevarnost, da bi nepooblaščene osebe dostopale do vaših podatkov.

**Opomba:** Uporaba povezave WLAN je morda omejena v nekaterih državah. V Franciji je na primer uporaba povezav WLAN dovoljena samo v zaprtih prostorih. Več informacij dobite pri lokalnih pristojnih službah.

#### Povezovanje z omrežjem WLAN od doma

Če želite prihraniti pri stroških prenosa podatkov, se doma povežite z domačim omrežjem WLAN in brskajte po spletu z napravo.

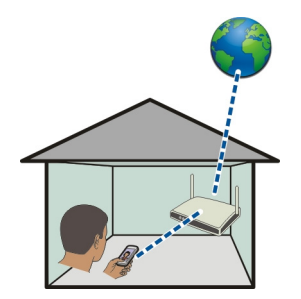

- 1 Izberite Meni > Nastavitve in Povezovanje > WLAN.
- 2 Izberite in pridržite domače omrežje WLAN ter v pojavnem meniju izberite Začni brskanje.

Če je vaše domače omrežje WLAN zaščiteno, vnesite kodo. Če je vaše omrežje WLAN skrito, izberite **Drugo (skrito omrežje)** in vnesite ime omrežja (razpoznavalnik nabora znakov, SSID).

#### **Prekinitev povezave WLAN**

Izberite in pridržite povezavo ter v pojavnem meniju izberite **Prekini povezavo** WLAN.

#### Povezovanje z omrežjem WLAN, ko ste na poti

Povezovanje z omrežjem WLAN je priročen način dostopanja do internetne povezave, ko niste doma. Povežite se z omrežji WLAN, ko ste na javnih mestih, na primer v knjižnici ali spletni kavarni.

- 1 Izberite Meni > Nastavitve in Povezovanje > WLAN.
- 2 Izberite in pridržite želeno povezavo WLAN ter v pojavnem meniju izberite Začni brskanje.

#### Bluetooth

#### O povezavi Bluetooth

Izberite Meni > Nastavitve in Povezovanje > Bluetooth.

Z uporabo tehnologije Bluetooth lahko svojo napravo brezžično povezujete z združljivimi napravami, kot so mobilne naprave, računalniki, slušalke in avtokompleti.

Po povezavi lahko pošiljate predmete iz svoje naprave, prenašate datoteke iz združljivega računalnika in jih tiskate z združljivim tiskalnikom.

Naprave, ki podpirajo brezžično tehnologijo Bluetooth, komunicirajo po radijskih valovih, zato ni treba, da so med seboj v neposrednem vidnem polju. Poskrbeti morate samo za to, da napravi nista oddaljeni več kot 10 m, vendar pa lahko povezavo kljub temu motijo ovire, kot so zidovi, ali druge elektronske naprave.

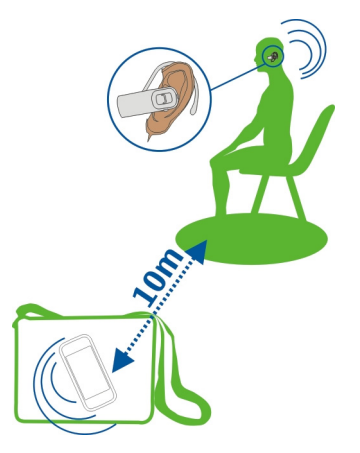

Ko je naprava zaklenjena, so možne le povezave s pooblaščenimi napravami.

#### Povezovanje naprave z brezžično slušalko

Z brezžično slušalko lahko sprejemate klice tudi, če naprave nimate pri roki, poleg tega pa imate proste roke in lahko tudi med klicem še naprej delate na računalniku. Brezžične slušalke so na voljo posebej.

- 1 Izberite Meni > Nastavitve in Povezovanje > Bluetooth > Vključeno.
- 2 Vklopite slušalko.
- 3 Povežite napravo s slušalko in odprite kartico Seznanjene naprave.
- 4 Izberite slušalko.

Če slušalka ni prikazana na seznamu, jo poiščite tako, da izberete Možnosti > Nova seznanj. naprava.

5 Morda boste morali vnesti geslo. Če želite več informacij, si oglejte priročnik za uporabo slušalke.

#### Pošiljanje slik ali druge vsebine v drugo napravo prek povezave Bluetooth

Tehnologijo Bluetooth lahko uporabite za pošiljanje slik, videov, vizitk, koledarskih vpisov in druge vsebine v združljive naprave svojih prijateljev ali v računalnik.

Hkrati je lahko aktivnih več povezav Bluetooth. Če ste na primer povezani z združljivo slušalko, lahko hkrati pošiljate datoteke tudi v drugo združljivo napravo.

- 1 Izberite element (na primer sliko) in ga pridržite. V pojavnem meniju izberite **Pošlji > Po povez. Bluetooth**.
- 2 Izberite napravo, s katero se želite povezati. Če želena naprava ni prikazana na seznamu, jo poiščite v možnosti Več naprav. Med iskanjem se prikažejo naprave Bluetooth, ki so v dosegu.
- 3 Če druga naprava zahteva geslo, ga vnesite. Geslo, ki ga lahko določite sami, morate vnesti v obe napravi. Geslo je v nekaterih napravah že določeno. Če želite več informacij, si oglejte priročnik za uporabo naprave.

Geslo velja samo za trenutno povezavo.

4 Če se pogosto povezujete z določeno napravo, med seznanjanjem potrdite sporočilo o odobritvi preverjanja pristnosti Odobrim samodejno povezovanje s to napravo?, da napravo označite kot odobreno. Ko je naprava odobrena, gesla ni treba vnašati vsakič znova.

#### Povezovanje naprave z avtokompletom v načinu oddaljene kartice SIM

V načinu oddaljene kartice SIM lahko uporabljate kartico SIM naprave z združljivim avtokompletom.

Izberite Meni > Nastavitve in Povezovanje > Bluetooth.

Preden aktivirate način oddaljene kartice SIM, morate napravo seznaniti z dodatno opremo. Seznanjanje zaženite v avtokompletu.

- 1 Če želite aktivirati Bluetooth, izberite **Bluetooth** > **Vključeno**.
- 2 Če želite aktivirati način oddaljene kartice SIM, izberite Način odd. kartice SIM > Vključen.
- 3 Aktivirajte povezavo Bluetooth v avtokompletu.

Če je način oddaljene kartice SIM aktiviran, se na začetnem zaslonu izpiše Način odd. kartice SIM. Povezava z brezžičnim omrežjem je prekinjena in ne morete uporabljati storitev ali funkcij kartice SIM, za katere je potrebna povezava z mobilnim omrežjem.

Če želite klicati ali sprejemati klice v načinu oddaljene kartice SIM, potrebujete združljivo dodatno opremo, ki je povezana z napravo, na primer avtokomplet.

V tem načinu so v napravi dovoljeni samo klici v sili.

#### Deaktiviranje načina oddaljene kartice SIM

Pritisnite tipko za vklop/izklop in izberite Konč. način odd. SIM.

#### **Blokiranje naprave**

Preprečite lahko, da bi naprave vzpostavile povezavo Bluetooth z vašo napravo.

Izberite Meni > Nastavitve in Povezovanje > Bluetooth.

Odprite zavihek Seznanjene naprave, izberite in pridržite napravo, ki jo želite blokirati, ter v pojavnem meniju izberite **Blokiraj**.

#### Odstranitev naprave s seznama blokiranih naprav

Odprite zavihek Blokirane naprave, izberite in pridržite napravo, ki jo želite odstraniti s seznama, ter v pojavnem meniju izberite **Zbriši**.

Če zavrnete zahtevo druge naprave za seznanitev, se prikaže sporočilo, ali želite dodati napravo na seznam blokiranih naprav.

#### Zaščita naprave

Ko je v vaši napravi aktivirana možnost Bluetooth, lahko spremljate, kdo lahko najde vašo napravo in se z njo poveže.

Izberite Meni > Nastavitve in Povezovanje > Bluetooth.

#### Zaščita pred zaznavanjem naprave

Izberite Vidnost telefona > Skrit.

Ko je naprava skrita, je drugi ne morejo zaznati. Kljub temu pa se seznanjene naprave lahko povežejo z napravo.

#### Deaktiviranje tehnologije Bluetooth

Izberite Bluetooth > Izključeno.

Svoje naprave ne seznanjate z neznanimi napravami in od njih ne sprejemajte zahtev za povezavo. Tako boste svojo napravo zaščitili pred škodljivimi vsebinami.

#### Podatkovni kabel USB

#### Kopiranje slike ali druge vsebine med napravo in računalnikom

Če želite kopirati slike in drugo vsebino med napravo in računalnikom, lahko uporabite podatkovni kabel USB.

- 1 Če želite preveriti, ali je možnost Prenos vsebin nastavljena kot način USB, izberite Meni > Nastavitve in Povezovanje > USB > Prenos vsebin.
- 2 Napravo priključite v računalnik z združljivim podatkovnim kablom USB 🕰.

Naprava je prikazana kot prenosna naprava v vašem računalniku. Če način Prenos vsebin ne dela v vašem računalniku, uporabite raje način Mas. pomnilnik.

3 Kopirajte vsebino z upraviteljem datotek v računalniku.

#### Spreminjanje načina USB

Če želite najboljše rezultate pri kopiranju ali sinhroniziranju naprave z računalnikom, aktivirajte ustrezen način USB, ko za povezavo z različnimi napravami uporabljate podatkovni kabel USB.

Izberite Meni > Nastavitve in Povezovanje > USB ter med naslednjimi možnostmi:

Solution Nokia Ovi Suite — Povežite napravo z združljivim računalnikom, v katerem je nameščena programska oprema Nokia Ovi Suite. V tem načinu lahko sinhronizirate napravo s programsko opremo Ovi Suite in uporabite funkcije Ovi Suite.

Ta način se aktivira samodejno, ko odprete aplikacijo Ovi Suite.

Mas. pomnilnik — Povežite napravo z združljivim računalnikom, v katerem ni nameščene programske opreme Ovi Suite. Vaša naprava je prepoznana kot bliskovni pomnilnik USB. Svojo napravo lahko povežete tudi z drugimi napravami, kot sta domači in avtomobilski stereo sistem, na katere lahko priključite pogon USB.

Če se povežete z računalnikom v tem načinu, morda ne boste mogli uporabljati nekaterih aplikacij v napravi.

Dostop druge naprave do masovnega pomnilnika v vaši napravi ni mogoč.

**Prenos vsebin** — Povežite napravo z združljivim računalnikom, v katerem ni nameščene programske opreme Ovi Suite. Glasbo, ki je zaščitena z upravljanjem digitalnih pravic (DRM), je treba prenesti v ta način. Tudi nekateri domači sistemi za zabavo in tiskalniki se lahko uporabljajo v tem načinu. **Poveži rač. z int.** — Povežite napravo z združljivim računalnikom in uporabite napravo kot brezžični modem. Računalnik se samodejno poveže z internetom.

**Nasvet:** Ko priključite kabel USB, lahko v večini pogledov spremenite način USB. V zgornjem desnem kotu izberite ⊷ .

#### Priklop masovnega pomnilnika USB

S prilagojevalnikom USB On-The-Go (OTG) lahko svojo napravo povežete z združljivim pomnilniškim ključem USB ali trdim diskom. Tako lahko na primer shranite slike na pomnilniški ključ USB, ne da bi se povezali z računalnikom.

#### Priključitev pomnilniškega ključa

- 1 Povežite konec priključka mikro USB prilagojevalnika USB OTG z vrati USB svoje naprave.
- 2 Povežite pomnilniške ključe s prilagojevalnikom USB OTG.

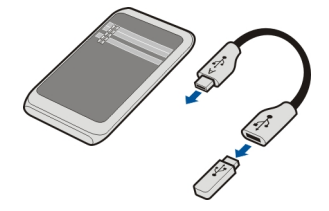

Odpre se aplikacija Upravitelj datotek, kot masovni pomnilnik pa se prikaže pomnilniški ključ.

#### Kopiranje ali premikanje datoteke

V Upravitelj datotek izberite in pridržite datoteko, ki jo želite kopirati ali premakniti, ter v pojavnem meniju izberite želeno možnost in ciljno mapo.

Če priključite trdi disk, ki zahteva več moči, kot je lahko vaša naprava ustvari, se prikaže sporočilo o napaki. Za trdi disk uporabite zunanji vir napajanja.

#### **Povezave VPN**

Izberite Meni > Nastavitve in nato Povezovanje > Nastavitve > NZO.

Če želite npr. brskati po intranetu podjetja ali dostopati do službene e-pošte na daljavo, potrebujete povezavo z navideznim zasebnim omrežjem (VPN).

Pravilniki VPN določajo način šifriranja podatkov in preverjanja pristnosti naprave. Če želite nastaviti odjemalca, certifikate in pravilnike za VPN, se posvetujte z oddelkom za

informacijsko tehnologijo svojega podjetja. Po namestitvi pravilnika je način povezave VPN samodejno dodan med intranetne cilje.

Če želite več informacij, iščite s ključno besedo 'mobilni VPN' na spletnem mestu www.nokia.si.

#### Prekinitev omrežne povezave

Če internetno povezavo uporablja več aplikacij, lahko nekatere ali vse omrežne povezave prekinete z aplikacijo Nadzornik povezav.

Izberite Meni > Nastavitve in Povezovanje > Nadzornik povezav.

Izberite in pridržite povezavo ter v pojavnem meniju izberite Prekini.

V prikazu aktivnih podatkovnih povezav si lahko ogledate trenutne povezave. označuje povezavo za paketni prenos podatkov, mrežja (WLAN).

#### Prikaz podrobnosti o povezavi

Izberite in pridržite povezavo ter v pojavnem meniju izberite **Podrobnosti**. Prikažejo se podrobnosti, na primer količina prenesenih podatkov in trajanje povezave.

Nasvet: Za večino prikazov velja, da lahko aplikacijo Nadzornik povezav odprete tako, da izberete informacijsko območje v zgornjem desnem kotu in nato še 🖨 > Nadzornik povezav.

#### Shranjevanje datotek na oddaljeni pogon

Če želite varnostno kopirati podatke ali prihraniti prostor v napravi, lahko za shranjevanje in upravljanje datotek uporabite oddaljeni pogon.

Izberite Meni > Nastavitve in Povezovanje > Oddaljeni pogoni.

Ponudnik storitve vam nastavitve oddaljenega pogona lahko pošlje v nastavitvenem sporočilu. Odprite sporočilo in shranite nastavitve.

Storitev je morda plačljiva. Če želite informacije o razpoložljivosti in morebitnih stroških, se obrnite na ponudnika storitve.

## Povezava z oddaljenim pogonom

Izberite in pridržite oddaljeni pogon, nato pa v pojavnem meniju izberite Poveži.

## Dodajanje novega oddaljenega pogona

- 1 Izberite Možnosti > Nov pogon.
- 2 Vnesite ime oddaljenega pogona.

- 3 Vnesite spletni naslov oddaljenega pogona, vključno s številko vrat.
- 4 Če želite izbrati dostopno točko za povezavo z oddaljenim pogonom, izberite Dostopna točka > Uporabn. določeno. Če izberete Vprašaj po potrebi, boste morali ob vsaki povezavi aplikacije v omrežje ponovno določiti cilj ali dostopno točko.
- 5 Vnesite svoje uporabniško ime in geslo, če tako zahteva storitev oddaljenega pogona.

#### Spreminjanje nastavitev obstoječega oddaljenega pogona

Izberite Oddaljeni pogoni in želeni pogon.

Uporabite aplikacijo **Upravitelj datotek** za dostop do oddaljenih pogonov in upravljanje shranjenih datotek.

## Upravljanje naprave

Posodabljanje programske opreme in aplikacij v napravi O posodobitvah programske opreme in aplikacij v napravi

S posodobitvami programske opreme in aplikacij v napravi lahko prejmete nove in izboljšane funkcije za napravo. Posodobitev programske opreme izboljša tudi delovanje naprave.

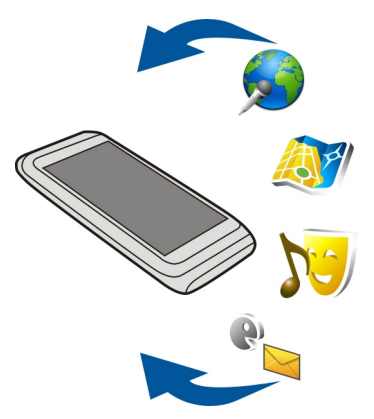

Priporočamo, da shranite varnostno kopijo osebnih podatkov in šele nato posodobite programsko opremo naprave.

## 120 Upravljanje naprave

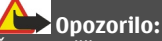

Če nameščate posodobitev programske opreme, naprave ne morete uporabljati niti za klicanje v sili, dokler namestitev ni končana in se naprava znova ne zažene.

Pri uporabi storitve ali prenašanju vsebine lahko pride do prenosa večjih količin podatkov, zaradi česar lahko nastanejo stroški prenosa podatkov.

Pred posodabljanjem se prepričajte, da je baterija naprave dovolj napolnjena, ali pa priklopite polnilnik.

Po posodobitvi navodila v priročniku za uporabo morda ne bodo več ustrezna.

#### Posodobitev programske opreme in aplikacij naprave z napravo

Preverite lahko, ali so na voljo posodobitve za programsko opremo vaše naprave ali posamezne aplikacije, ter jih nato prenesete in namestite v svojo napravo (omrežna storitev). Napravo lahko nastavite tako, da samodejno preverja posodobitve in vas obvesti, ko so na voljo pomembne ali priporočene posodobitve.

Izberite Meni > Aplikacije > Posod. p. o..

Če so posodobitve na voljo, izberite, katere posodobitve želite prenesti in namestiti, ter izberite ().

#### Nastavitev naprave za samodejno preverjanje posodobitev

Izberite Možnosti > Nastavitve > Samodejno poišči posod..

#### Posodobitev programske opreme naprave z računalnikom

Za posodobitev programske opreme naprave lahko uporabite računalniško aplikacijo Nokia Ovi Suite. Potrebujete združljiv računalnik, internetno povezavo visoke hitrosti in združljiv podatkovni kabel USB, da napravo povežete z računalnikom.

Če želite več informacij in želite prenesti aplikacijo Nokia Ovi Suite, pojdite na spletno mesto www.ovi.com/suite.

#### Uprav. datotek O Upravitelju datotek

Izberite Meni > Pisarna > Upr. datot.

Z Upraviteljem datotek lahko brskate po datotekah v napravi, jih urejate in odpirate.

#### Prikaz datotek, shranjenih v napravi

Izberite Meni > Pisarna > Upr. datot. in želeni pomnilnik.

Prikažejo se korenske mape pomnilnika.

#### Razvrščanje datotek

Za razvrščanje datotek lahko ustvarite nove mape. Tako boste lažje varnostno kopirali in prenašali vsebino. Znotraj map lahko kopirate, premikate ali brišete datoteke in mape.

Izberite Meni > Pisarna > Upr. datot..

#### Ustvarjanje nove mape

V mapi, v kateri želite ustvariti podmapo, izberite Možnosti > Nova mapa.

#### Kopiranje ali prenašanje datoteke v mapo

Izberite in pridržite datoteko, nato pa iz pojavnega menija izberite ustrezno možnost.

#### Brisanje datoteke iz mape

Izberite in pridržite datoteko, nato pa iz pojavnega menija izberite ustrezno možnost.

**Nasvet:** Če želite kopirati, premakniti ali zbrisati več datotek naenkrat, izberite **Možnosti > Označi več predmetov**.

#### Varnostno kopiranje datotek

Želite preprečiti morebitno izgubo pomembnih datotek? Vsebino naprave lahko varnostno kopirate v združljiv računalnik.

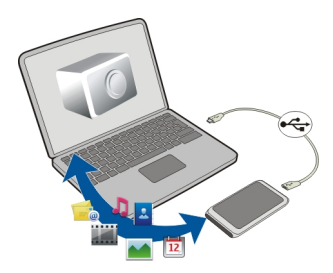

- 1 Odprite Nokia Ovi Suite v računalniku.
- 2 Povežite napravo z računalnikom z načinom Nokia Ovi Suite.
- 3 V programu Ovi Suite izberite Orodja > Varnostno kopiranje.

Priporočeno je, da redno shranjujete varnostne kopije pomnilnika naprave v združljivem računalniku.

**Nasvet:** Če je vsebina zaščitena s pravicami DRM, lahko licence in vsebino varnostno kopirate v računalnik s programsko opremo Nokia Ovi Suite.

#### Formatiranje masovnega pomnilnika

Želite izbrisati vso vsebino iz masovnega pomnilnika naprave? Ko formatirate masovni pomnilnik, se na njem izbrišejo vsi podatki.

Pred formatiranjem masovnega pomnilnika varnostno kopirajte vse podatke, ki jih želite obdržati. Vsi podatki so trajno izbrisani.

- 1 Izberite Meni > Pisarna > Upr. datot..
- 2 Izberite in pridržite masovni pomnilnik, nato pa v pojavnem meniju izberite Formatiraj.

Masovnega pomnilnika ne formatirajte s programsko opremo računalnika, ker lahko to povzroči slabše delovanje.

S programsko zbirko Nokia Ovi Suite lahko podatke varnostno kopirate v združljiv računalnik. Tehnologije upravljanja digitalnih pravic (DRM) lahko preprečijo obnovitev nekaterih podatkov iz varnostnih kopij. Če želite več informacij o upravljanju digitalnih pravic za vsebine, se obrnite na ponudnika storitev.

#### Povečanje razpoložljivega pomnilnika za več vsebine

Želite povečati razpoložljiv pomnilnik naprave, da boste lahko namestili več aplikacij ali dodali več vsebine?

Odstranite lahko spodnje predmete (če jih ne potrebujete več):

- · Besedilna, večpredstavnostna in e-poštna sporočila
- Vnosi vizitk in podrobnosti
- Aplikacije
- Namestitvene datoteke (.sis ali .sisx) za nameščene aplikacije
- Glasbo, slike ali videe

Kopirajte vsebino, ki jo želite obdržati, v masovni pomnilnik ali združljiv računalnik.

**Nasvet:** Če so nameščene pretečene preizkusne ali predstavitvene aplikacije, jih odstranite.

#### Urejanje aplikacij O Upravitelju aplikacij

🥁 Izberite Meni > Nastavitve in Upravitelj aplikacij.

Z upraviteljem aplikacij si lahko ogledate podrobnosti o nameščenih aplikacijah, odstranite aplikacije in določite nastavitve namestitev.

Namestite lahko naslednje vrste aplikacij:

- aplikacije Java<sup>™</sup> ME s pripono .jad ali .jar;
- aplikacije s pripono .sis ali .sisx, ki so združljivi z operacijskim sistemom Symbian;
- gradnike s pripono .wgz.

Nameščajte le aplikacije, ki so združljive z vašo napravo.

#### Odstranjevanje aplikacije iz naprave

Nameščene aplikacije, ki jih ne potrebujete več, lahko odstranite, da v pomnilniku pridobite več prostora.

Izberite Meni > Nastavitve in Upravitelj aplikacij.

- 1 Izberite Nameščene aplikac..
- 2 Izberite in pridržite aplikacijo, ki jo želite odstraniti, nato pa v pojavnem meniju izberite **Odstrani**.

Odstranjeno aplikacijo lahko znova namestite samo, če imate izvirno namestitveno datoteko ali varnostno kopijo odstranjene aplikacije. Morda ne boste mogli odpreti datotek, ki ste jih ustvarili z odstranjeno aplikacijo.

Če je nameščena aplikacija odvisna od odstranjene aplikacije, bo morda nameščena aplikacija prenehala delovati. Če želite več informacij, si oglejte uporabniško dokumentacijo nameščene aplikacije.

Namestitvene datoteke lahko zasedejo veliko pomnilnika, zato morda ne boste mogli shranjevati drugih datotek. S programsko opremo Nokia Ovi Suite najprej varnostno kopirajte namestitvene datoteke v združljiv računalnik, nato pa jih z upraviteljem datotek odstranite iz pomnilnika naprave.

## Sinhronizacija vsebine

#### O aplikaciji Sinhronizacija

Izberite Meni > Nastavitve in Povezovanje > Prenos podatkov > Sinhronizacija.

Z aplikacijo Sinhronizacija lahko med napravo in oddaljenim strežnikom sinhronizirate vizitke, beležke in drugo vsebino. Po sinhronizaciji imate v strežniku varnostno kopijo pomembnih podatkov.

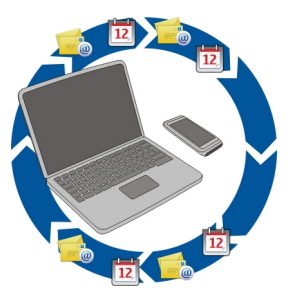

#### Sinhronizacija vsebine med napravo in oddaljenim strežnikom

Si želite, da bi, ne glede na to, ali ste doma za računalnikom ali nekje na poti z mobilnim telefonom, imeli koledar, beležke in drugo vsebino z varnostnimi kopijami vedno pri roki? Z aplikacijo Sinhronizacija lahko med napravo in oddaljenim strežnikom sinhronizirate pomembno vsebino.

Izberite Meni > Nastavitve in Povezovanje > Prenos podatkov > Sinhronizacija.

Ponudnik storitve vam lahko pošlje sinhronizacijske nastavitve v nastavitvenem sporočilu. Sinhronizacijske nastavitve so shranjene v sinhronizacijskem profilu. Ko odprete aplikacijo, se prikaže privzeti sinhronizacijski profil ali tisti, ki ste ga nazadnje uporabili.

#### Vključevanje ali izključevanje vrst vsebin

Izberite vrsto vsebine.

#### Sinhronizacija podatkov

Izberite Možnosti > Sinhroniziraj.

**Nasvet:** Z aplikacijo Sinhronizacija Ovi lahko sinhronizirate vsebino med napravo in storitvijo Ovi.

## 0 aplikaciji Sinhronizacija Ovi

Izberite Meni > Aplikacije > Orodja > Sinh. Ovi.

Z aplikacijo Sinhronizacija Ovi lahko med napravo in storitvijo Ovi by Nokia sinhronizirate vizitke, koledarske vpise in beležke. Tako imate vedno na voljo varnostno

kopijo pomembne vsebine. Če želite uporabljati aplikacijo Sinhronizacija Ovi, potrebujete račun Nokia. Če ga nimate, ga ustvarite na spletnem mestu www.ovi.com.

Če z aplikacijo Sinhronizacija Ovi samodejno sinhronizirate imenik s storitvijo Ovi, ne omogočite sinhroniziranja nobeni drugi storitvi (na primer storitvi Mail for Exchange), ker lahko pride do sporov.

#### Varnostno kopiranje vsebine v Ovi

Želite imeti varnostne kopije svojih koledarskih vpisov, beležk in druge vsebine v storitvi Ovi? Z aplikacijo Sinhronizacija Ovi lahko ročno ali samodejno sinhronizirate vsebino med svojo napravo in storitvijo Ovi.

Izberite Meni > Aplikacije > Orodja > Sinh. Ovi.

Ko prvič odprete aplikacijo, vam čarovnik za sinhronizacijo pomaga določiti nastavitve in izbrati vsebino, ki jo želite sinhronizirati.

#### Določitev vsebine za sinhronizacijo

Izberite Možnosti > Nastavitev sinhronizacije > Elementi za sinhronizac..

#### Ročna sinhronizacija

Izberite Sinhroniziraj.

#### Samodejna sinhronizacija

- 1 Če želite aktivirati samodejno sinhronizacijo, izberite Možnosti > Nastavitev sinhronizacije > Samodejna sinhronizacija.
- 2 Če želite določiti pogostost sinhronizacije, izberite Možnosti > Nastavitev sinhronizacije > Določen interval sinh..

#### Kopiranje imenika ali slik med napravami

Aplikacija Izmenjava omogoča uporabo povezave Bluetooth za brezplačno sinhroniziranje in kopiranje vsebine med napravama Nokia.

Izberite Meni > Nastavitve > Povezovanje > Prenos podatkov > Izmenjava.

- 1 Izbirate lahko med temi možnostmi:
  - 🛄 Sinhronizirajte vsebino med napravama.
  - 🔔 Kopirajte vsebino iz druge naprave.
  - 🔔 Kopirajte vsebino v drugo napravo.
- 2 Izberite napravo, s katero se želite povezati, in seznanite napravi. Bluetooth je treba aktivirati.

#### 126 Upravljanje naprave

3 Če druga naprava zahteva geslo, ga vnesite. Geslo, ki ga lahko določite sami, morate vnesti v obe napravi. Geslo je v nekaterih napravah že določeno. Če želite več informacij, si oglejte priročnik za uporabo naprave.

Geslo velja samo za trenutno povezavo.

4 Izberite vsebino in V redu.

Nasvet: Če shranite podrobnosti, je lažje pozneje izmenjati isto vsebino z isto napravo.

#### Zaščita naprave Nastavitev samodejnega zaklepanja naprave

Želite zaščititi napravo pred nepooblaščeno uporabo? Določite kodo za zaklepanje in nastavite napravo tako, da se samodejno zaklene, ko je ne uporabljate.

- 1 Izberite Meni > Nastavitve in Telefon > Upravljanje telefona > Varnost. nastavitve > Telefon in kartica SIM.
- 2 Izberite Koda za zaklepanje in vnesite kodo za zaklepanje. Koda mora vsebovati najmanj štiri znake; uporabite lahko številke, simbole ter velike in male črke.

Kodo za zaklepanje hranite na skrivnem in varnem mestu, ločeno od naprave. Če ste kodo za zaklepanje pozabili in je naprava zaklenjena, boste napravo morali odnesti v popravilo. Morda boste morali plačati dodatne stroške in vsi osebni podatki v napravi se bodo morda izbrisali. Če želite več informacij, se obrnite na center Nokia Care ali na prodajalca naprave.

3 Izberite Zakasn. samozaklep. tel. in določite čas, po katerem se naprava samodejno zaklene.

#### Ročno zaklepanje naprave

Na začetnem zaslonu pritisnite tipko za vklop/izklop **()**, izberite **Zakleni telefon** in vnesite kodo za zaklepanje.

#### **Odklepanje naprave**

Potisnite stikalo za zaklepanje tipk, vnesite kodo za zaklepanje in izberite V redu. Če ne morete potisniti stikala za zaklepanje tipk, pritisnite tipko Meni in izberite Odkleni.

#### Šifriranje podatkov

Ali želite zaščititi svoje podatke pred nepooblaščeno uporabo? Podatke v napravi lahko šifrirate s šifrirnim ključem.

Izberite Meni > Nastavitve > Telefon > Upravljanje telefona > Varnost. nastavitve > Šifriranje.

Šifriranje oz. dešifriranje podatkov lahko traja več minut. Med šifriranjem ne:

- uporabljajte naprave po nepotrebnem
- izklapljajte naprave

Če naprave niste nastavili tako, da se samodejno zaklene, ko je ne uporabljate, morate to narediti, ko prvič šifrirate podatke.

#### Šifriranje pomnilnika naprave

Izberite Šifriranje izključeno.

## Šifriranje masovnega pomnilnika

Izberite Šifriranje izključeno.

## Dešifriranje pomnilnika naprave

Izberite Šifriranje vključeno.

## Dešifriranje masovnega pomnilnika

Izberite Šifriranje vključeno.

#### Zaklepanje naprave na daljavo

Ste napravo pozabili v službi in jo želite zakleniti, da preprečite nepooblaščeno uporabo? Svojo napravo lahko zaklenete na daljavo z vnaprej pripravljenim besedilnim sporočilom.

#### Omogočanje zaklepanja na daljavo

- 1 Izberite Meni > Nastavitve in Telefon > Upravljanje telefona > Varnost. nastavitve > Telefon in kartica SIM > Zaklepanje tel. na daljavo > Omogočeno.
- 2 Vnesite vsebino besedilnega sporočila. Sporočilo lahko vsebuje pet do dvajset znakov, uporabijo se lahko velike in male črke.
- 3 Ponovno vnesite isto besedilo, da ga preverite.
- 4 Vnesite kodo za zaklepanje.

## Pošiljanje sporočila za zaklepanje

Če želite napravo zakleniti na daljavo, napišite besedilo in ga pošljite v svojo napravo kot besedilno sporočilo.

Če želite napravo odkleniti, potrebujete kodo za zaklepanje.

## Iskanje dodatne pomoči

#### Podpora

Če želite izvedeti več o uporabi izdelka ali če niste prepričani, kako bi naprava morala delovati, obiščite spletno mesto www.nokia.com/support ali nokia.mobi/support, če uporabljate mobilno napravo. Preberete lahko tudi priročnik v napravi. Izberite Meni > Aplikacije > Prir. za up..

Če s tem ne odpravite težave, naredite naslednje:

- Znova zaženite napravo. Za približno osem sekund pridržite tipko za vklop/izklop. Naprava trikrat zavibrira in se izklopi. Napravo iznova vklopite tako, da pridržite tipko za vklop/izklop.
- Posodabljanje programske opreme naprave
- Obnovitev prvotnih tovarniških nastavitev

Če ne odpravite težave, se pri podjetju Nokia pozanimajte o možnostih popravila. Obiščite spletno mesto www.nokia.com/repair. Preden odnesete napravo v popravilo, vedno varnostno kopirajte podatke v njej.

## Odpravljanje težav

#### Če se vaša naprava ne odziva

Znova zaženite napravo. Pridržite tipko za vklop/izklop 🛈 za približno 8 sekund. Naprava trikrat zavibrira in se izklopi. Če želite napravo znova vklopiti, pridržite tipko za vklop/izklop 🛈.

Vsebina, kot so vizitke ali sporočila, se ne izbriše.

#### **Obnovitev izvirnih nastavitev**

Če vaša naprava ne deluje pravilno, lahko nekatere nastavitve ponastavite na njihove prvotne vrednosti.

- 1 Prekinite vse aktivne klice in povezave.
- 2 Izberite Meni > Nastavitve in Telefon > Upravljanje telefona > Tovarniške nastavit. > Obnovi.
- 3 Vnesite kodo za zaklepanje.

To ne vpliva na dokumente ali datoteke, shranjene v vaši napravi.

Ko ponastavite izvirne nastavitve, se naprava izklopi in nato ponovno vklopi. To lahko traja dlje kot običajno.

#### Kaj storiti, če je pomnilnik poln?

Če brišete več predmetov hkrati in se prikaže katero od spodnjih sporočil, zbrišite posamezne predmete in pri tem začnite z najmanjšim:

- Ni dovolj pomnilnika za izvedbo postopka. Najprej zbr. nekaj podatkov.
- Pomnilnik skoraj poln. Zbrišite nekaj podatkov iz pomnilnika telefona.

Premaknite podatke, ki jih želite obdržati, v masovni pomnilnik ali združljiv računalnik. Če je mogoče, namestite aplikacije raje v masovni pomnilnik kot v pomnilnik naprave.

#### Utripanje kazalnika za sporočilo V: Zakaj kazalnik za sporočilo utripa na začetnem zaslonu?

O: V vaši napravi je shranjeno največje možno število sporočil. Izbrišite nekaj sporočil. Na kartico SIM je mogoče shraniti veliko manj sporočil kot v pomnilnik naprave. S programsko zbirko Nokia Ovi Suite lahko sporočila shranite v združljiv računalnik.

#### Podvojen vnos vizitke v imeniku

V: V imeniku je določena vizitka prikazana dvakrat. Kako odstranim dodatni vnos?

0: Dve vizitki lahko združite v eno. Izberite **Možnosti** > Združi vizitke, izberite vizitke, ki jih želite združiti, nato pa izberite še Združi.

#### Neberljivi znaki med brskanjem po spletu

Če se prikažejo neberljivi znaki, izberite Meni > Splet in 🍙 > 💮 > Stran > Privzeto kodiranje ter popravite kodiranje nabora znakov jezika.

#### Priprava naprave za recikliranje

Če kupite novo napravo ali če želite iz katerega drugega razloga napravo zavreči, Nokia priporoča, da jo reciklirate. Pred tem odstranite vse osebne podatke in vsebino iz svoje naprave.

#### Odstranjevanje vseh vsebin in ponastavitev nastavitev na privzete vrednosti

- 1 Varnostno kopirajte vsebine, ki jih želite obdržati, na združljivo pomnilniško kartico (če je na voljo) ali v združljiv računalnik.
- 2 Prekinite vse aktivne povezave in klice.
- 3 Izberite Meni > Nastavitve in Telefon > Upravljanje telefona > Tovarniške nastavit. > Zbriši podatke in obnovi.

4 Vaša naprava se izklopi in ponovno vklopi. Natančno preverite, ali je odstranjena vsa osebna vsebina, na primer vizitke, slike, glasba, videi, beležke, sporočila, epoštna sporočila, predstavitve, igre in druge nameščene aplikacije.

Vsebine in informacije, shranjene na pomnilniški kartici ali kartici SIM, niso odstranjene.

## Zaščita okolja

#### Varčevanje z energijo

Baterije vam ni treba polniti tako pogosto, če naredite naslednje:

- zaprite aplikacije in prekinite podatkovne povezave (na primer povezavo WLAN ali Bluetooth), kadar jih ne uporabljate;
- zmanjšajte svetlost zaslona;
- nastavite napravo tako, da po najkrajšem obdobju nedejavnosti preide v način varčevanja z energijo;
- deaktivirajte nepotrebne zvoke, na primer tone zaslona na dotik in tipkovnice.

#### Recikliranje

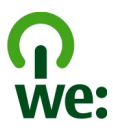

Ko naprava ne deluje več, je mogoče vse materiale ponovno uporabiti v obliki materialov in energije. Nokia želi zagotoviti ustrezno odstranjevanje in ponovno uporabo, zato s svojimi partnerji sodeluje v programu We:recycle. Če želite več informacij o tem, kako lahko reciklirate stare izdelke Nokia in kje se nahajajo zbirna mesta, obiščite spletno mesto www.nokia.com/werecycle ali nokia.mobi/werecycle, če uporabljate mobilno napravo, ali pa pokličite kontaktni center Nokia.

Na lokalnih mestih za recikliranje reciklirajte ovojnino in priročnike za uporabo.

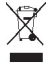

Simbol prečrtanega smetnjaka na izdelku, bateriji, v dokumentaciji ali na ovojnini pomeni, da morajo biti neuporabni električni in elektronski izdelki, baterije in akumulatorji zavrženi na posebno zbirališče odpadkov. Ta zahteva velja v Evropski uniji. Teh izdelkov ne zavrzite med navadne gospodinjske odpadke. Za več informacij o okoljskih lastnostih naprave obiščite spletno mesto www.nokia.com/ecodeclaration.

## Informacije o izdelku in varnostne informacije

#### Omrežne storitve in stroški

Svojo napravo lahko uporabljate v omrežjih WCDMA 850, 900, 1700, 1900 in 2100 ter GSM/EDGE 850, 900, 1800 in 1900 MHz . Če želite uporabljati napravo, potrebujete naročnino pri ponudniku storitev.

Za uporabo omrežnih storitev in prenos vsebin v napravo potrebujete omrežno povezavo in nastanejo lahko stroški prenosa podatkov. Nekatere funkcije potrebujejo omrežno podporo in morda se boste morali naročiti nanje.

#### Nega naprave

Z napravo, baterijo, polnilnikom in dodatno opremo ravnajte previdno. V nadaljevanju je nekaj predlogov, s katerimi lahko zaščitite garancijo naprave.

- Skrbite, da bo naprava vedno suha. Padavine, vlaga in vse tekočine lahko vsebujejo mineralne primesi, ki povzročajo korozijo elektronskih vezij. Če napravo kljub vsemu zmočite, počakajte, da se posuši.
- Naprave ne uporabljajte in je ne hranite v prašnem ali umazanem okolju. Gibljivi in elektronski deli se lahko poškodujejo.
- Naprave ne hranite pri visokih temperaturah. Visoke temperature lahko skrajšajo življenjsko dobo naprave, poškodujejo baterijo in izkrivijo ali stopijo plastične dele.
- Naprave ne hranite pri nizkih temperaturah. Ko se naprava segreje na običajno temperaturo, se v notranjosti nabere vlaga, ki lahko poškoduje elektronska vezja.
- Napravo odpirajte le v skladu z navodili v priročniku za uporabo.
- Z neodobrenimi prilagoditvami lahko poškodujete napravo in kršite predpise o radijskih napravah.
- Varujte jo pred padci, udarci in tresljaji. Grobo ravnanje lahko poškoduje notranja vezja in mehanske dele.
- Površino naprave čistite samo z mehko, čisto in suho krpo.
- Naprave ne barvajte. Barva lahko zlepi gibljive dele in prepreči pravilno delovanje.
- Pazite, da naprava ne bo blizu magnetov ali magnetnih polj.
- Če želite, da so pomembni podatki na varnem, jih shranite na vsaj dve ločeni mesti, na primer v napravo, na pomnilniško kartico ali v računalnik ali pa si pomembne informacije zapišite.

Pri daljšem delovanju se naprava lahko segreje. V večini primerov je to povsem običajno. Če menite, da naprava ne deluje pravilno, jo odnesite na najbližji pooblaščeni servis.

#### Recikliranje

Elektronske izdelke, baterije in embalažo, ki jih ne potrebujete več, odnesite na ustrezno zbirališče. Tako boste preprečili škodljive posledice nenadziranega odlaganja odpadkov in spodbudili recikliranje materialnih virov. Okoljske informacije in navodila za recikliranje izdelkov Nokia najdete na spletnem mestu www.nokia.com/werecycle oz. nokia.mobi/werecycle, če uporabljate mobilno napravo.

#### 0 digitalnih pravicah

Pri uporabi te naprave upoštevajte vse zakone, lokalne navade, zasebnost in zakonite pravice drugih oseb vključno z avtorskimi pravicami. Varstvo avtorskih pravic lahko prepoveduje kopiranje, spreminjanje ali prenašanje slik, glasbe in drugih vsebin.

Lastniki vsebin lahko uporabljajo različne vrste tehnologij za upravljanje digitalnih pravic (DRM), da zaščitijo intelektualno lastnino, vključno z avtorskimi pravicami. Ta naprava uporablja različne vrste programske opreme DRM za dostop do vsebin, zaščitenih z DRM. S to napravo lahko dostopate do vsebin, zaščitenih z WM DRM 10 in OMA DRM 2.0. Če določena programska oprema DRM ne zaščiti vsebine, lahko lastniki vsebin zahtevajo, da se pri takšni programski opremi DRM možnost dostopa do vsebin, zaščitenih z DRM, prekliče. Preklic lahko tudi prepreči obnovitev vsebin, zaščitenih z DRM, ki so že v napravi. Preklic takšne programske opreme DRM ne vpliva na uporabo vsebin, zaščitenih z drugimi vrstami pravic DRM, ali uporabo vsebin, ki niso zaščitene z DRM.

Z vsebino, zaščiteno z digitalnimi pravicami (DRM), dobite tudi povezano licenco, ki določa pravice za njeno uporabo.

#### 132 Informacije o izdelku in varnostne informacije

Če je v napravi shranjena vsebina z zaščitenimi avtorskimi pravicami OMA DRM, lahko licence in vsebino varnostno kopirate tako, da uporabite ustrezno funkcijo programske opreme Nokia Ovi Suite.

Če uporabite druge načine prenosa, se licence, ki jih morate obnoviti skupaj z zaščiteno vsebino OMA DRM, da bi jo po formatiranju pomnilnika naprave še lahko uporabljali, morda ne bodo prenesle. Licence boste morda morali obnoviti tudi, če se datoteke v napravi poškodujejo.

Če je v napravi zaščitena vsebina WMDRM in formatirate pomnilnik naprave, se bodo licence in vsebina zbrisali. Licence ali vsebino lahko izgubite tudi, če se datoteke v napravi poškodujejo. Izguba licenc ali vsebine lahko omejuje ponovno uporabo te vsebine v napravi. Več informacij lahko dobite pri svojem ponudniku storitev.

Nekatere licence so lahko povezane z določeno kartico SIM; v tem primeru je dostop do zaščitene vsebine mogoč samo, če je kartica SIM vstavljena v napravo.

#### Baterije in polnilniki Informacije o bateriji in polnilniku

Naprava ima notranjo baterijo za ponovno polnjenje, ki je ni mogoče odstraniti. Baterije ne skušajte odstraniti, saj lahko poškodujete napravo. Če želite zamenjati baterijo, odnesite napravo na najbližji pooblaščeni servis.

Naprava je namenjena uporabi z naslednjimi polnilniki: AC-10 . Natančna oznaka modela polnilnika se lahko razlikuje glede na vrsto vtiča, ki jo označuje E, X, AR, U, A, C, K ali B.

Baterijo je mogoče napolniti in sprazniti več stokrat, postopoma pa se vendarle izrabi. Ko sta čas pogovorov in čas pripravljenosti znatno krajša od običajnih, odnesite napravo na najbližji pooblaščeni servis, kjer vam bodo zamenjali baterijo.

#### Zaščita baterije

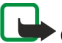

• Opomba: Baterije v napravi ni mogoče odstraniti, zato preberite izjave o bateriji, ki veljajo za vašo napravo.

Ko želite izklopiti polnilnik ali dodatno opremo, primite in potegnite vtič, ne kabla.

Ko polnilnika ne uporabljate, ga iztaknite iz električne vtičnice in naprave. Popolnoma polne baterije ne puščajte priključene na polnilnik, saj lahko prekomerno polnjenje skrajša življenjsko dobo baterije. Če popolnoma napolnjene baterije ne uporabljate, se čez nekaj časa sprazni sama od sebe.

Baterijo vedno hranite pri temperaturi med 15 in 25 °C. Izjemno visoke ali nizke temperature zmanjšujejo zmogljivost in življenjsko dobo baterije. Če je baterija v napravi vroča ali hladna, naprava morda nekaj časa ne bo delovala.

Do kratkega stika lahko pride, če se kovinski predmet dotakne kovinskih trakov na bateriji. Kratki stik lahko poškoduje baterijo ali predmet, ki ga je sprožil.

Ne mečite izrabljenih baterij v ogenj, saj jih lahko raznese. Baterije zavrzite skladno z lokalnimi predpisi. Če je mogoče, jih reciklirajte. Ne odvrzite jih v smetnjak za hišne odpadke.

Celic ali baterij ne smete razstaviti, prerezati, odpreti, upogniti, prebosti ali raztrgati. Če baterija pušča, pazite, da tekočina ne pride v stik s kožo ali z očmi. Če se to zgodi, takoj izperite prizadete predele z vodo ali poiščite zdravniško pomoč.

Baterije ne spreminjajte in ne predelujte, vanjo ne skušajte vstaviti tujkov ter je ne potapljajte in ne izpostavljajte vodi ali drugim tekočinam. Poškodovane baterije lahko raznese.

Baterijo in polnilnik uporabljajte samo v predvidene namene. Nepravilna uporaba ali uporaba neodobrenih baterij ali nezdružljivih polnilnikov lahko povzroči požar, eksplozijo ali drugo nevarnost in lahko izniči garancijo ali možnost zamenjave. Če menite, da sta baterija ali polnilnik poškodovana, ju odnesite na servis, da ju pregledajo, preden ju spet uporabite. Nikoli ne uporabljajte poškodovane baterije ali polnilnik. Polnilnik uporabljajte samo v zaprtih prostorih.

#### Dodatni varnostni napotki Klici v sili

#### Klicanje v sili

- 1 Preverite, ali je naprava vklopljena.
- 2 Preverite, ali je moč signala zadostna. Morda boste morali storiti naslednje:
  - Vstavite kartico SIM.
  - Odstranite omejitve klicev, ki ste jih vključili v napravi, na primer zapore klicev, omejeno klicanje ali zaprto skupino uporabnikov.
  - Naprava ne sme biti v profilu brez povezave ali v profilu za potovanje z letalom.
  - Če so zaslon na dotik in tipke zaklenjeni, jih odklenite.
- 3 Če želite počistiti zaslon, pritiskajte menijsko tipko, dokler ne dosežete želenega rezultata.
- 4 Izberite Pokliči.
- 5 Vnesite številko za klice v sili, ki velja za vašo sedanjo lokacijo.
- 6 Izberite
- 7 Čimbolj natančno navedite potrebne podatke. Klica ne končajte, dokler vam tega ne dovoli klicana služba.

Ko prvič vklopite napravo, boste morda morali ustvariti račun Nokia. Če želite vzpostaviti klic v sili med nastavitvijo računa, pritisnite tipko Meni.

Pomembno: Vključite mobilne in internetne klice, če naprava slednje podpira. Naprava bo morda poskušala vzpostaviti klic v sili tako po mobilnem omrežju kot tudi prek ponudnika storitve za internetno telefonijo. Povezav v vseh razmerah ni mogoče jamčiti. Kadar gre za nujne komunikacije, kot so klici za nujno zdravstveno pomoč, se nikoli ne zanašajte samo na brezžično napravo.

#### Otroci

Vaša naprava in dodatna oprema zanjo nista igrači. Morda vsebujeta majhne dele. Hranite jih nedosegljive otrokom.

#### Medicinske naprave

Delovanje radiooddajne opreme, tudi mobilnega telefona, lahko moti delovanje neustrezno zaščitenih medicinskih naprav. Povprašajte zdravnika ali proizvajalca medicinske naprave, ali je ustrezno zaščitena pred zunanjimi radiofrekvenčnimi vplivi. Izklopite napravo povsod, kjer je označeno, da je njena uporaba prepovedana, na primer v bolnišnicah.

#### Vsajene medicinske naprave

Proizvajalci medicinskih naprav priporočajo uporabo mobilne naprave na razdalji vsaj 15,3 centimetra (6 palcev) od vsajene medicinske naprave, kot je srčni spodbujevalnik ali kardioverter defibrilator, da bi se izognili morebitnim motnjam v zadnji. Osebe, ki uporabljajo take naprave:

- naj imajo mobilno napravo vedno vsaj 15,3 centimetra (6 palcev) od medicinske naprave;
- naj ne nosijo mobilne naprave v prsnem žepu;
- naj držijo mobilno napravo ob ušesu na nasprotni strani od medicinske naprave;
- naj izklopijo mobilno napravo, če zaradi kakršnega koli razloga sumijo, da je prišlo do motenj;
- naj upoštevajo navodila proizvajalca vsajene medicinske naprave.

Če imate kakršna koli vprašanja o uporabi mobilne naprave skupaj z vsajeno medicinsko napravo, se obrnite na svojega zdravnika.

## 134 Informacije o izdelku in varnostne informacije

Sluh

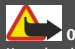

Opozorilo:

Uporaba slušalk lahko vpliva na zaznavanje zvokov iz okolice. Slušalk ne uporabljajte, kadar bi to lahko ogrozilo vašo varnost.

Nekatere brezžične naprave lahko motijo delovanje nekaterih slušnih aparatov.

#### Nikelj

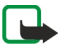

**Opomba:** Kovinska prevleka te naprave ne vsebuje niklja. Površina naprave vsebuje nerjaveče jeklo.

#### Zaščita naprave pred škodljivo vsebino

Naprava je lahko izpostavljena virusom in drugim škodljivim vsebinam. Upoštevajte naslednje varnostne ukrepe:

- Pri odpiranju sporočil bodite previdni. Sporočila lahko vsebujejo zlonamerno programsko opremo ali so drugače škodljiva za napravo ali računalnik.
- Pri sprejemanju zahtev za povezavo, brskanju po internetu ali prenosu vsebin bodite previdni. Ne sprejemajte povezav Bluetooth iz virov, ki jim ne zaupate.
- Namestite in uporabljajte samo storitve in programsko opremo iz virov, ki jim zaupate in so varni.
- Namestite protivirusno in drugo varnostno programsko opremo v napravo in kateri koli povezan računalnik. Naenkrat uporabljajte samo eno protivirusno aplikacijo. Uporaba več aplikacij hkrati lahko vpliva na zmogljivost in delovanje naprave in/ali računalnika.
- Če dostopate do prednameščenih zaznamkov in povezav do spletnih mest tretjih oseb, upoštevajte ustrezne varnostne ukrepe. Nokia ne jamči za takšna mesta in zanje ne prevzema odgovornosti.

#### Okolje delovanja

Ta naprava ustreza smernicam za izpostavljenost radijskemu sevanju, kadar jo uporabljate v običajnem položaju ob ušesu ali kadar je od telesa oddaljena najmanj 1,5 centimetra . Če med uporabo napravo nosite s torbico, pasom ali držalom, naj ti ne vsebujejo kovine, izdelek pa naj bo od telesa oddaljen toliko, kot je navedeno zgoraj.

Da bi lahko ta naprava prenašala podatkovne datoteke ali sporočila, mora imeti kakovostno povezavo z omrežjem. Če ni na voljo ustrezne povezave, lahko pride do odložitve prenosa podatkovnih datotek ali sporočil. Upoštevajte navodila za razdaljo od telesa, dokler prenos ni končan.

#### Vozila

Radijski signali lahko motijo delovanje elektronskih sistemov v vozilu (npr. elektronsko vbrizgavanje goriva, protiblokirni zavorni sistemi, elektronski nadzor hitrosti in sistemi zračnih blazin), če so ti nepravilno vgrajeni ali neustrezno zaščiteni. Več informacij lahko dobite pri proizvajalcu vozila ali opreme zanj.

Napravo lahko vgradi v vozilo samo usposobljeno osebje. Nepravilna vgradnja ali servisiranje sta lahko nevarna in lahko izničita garancijo. Redno preverjajte, ali je vsa brezžična oprema v vašem vozilu pravilno vgrajena in ali deluje pravilno. Ne hranite in ne prenašajte vnetljivih tekočin, plinov ali eksplozivnih snovi v istem prostoru kot napravo, njene dele ali dodatno opremo. Upoštevajte, da se zračne blazine napihnejo zelo silovito. Zato ne odlagajte naprave ali dodatne opreme v območju, ki ga zasede napihnjena blazina.

Izključite napravo, še preden se vkrcate v letalo. Uporaba brezžičnih naprav v letalu je lahko nevarna za delovanje letala in nezakonita.

#### Nevarnost eksplozije

Na območjih, kjer lahko pride do eksplozije, napravo izklopite. Upoštevajte vse opozorilne znake. Iskre lahko na teh območjih povzročijo eksplozijo ali zanetijo požar ter povzročijo hude telesne poškodbe ali smrt. Napravo izklopite na mestih, kjer se rezervoarji polnijo z gorivom, na primer v bližini bencinskih črpalk. Upoštevajte prepovedi v skladiščih ali prostorih za distribucijo goriva, v kemičnih obratih ali tam, kjer poteka razstreljevanje. Kraji, kjer obstaja nevarnost eksplozije, so pogosto, vendar ne vedno, jasno označeni. Sem spadajo kraji, kjer morate po navadi ugasniti motor vozila, ladijska podpalubja, skladišča za shranjevanje in prečrpavanje kemikalij ter kraji, kjer morate po navadi ugasniti motor vozila, ladijska podpalubja, skladišča ali kovinski delci. Pri proizvajalcih vozil, ki za gorivo uporabljajo tekoči plin (npr. propan ali butan), preverite, ali je napravo varno uporabljati v bližini takih vozil.

#### Informacije o potrditvi (SAR)

#### Ta mobilna naprava ustreza zahtevam za izpostavljenost radijskim valovom.

Vaša mobilna naprava je radijski oddajnik in sprejemnik. Načrtovana je tako, da ne presega emisijskih omejitev za izpostavljenost radijskim valovom, kot jih priporočajo mednarodne smernice. Te smernice je razvila neodvisna znanstvena organizacija ICNIRP in vključujejo varnostno rezervo, ki zagotavlja varnost vseh oseb, ne glede na starost in zdravstveno stanje.

Smernice o izpostavljenosti za mobilne naprave uporabljajo merilno enoto, znano kot Specific Absorption Rate (specifična stopnja absorpcije, SAR). Smernice ICNIRP določajo omejitev SAR na 2,0 vata na kilogram (W/kg) na 10 gramov tkiva. Preskušanje za vrednost SAR se izvaja v standardnih položajih delovanja, pri čemer deluje oddajnik naprave z največjo močjo v vseh testiranih frekvenčnih pasovih. Dejanska vrednost SAR delujoče naprave utegne biti manjša kot največja vrednost, saj je naprava narejena tako, da oddaja samo toliko moči, kolikor je potrebno za dosego omrežja. Moč se spreminja glede na različne dejavnike, na primer oddaljenost od bazne postaje omrežja.

Najvišja vrednost SAR po smernicah ICNIRP za uporabo naprave ob ušesu je 0,56 W/kg.

Ob uporabi naprave z dodatno opremo se lahko vrednosti SAR spremenijo. Vrednosti SAR se lahko razlikujejo glede na zahtevane merilne in preizkusne postopke v državi ter glede na omrežno frekvenčno območje. Dodatne informacije o vrednostih SAR so morda na voljo na spletnem mestu wvw.nokia.com pri informacijah o izdelku.

## Avtorske pravice in druga obvestila

IZJAVA O SKLADNOSTI

# €€0434 ①

NOKIA CORPORATION izjavlja, da je ta izdelek RM-626 skladen z bistvenimi zahtevami in drugimi ustreznimi določbami Direktive 1999/5/ES. Kopijo izjave o skladnosti najdete na spletnem naslovu http://www.nokia.com/phones/ declaration\_of\_conformity/.

© 2010-2011 Nokia. Vse pravice pridržane.

Nokia, Nokia Connecting People, Eseries, logotip Nokia Original Accessories in Ovi so blagovne znamke ali zaščitene blagovne znamke družbe Nokia Corporation. Nokia tune je zvočna znamka družbe Nokia Corporation. Druga omenjena imena izdelkov in podjetij utegnejo biti blagovne znamke ali trgovska imena njihovih lastnikov.

Nobenega dela dokumenta ni dovoljeno razmnoževati, prenašati, distribuirati ali shranjevati v kakršni koli obliki brez predhodnega pisnega dovoljenja družbe Nokia. Nokia nenehno razvija svoje izdelke ter si pridržuje pravico do sprememb in izboljšav vseh izdelkov, opisanih v tem dokumentu, brez predhodne najave.

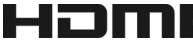

HDMI and the HDMI Logo are trademarks or registered trademarks of HDMI Licensing LLC.

'Dolby' is a trademark of Dolby Laboratories.

Manufactured under license from Dolby Laboratories.

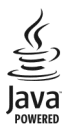

Java and all Java-based marks are trademarks or registered trademarks of Sun Microsystems, Inc.

Za ta izdelek je izdana licenca v okviru licence MPEG-4 Visual Patent Portfolio License (i) za osebno in nekomercialno uporabo podatkov, ki jih je po vizualnem standardu MPEG-4 kodiral potrošnik za osebno in nekomercialno dejavnost, ter (ii) za uporabo video posnetkov v zapisu MPEG-4, ki so na voljo pri pooblaščenih ponudnikih video vsebin. Omenjena licenca ne vključuje, ne izrecno ne vsebovano, nobene druge uporabe, razen zgoraj navedene. Dodatne informacije, vključno s tistimi, ki se nanašajo na promocijsko, interno in komercialno uporabo, lahko dobite pri podjetju MPEG LA, LLC. Obiščite stran http://www.mpegla.com.

Družba Nokia ali njeni licencedajalci pod nobenim pogojem ne prevzemajo odgovornosti za kakršno koli izgubo podatkov ali dohodka ali kakršno koli posebno, naključno, posledično ali posredno škodo, ki bi nastala na kakršen koli način, kolikor to dovoljuje veljavna zakonodaja.

Vsebina tega dokumenta je ponujena "takšna, kot je". Razen za to, kar zahteva veljavna zakonodaja, ni za natančnost, zanesljivost ali vsebino tega dokumenta nobenih jamstev, niti izrecnih niti posrednih, vključno s posrednimi jamstvi za prodajo in pripravnostjo za določen namen, vendar ne omejeno nanje. Nokla si pridržuje pravico do spremembe tega dokumenta ali njegovega umika kadar koli in brez predhodnega obvestila.

Odkrivanje tehnoloških načel delovanja programske opreme v napravi je prepovedano v obsegu, ki ga dovoljuje veljavna zakonodaja. Če ta uporabniški priročnik vsebuje kakršne koli omejitve zagotovil, jamstev, odškodnin in odgovornosti družbe Nokai, take omejitve v enaki meri omejujejo tudi zagotovila, jamstva, odškodnine in odgovornost njenih licencedajalcev. Izdelki, funkcije, aplikacije in storitve v nekaterih regijah morda niso na voljo. Več informacij dobite pri prodajalcu izdelkov Nokia ali ponudniku storitev. Ta izdelek morda vsebuje blago, tehnologijo ali programsko opremo, za katere veljajo izvozna zakonodaja in uredbe ZDA in drugih držav. Protipravno odstopanje je prepovedano.

Nokia ne daje nobenih jamstev in ne prevzema nikakršne odgovornosti za funkcionalnost, vsebino ali podporo za končnega uporabnika aplikacij tretjih oseb, ki so na voljo v napravi. Z uporabo aplikacije potrjujete, da je aplikacija ponujena takšna, kakršna je. Nokia ne daje nobenih zagotovil in jamstev ter ne prevzema nikakršne odgovornosti za funkcionalnost, vsebino ali podporo za končnega uporabnika aplikacij tretjih oseb, ki so na voljo v napravi.

#### **OBVESTILO FCC/INDUSTRY CANADA**

Naprava lahko povzroči televizijske ali radijske motnje (na primer pri uporabi telefona v bižini sprejemne opreme). Če takih motenj ni mogoče odpraviti, lahko Zvezna komisija za komunikacije ZDA (FCC) ali zbornica Industry Canada zahtevata prenehanje uporabe telefona. Če potrebujete pomoć, se obrnite na lokalni pooblaščeni servis. Ta naprava je skladna z določili 15. člena pravilnika FCC. Njena uporaba je dovoljena ob upoštevanju naslednjih dveh pogojev: (1) naprava ne sme povzročati škodljive interference in (2) naprava mora sprejeti vsako interferenco drugih naprav, tudi tako, ki o lahko povzročila neželeno delovanje. Spremembe, ki jih ni izrecno odobrila Nokia, lahko izničijo uporabnikovo upravičenost za uporabo te opreme.

Nekateri postopki in funkcije so odvisni od kartice SIM in/ali omrežja, storitve za večpredstavnostna sporočila ali od združljivosti naprav in podprtih oblik zapisov. Nekatere storitve se plačajo posebej.

/2.0. Izdaja SL

|  | Ka | za | 0 |
|--|----|----|---|
|--|----|----|---|

| Α               |                      |
|-----------------|----------------------|
| antene          | 14                   |
| aplikacije      | 25, 39, 40, 120, 123 |
| aplikacije Java | 123                  |

| В                                         |                |
|-------------------------------------------|----------------|
| baterija                                  | 12, 132        |
| <u> </u>                                  | 13, 14         |
| <ul> <li>varčevanje z energijo</li> </ul> | 33             |
| Beležke                                   | 109            |
| besedilna sporočila                       | 56             |
| bližnjice                                 | 24, 30, 38, 39 |
| blokiranje                                |                |
| — naprava                                 | 115            |
| Bluetooth                                 | 113, 114, 115  |
| bralec sporočil                           | 58             |
| brskalnik                                 |                |
| Glejte spletni brskalnik                  |                |
| budilka                                   | 101            |

| C                |    |
|------------------|----|
| camera           | 68 |
| — fotografiranje | 69 |

| 110                            |
|--------------------------------|
| 102                            |
| 126                            |
| 76                             |
| 48                             |
| ) 84                           |
| 6, 67, 68                      |
| 7(<br>4)<br>() 84<br>() 67, 61 |

| E                                              |            |
|------------------------------------------------|------------|
| e-pošta                                        | 59, 60, 62 |
| <ul> <li>branje in odgovarjanje nan</li> </ul> | ijo 61     |
| — gradniki                                     | 62         |
| — nabiralnik                                   | 60         |
|                                                |            |

| — nastavitev          | 60 |
|-----------------------|----|
| Glejte <i>e-pošta</i> |    |
|                       |    |
| F                     |    |
| filmi                 | 75 |

| nimi         | /5         |
|--------------|------------|
| FM radio     | 84, 85, 86 |
| fotografije  |            |
| Gleite slike |            |

| G                                         |        |
|-------------------------------------------|--------|
| glasba                                    | 81, 83 |
| <ul> <li>— seznami predvajanja</li> </ul> | 82     |
| Glasba Ovi                                | 83     |
| glasovni klici                            |        |
| Glejte <i>klici</i>                       |        |
| glasovni ukazi                            | 45     |
| GPS (globalni sistem za določanje         |        |
| položaja)                                 | 90     |
| gradniki                                  | 39, 62 |
|                                           |        |

| HDMI (visokoločljivostni   |       |
|----------------------------|-------|
| večpredstavnostni vmesnik) | 9, 78 |
| hitro klicanje             | 45    |
|                            |       |

| I                                        |             |
|------------------------------------------|-------------|
| ikone                                    | 31          |
| imenik                                   | 52          |
| — dodajanje                              | 52          |
| <u> </u>                                 | 39          |
| — iskanje                                | 42          |
| — kopiranje                              | 17, 55      |
| <ul> <li>odpravljanje težav</li> </ul>   | 129         |
| <ul> <li>shranjevanje</li> </ul>         | 52, 53      |
| <ul> <li>— sinhroniziranje</li> </ul>    | 56, 124     |
| — skupine                                | 55          |
| — slike                                  | 54          |
| <ul> <li>toni zvonjenja</li> </ul>       | 54          |
| — urejanje                               | 52          |
| <ul> <li>v družabnih omrežjih</li> </ul> | 66, 67      |
| informacije o lokaciji                   | 90          |
| Informacije o lokaciji                   | 67, 69, 106 |

| Informacije o podpori Nokia          | 128    |
|--------------------------------------|--------|
| informacije za določanje položaja    | 67, 90 |
| internet                             |        |
| Glejte <i>spletni brskalnik</i>      |        |
| internetna povezava                  | 110    |
| internetni klici                     | 46, 47 |
| intranet                             | 110    |
| iskanje                              | 32     |
| — imenik                             | 42     |
| <ul> <li>radijske postaje</li> </ul> | 85     |
|                                      |        |

| J                    |    |
|----------------------|----|
| jezikovne nastavitve | 59 |

| K                                        |         |
|------------------------------------------|---------|
| kabelska povezava                        | 74, 116 |
| Kalkulator                               | 108     |
| kamera                                   |         |
| <ul> <li>fotografiranje</li> </ul>       | 68, 69  |
| — podatki o lokaciji                     | 69      |
| <ul> <li>pošiljanje slik</li> </ul>      | 70      |
| — skupna raba slik                       | 71      |
| <ul> <li>— skupna raba videov</li> </ul> | 71      |
| <ul> <li>snemanje videov</li> </ul>      | 70      |
| kartica SIM                              | 55      |
| — odstranjevanje                         | 11      |
| — vstavljanje                            | 11      |
| kazalniki                                | 31, 129 |
| klici                                    | 48      |
| <ul> <li>internetni klici</li> </ul>     | 46, 47  |
| — konferenčni                            | 44      |
| — omejevanje                             | 49, 50  |
| — preusmerjanje                          | 49      |
| — video klici                            | 43      |
| — v sili                                 | 133     |
| <ul> <li>vzpostavljanje</li> </ul>       | 42, 43  |
| <ul> <li>zadnji klicani</li> </ul>       | 47      |
| klici v sili                             | 133     |
| koda za zaklepanje                       | 18, 126 |
| kode PIN                                 | 18      |
| kode PUK                                 | 18      |

| kode za dostop    | 18                     |
|-------------------|------------------------|
| koledar           | 68, 103, 104, 105, 106 |
| kopiranje vsebine | 16, 17, 74, 80, 83,    |
| 116,              | 125                    |
| Kupon za Glasbo O | vi 83                  |

| Ĺ                           |    |
|-----------------------------|----|
| licence                     | 84 |
| lokalni dogodki in storitve | 64 |
|                             |    |

## Μ

| masovni pomnilnik                  | 122 |
|------------------------------------|-----|
| meniji                             | 39  |
| MMS (storitev za večpredstavnostna |     |
| sporočila)                         | 56  |
| Moja vizitka                       | 54  |
|                                    |     |

#### Ν

| nabiralnik                          |         |
|-------------------------------------|---------|
| — telefonski                        | 48      |
| nalaganje                           | 40      |
| nameščanje aplikacij                | 123     |
| naprava                             |         |
| — nastavitev                        | 16, 17  |
| — ponovni zagon                     | 128     |
| — vklop/izklop                      | 128     |
| nastavitev glasnosti                | 10      |
| nastavitve                          |         |
| <ul> <li>dostopne točke</li> </ul>  | 110     |
| jezik                               | 59      |
| — obnovitev                         | 128     |
| nastavitve tipala                   | 47      |
| Neomejeni prenosi v storitvi Glasba | a Ovi83 |
| Nokia Ovi Player                    | 83      |
| Nokia Ovi Suite                     | 20, 83  |
| NZO (navidezno zasebno omrežje)     | 117     |
|                                     |         |

## 0

| obnavljanje nastavitev | 128 |
|------------------------|-----|
| oddaljeni pogoni       | 118 |
| odpravljanje težav     | 129 |
|                        |     |

| Office Communicator                                             | 110            |
|-----------------------------------------------------------------|----------------|
| opomniki za obletnice                                           | 105            |
| opozorilna lučka                                                | 32             |
| opravila                                                        | 104            |
| Ovi by Nokia                                                    | 56             |
| Ovi Suite                                                       |                |
| Glejte Nokia Ovi Suite                                          |                |
| Ovi Trgovina                                                    | 40             |
| — recenzije                                                     | 42             |
| ozadje                                                          | 37             |
| Glejte Nokia Ovi Suite<br>Ovi Trgovina<br>— recenzije<br>ozadje | 40<br>42<br>37 |

#### Р

| pisarniške aplikacije                   | 106, 107, 108   |
|-----------------------------------------|-----------------|
| podatkovne povezave                     | 118             |
| — Bluetooth                             | 113             |
| podpora                                 | 19, 128         |
| polnjenje baterije                      | 13, 14, 132     |
| pomenki                                 | 110             |
| pomnilnik                               | 121, 129        |
| — čiščenie                              | 122, 129        |
| pomoč                                   | 19              |
| ponovni zagon                           | 128             |
| poslovne vizitke                        | 54, 114         |
| posodobitve                             | · · · · ·       |
| — aplikacije                            | 119, 120        |
| <ul> <li>programska oprema n</li> </ul> | aprave 120      |
| <ul> <li>programska oprema v</li> </ul> | napravi 119,    |
| 120                                     |                 |
| posodobitve programske o                | preme119, 120   |
| posodobitve stanja                      | 66, 67          |
| pošta                                   |                 |
| — pošiljanje                            | 61              |
| — priloge                               | 61              |
| — ustvarjanje                           | 61              |
| Pošta Ovi                               | 60              |
| povezava USB                            | 9, 74, 116, 117 |
| povezljivost                            | 118             |
| prejeto, sporočila                      | 57              |
| Preklop telefona                        | 17, 125         |
| prenosi                                 | 41              |
| — teme                                  | 36              |

| prenos vsebine 17, 7              | 74, 80, 83, 116, 125 |
|-----------------------------------|----------------------|
| preusmerjanje klicev              | 49                   |
| prilagajanje naprave              | 35, 36, 37, 38       |
| priljubljene                      | 53                   |
| priročnik za uporabo              | 19                   |
| profil Brez povezave              | 32                   |
| profili                           | 35, 36               |
| <ul> <li>brez povezave</li> </ul> | 32                   |
| — prilagajanje                    | 35, 36               |
| — ustvarjanje                     | 36                   |
| programska oprema                 | 123                  |
|                                   |                      |

**Q** Quickoffice

106, 107, 108

| R                               |           |
|---------------------------------|-----------|
| račun Nokia                     | 16        |
| račun Ovi                       |           |
| Glejte <i>račun Nokia</i>       |           |
| radio 8                         | 4, 85, 86 |
| RDS (sistem radijskih podatkov) | 84, 86    |
| recikliranje                    | 130       |
|                                 |           |

#### S

| seznami predvajanja                      | 82                |
|------------------------------------------|-------------------|
| sinhronizacija                           | 56, 123, 124, 125 |
| Sinhronizacija Ovi                       | 124, 125          |
| skupna raba, splet                       | 66, 67, 71, 74    |
| slike                                    | 74                |
| <ul> <li>Informacije o lokaci</li> </ul> | ji 69             |
| — kopiranje                              | 17, 74, 116, 125  |
| <ul> <li>pošiljanje</li> </ul>           | 70, 114           |
| — prikaz                                 | 72                |
| <ul> <li>prikaz na TV-zasloni</li> </ul> | u 76              |
| — razvrščanje                            | 73                |
| — skupna raba                            | 66, 71, 74        |
| — snemanje                               | 68, 69            |
| — tiskanje                               | 76                |
| — urejanje                               | 75                |
| Glejte slike                             |                   |
| slovar                                   | 109               |
|                                          |                   |

| slušalke                                | 15          |
|-----------------------------------------|-------------|
| SMS (storitev za besedilna spo          | ročila) 56  |
| snemanje                                |             |
| — klici                                 | 47          |
| — videoposnetki                         | 70          |
| — zvoki                                 | 84          |
| spletna povezava                        | 110         |
| spletni brskalnik                       | 63, 129     |
| <ul> <li>brskanje po straneh</li> </ul> | 63          |
| — intranet                              | 110         |
| — začasni pomnilnik                     | 63          |
| — zaznamki                              | 63, 64      |
| spletni dnevniki                        | 64          |
| spletni programčki                      | 38, 80      |
| spletni viri                            | 64          |
| sporočila                               | 56, 57, 129 |
| — pogovori                              | 58          |
| — pošiljanje                            | 56          |
| — zvok                                  | 57          |
| storitve pomenkov (Pomenki)             | 110         |
| svetilka                                | 11          |
| svetovna ura                            | 102         |

#### Š

| šifriranje           | 126 |
|----------------------|-----|
| številka IMEI        | 18  |
| številska tipkovnica | 28  |
|                      |     |

#### Τ

| telefonski imenik            |               |
|------------------------------|---------------|
| Glejte <i>imenik</i>         |               |
| telefon z zvočnikom          | 10            |
| teme                         | 36            |
| tihi profil                  | 35            |
| tipke in deli                | 6, 7, 8       |
| tipkovnica                   | 8, 25, 27, 30 |
| tiskanje                     | 76            |
| toni                         |               |
| — prilagajanje               | 35            |
| toni zvonjenja               | 35, 47, 54    |
| tovarniške nastavitve, obnav | vljanje 128   |

| Trgovina Ovi                                 |    |
|----------------------------------------------|----|
| — brskanje                                   | 40 |
| — iskanje                                    | 40 |
| — kupovanje                                  | 41 |
| — prenosi                                    | 41 |
| TV                                           |    |
| — gledanje oddaj                             | 80 |
| <ul> <li>prikaz slik in videov na</li> </ul> | 76 |
|                                              |    |

#### U

| •                      |               |
|------------------------|---------------|
| upravljanje datotek    | 120, 121, 122 |
| ura                    | 101, 102      |
| ura in datum           | 102           |
| Urejevalnik fotografij | 75            |
|                        |               |

#### V

| varnostno kopiranje podatkov 7             | 4, 121 |
|--------------------------------------------|--------|
| varnostno zaklepanje tipkovnice            | 10     |
| večopravilnost                             | 25     |
| večpredstavnostna sporočila                | 56     |
| videi                                      | 79     |
| <u>kopiranje</u> 17, 74, 80, 11            | 6, 125 |
| <u> </u>                                   | 70     |
| — predvajanje                              | 80     |
| <ul> <li>prikaz na TV-zaslonu</li> </ul>   | 76, 78 |
| — skupna raba 50, 51, 66,                  | 71, 74 |
| — snemanje                                 | 69     |
| — urejanje                                 | 75, 76 |
| video klici                                | 43     |
| videoposnetki                              |        |
| — gledanje                                 | 72     |
| <ul> <li>Informacije o lokaciji</li> </ul> | 69     |
| — skupna raba                              | 52     |
| — snemanje                                 | 70     |
| video posnetki                             |        |
| — pošiljanje                               | 114    |
| viri, novice                               | 64     |
| viri novic                                 | 64     |
| virtualna številska tipkovnica             | 28     |
| virtualna tipkovnica                       | 27     |

- -

#### vizitke

| — kopiranje                      | 125               |
|----------------------------------|-------------------|
| — pošiljanje                     | 54, 114           |
| <ul> <li>priljubljene</li> </ul> | 53                |
| vklop/izklop                     | 15, 128           |
| vnos besedila                    | 8, 25, 27, 28, 29 |
| vpisi za rojstne dneve           | 105               |
| vpisi za sestanke                | 103, 105          |

## W

| WLAN (brezžično lokalno omrežje) | 111, |
|----------------------------------|------|
| 112,                             | 113  |

#### Z

| začasni pomnilnik                           | 63           |
|---------------------------------------------|--------------|
| začetni zaslon 24, 36, 37                   | , 38, 39, 62 |
| zahteve za sestanke                         | 62           |
| zaklepanje                                  |              |
| — na daljavo                                | 127          |
| — naprava                                   | 126          |
| — tipke                                     | 10           |
| — zaslon                                    | 10           |
| zaklepanje na daljavo                       | 126, 127     |
| zaklepanje tipk                             | 10           |
| zapora klicev                               | 49           |
| zaslon na dotik                             | 21, 27, 28   |
| zaščita avtorskih pravic                    | 84           |
| zaščitna koda                               | 18, 126      |
| zaznamki                                    | 63           |
| Zemljevidi                                  | 86           |
| — brskanje                                  | 87           |
| — določanje položaja                        | 90           |
| <ul> <li>elementi na zaslonu</li> </ul>     | 97           |
| <ul> <li>elementi zaslona</li> </ul>        | 88           |
| <u> </u>                                    | 96           |
| <ul> <li>iskanje lokacij</li> </ul>         | 91           |
| — kompas                                    | 90           |
| <ul> <li>načrtovanje poti</li> </ul>        | 99           |
| — navigacija                                | 96, 98       |
| <ul> <li>ogled shranjenih krajev</li> </ul> | 92           |
| <ul> <li>ogled shranjenih poti</li> </ul>   | 92           |

| — pespoti                                 | 98     |
|-------------------------------------------|--------|
| — podrobnosti o lokaciji                  | 92     |
| — poročanje                               | 100    |
| — pošiljanje povratnih informaci          | i 100  |
| <ul> <li>prenos zemljevidov</li> </ul>    | 89     |
| — Prijava                                 | 95     |
| <u> </u>                                  | 93     |
| <u>prometne informacije</u>               | 97     |
| <ul> <li>— shranjevanje krajev</li> </ul> | 92     |
| <u> </u>                                  | 92     |
| <u> </u>                                  | 94     |
| — skupna raba lokacij                     | 94, 95 |
| <u> </u>                                  | 89     |
| <u> </u>                                  | 93     |
| — urejanje poti                           | 93     |
| — vozne poti                              | 96     |
| zvočna sporočila                          | 56, 57 |
| zvočnik                                   | 10     |

.